# Excel插件使用指南

# 中文(周-到街五,9:30-17:30) TEL: 010-6569 2745 E-mail: support.CIQ@spglobal.com 英语(24小时/365日) TEL: 852-2533 - 3565 E-mail: support.CIQ@spglobal.com

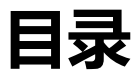

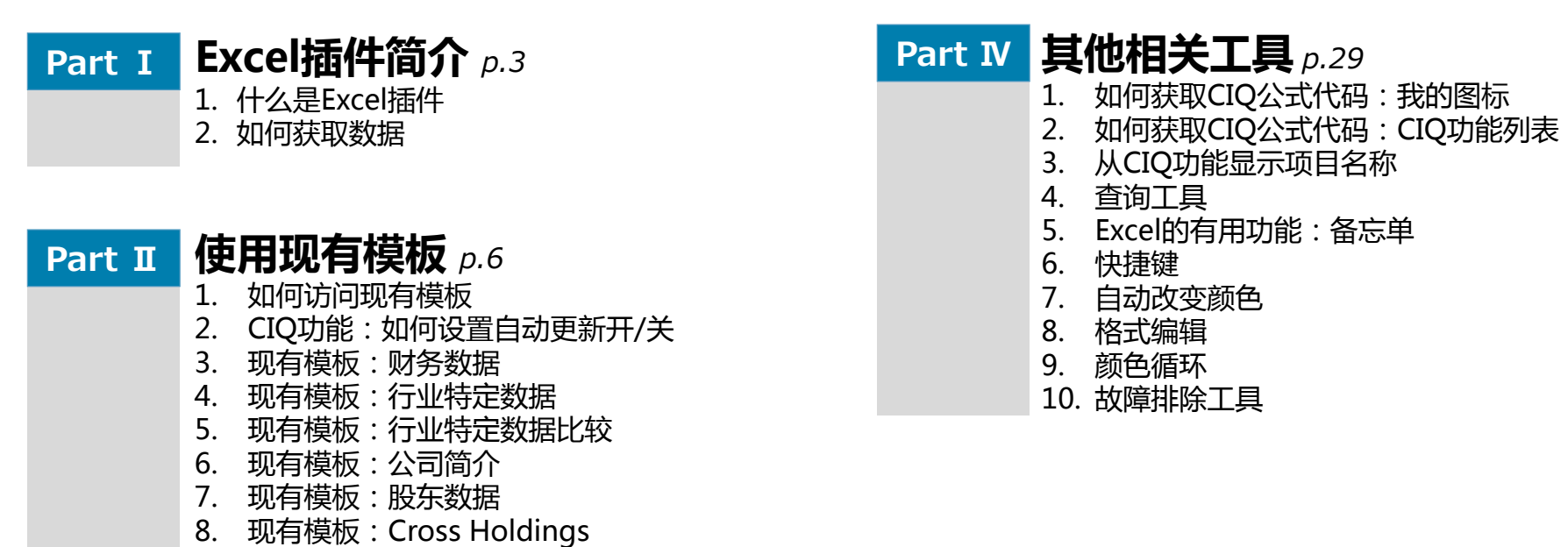

9. 现有模板:可比交易分析

### Part II 自己输入Excel公式 p.18

- 1. 各种CIQ公式的结构
- 2. 搜索股票代码/公司ID
- 3. 公式输入工具

# I.Excel插件简介

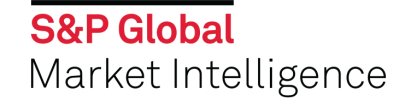

### 1. 什么是Excel插件

- 通过在Excel中键入我们独特的CIQ功能,您可以轻松下载各种数据,如财务数据和市场信息。
  可以下载Capital IQ数据库上的几乎所有数据(业务概览,财务数据,股票价格,股东数据,事项信息,商品,汇率 等)。

#### 公司概况(Tearsheet)

| Tencent Holdings Lim                                                                                                    | nited (SEHK:                                                                                                    | 700) - 騰訊控股有限                                                                                                    | 公司 Public Company Pro                                                                                                    | file                                                                                                    |                                                                          |                                                                                                    | Proview the new Tearsheet                                                                                | Ī                                                                                                    |
|----------------------------------------------------------------------------------------------------|----------------------------------------------------------------------------------------------------|----------------------------------------------------------------------------------------------------|----------------------------------------------------------------------------------------------------|----------------------------------------------------------------------------------------------------|--------------------------------------------------------------------------|----------------------------------------------------------------------------------------------------|----------------------------------------------------------------------------------------------------|----------------------------------------------------------------------------------------------------|
| NARKET<br>INTELLISENCE Profile Profile                                                                                                    | Buick Tearsher<br>Report Report                                                                                                    | t CIQ Custon Late<br>Report Template Ann                                                                                                    | st Latest Latest Creat<br>al hterin Transcript Activi                                                                                                    | XX                                                                                                    | 络平                                                                       | 台                                                                                                  |                                                                                                    |                                                                                                    |
| Website: Add                                                                                                    | www.tencent.com                                                                                                    |                                                                                                    |                                                                                                    |                                                                                                    |                                                                          | Coverage Summary                                                                                   |                                                                                                    |                                                                                                    |
| Number of Employees                                                                                                    | 46,049                                                                                                    |                                                                                                    |                                                                                                    |                                                                                                    |                                                                          | Coverage List:                                                                                     | Yes                                                                                                    |                                                                                                    |
| Ticker:                                                                                                    | 700 (SEHK)                                                                                                    |                                                                                                    |                                                                                                    |                                                                                                    |                                                                          | Relationships:                                                                                     | No                                                                                                    |                                                                                                    |
| Current Professionals Profiled:                                                                                                    | 23                                                                                                    |                                                                                                    |                                                                                                    |                                                                                                    |                                                                          | Projects:                                                                                          | Yes                                                                                                    |                                                                                                    |
| Year Founded:                                                                                                    | 1998                                                                                                    |                                                                                                    |                                                                                                    |                                                                                                    |                                                                          | Activity Loos/Tasks:                                                                               | Yes                                                                                                    |                                                                                                    |
|                                                                                                    |                                                                                                    |                                                                                                    |                                                                                                    |                                                                                                    |                                                                          |                                                                                                    |                                                                                                    |                                                                                                    |
| Business Description Add                                                                                                    |                                                                                                    |                                                                                                    |                                                                                                    |                                                                                                    |                                                                          |                                                                                                    |                                                                                                    |                                                                                                    |
| Tencent Holdings Limited, an invest<br>operates through VAS, Online Adver<br>display based advertising; and payr<br>literature, and online music entertal | ment holding compa<br>rtising, and Others si<br>nent related, cloud, a<br>inment services. Ten                                                                                                    | ny, provides Internet value-addex<br>igments. It offers online games, i<br>ind other services for individual a<br>sent Holdings Limited was founde | I services (VAS) and online advertisin<br>community VAS, and applications acro<br>nd corporate users. The company als<br>d in 1998 and is headquartered in Sh | g services in Mainland China, Hong Kong<br>iss various online platforms; online adve<br>o develops software; develops and opera<br>enzhen, the People's Republic of China. | r, North America, Eur<br>rtising services, such<br>ites online games; an | rope, other Asian countries, a<br>n as delivery of pay-for-click,<br>nd provides information techr | nd internationally. The company<br>pay-for-download, etc., as well as<br>ology, asset management, online |                                                                                                    |
| Primary Industry Classification                                                                                                    | on View Complete In                                                                                                    | dustry Classification                                                                                                    |                                                                                                    |                                                                                                    |                                                                          |                                                                                                    |                                                                                                    |                                                                                                    |
| Internet Software and Services                                                                                                    |                                                                                                    |                                                                                                    |                                                                                                    |                                                                                                    |                                                                          |                                                                                                    |                                                                                                    |                                                                                                    |
| Primary Office Location View                                                                                                    | All Office Addresses                                                                                                    |                                                                                                    |                                                                                                    |                                                                                                    |                                                                          |                                                                                                    |                                                                                                    |                                                                                                    |
| Tencent Building Kejizhongyi Avenu                                                                                                    | ie Hi-tech Park Nansł                                                                                                    | an District   Sherchen, Guangdo                                                                                                    | ng Province   518057   China                                                                                                    |                                                                                                    |                                                                          |                                                                                                    |                                                                                                    |                                                                                                    |
| Phone: 86 755 8601 3388 Fax: 86                                                                                                    | 5 755 8601 3399                                                                                                    | A E<br>1 Input Ticker S                                                                                                    | C E F G<br>EHK:700 Current                                                                                                    | i H I J K<br>V USD                                                                                                    | L M N                                                                    | ASPX                                                                                               | QFSTUN                                                                                                   | W X Y Z AA                                                                                                    |
| Current and Pending Investo                                                                                                    | rs View Details                                                                                                    | 3 Choose Estimates Co                                                                                                    | nsensus Date                                                                                                    | 2018/7/10                                                                                                    | Dilution                                                                 | Basic                                                                                              |                                                                                                    | Update Graph                                                                                                    |
| 2020 Ventures, LLC, Gaorong Capit                                                                                                    | al, Hilhouse Capital I                                                                                                    | 5 Valuation Graph                                                                                                    | evenue Estimate Consol                                                                                                    | idation <u>Consolidated</u>                                                                                                    |                                                                          |                                                                                                    | Excel                                                                                                    | Plug-in                                                                                                    |
| Bring Invectors View Datails                                                                                                    |                                                                                                    | 7 ONE PAGE                                                                                                    | : TEARSHEET                                                                                                    |                                                                                                    |                                                                          |                                                                                                    |                                                                                                    | Capitalia                                                                                                    |
| Presente Cashel IDC Cashel Part                                                                                                    | ter and the second                                                                                                    | 8 TENCENT HOLDIN                                                                                                    | IGS LIMITED (SEHK-700)                                                                                                    |                                                                                                    |                                                                          |                                                                                                    |                                                                                                    |                                                                                                    |
| uragornise capital, IUG capital vari                                                                                                    | oners (Hei hang, Qua                                                                                                    | 9 COMPANY INFORMATI                                                                                                    | ON                                                                                                    |                                                                                                    |                                                                          |                                                                                                    |                                                                                                    |                                                                                                    |
|                                                                                                    |                                                                                                    | 10 Tencent Holdings Limited                                                                                                    | an investment holding company.                                                                                                    | provides Internet value-added service                                                                                                    | s (VAS) and online                                                       | advertising services in Mair                                                                       | nland China, Hong Kong, North Ameri                                                                      | ca, Europe, other Asian countries, and                                                                                                    |
| Investment Arms                                                                                                    |                                                                                                    | 11 Internationally. The compa                                                                                                    | any operates through VAS, Online A                                                                                                    | dvertising, and Others segments. It o                                                                                                    | ffers online games,                                                      | , community VAS, and appli                                                                         | cations across various online platforr                                                                   | ns; online advertising services, such a                                                                                                    |
| Tencent Holdings Ltd., Investment A                                                                                                    | Arm, Tencent Incuba                                                                                                    | 12 delivery of pay-for-click, pa                                                                                                    | y-for-download, etc., as well as dis                                                                                                    | play based advertising; and payment                                                                                                    | related, cloud, and                                                      | other services for individua                                                                       | and corporate users. The company                                                                         | elso develops software;                                                                                                    |
|                                                                                                    |                                                                                                    | 13 develops and operates or                                                                                                    | line games; and provides informal                                                                                                    | ion technology, asset management,                                                                                                    | online literature, an                                                    | d online music entertainme                                                                         | nt services. Tencent Holdings Limite                                                                     | d was founded in 1998 and is headqu                                                                                                    |
| Stock Quote and Chart (Curre                                                                                                    | ency: HKD)                                                                                                    | 14 Shenzhen, the People's R                                                                                                    | lepublic of China.                                                                                                    |                                                                                                    |                                                                          |                                                                                                    |                                                                                                    |                                                                                                    |
| Last (Dalamad)                                                                                                    | and the second second | 15                                                                                                    |                                                                                                    |                                                                                                    |                                                                          |                                                                                                    |                                                                                                    |                                                                                                    |
| cese (Deseyeu)                                                                                                    |                                                                                                    | 16                                                                                                    |                                                                                                    |                                                                                                    |                                                                          |                                                                                                    |                                                                                                    |                                                                                                    |
| open                                                                                                    |                                                                                                    | 17                                                                                                    |                                                                                                    |                                                                                                    |                                                                          |                                                                                                    |                                                                                                    |                                                                                                    |
| Previous Close                                                                                                    |                                                                                                    | 18                                                                                                    |                                                                                                    |                                                                                                    |                                                                          |                                                                                                    |                                                                                                    |                                                                                                    |
| Change on Day                                                                                                    |                                                                                                    | 19                                                                                                    |                                                                                                    |                                                                                                    |                                                                          |                                                                                                    |                                                                                                    |                                                                                                    |
| Change % on Day                                                                                                    |                                                                                                    | 20<br>Of Charly Furthermore                                                                                                    | OCUL.                                                                                                    | Labort Finand Vers                                                                                                    | 004700004                                                                | Dimensional and and an and an and                                                                  | 10.6 Made and Care Made Engine                                                                           | Dela Obtoinut                                                                                                    |
| Day High/Low                                                                                                    |                                                                                                    | 21 Stock Exchange<br>22 Wehste                                                                                                    | bits ilwww.tencent.com                                                                                                    | Latest Fiscal feat                                                                                                    | 2017/12/31                                                               | S&PITRation A+                                                                                     | stiller Soliware and Serv Next Earlings<br>STARS Ranki                                                   | 10ate 2016/0110                                                                                                    |
| 52 wk High/Low                                                                                                    |                                                                                                    | 23 Employees                                                                                                    | 46,049                                                                                                    | LTM as of                                                                                                    | 2018/3/31                                                                | S&P LT Rating Date 201                                                                             | 17/4/27 Quality Ranki                                                                                    | ng NR                                                                                                    |
| Volume (mm)                                                                                                    |                                                                                                    | Current Investors                                                                                                    | 2020 Ventures, LLC, G                                                                                                    | aorong Capital, Hillhouse Capital Mar                                                                                                    | agement, Ltd., IDG                                                       | Ventures India, Lippo Limi                                                                         | ted, MIH TC Holdings Limited                                                                             |                                                                                                    |
| Rats SV                                                                                                    |                                                                                                    | 24<br>Reading Isuactors                                                                                                    | MA                                                                                                    |                                                                                                    |                                                                          |                                                                                                    |                                                                                                    |                                                                                                    |
|                                                                                                    |                                                                                                    | 25                                                                                                    | 145                                                                                                    |                                                                                                    |                                                                          |                                                                                                    |                                                                                                    |                                                                                                    |
|                                                                                                    |                                                                                                    | 27 VALUATION                                                                                                    |                                                                                                    |                                                                                                    |                                                                          | PRICEMOLUME GRAP                                                                                   | Н                                                                                                    |                                                                                                    |
|                                                                                                    |                                                                                                    | 28 (in millions, except per sh                                                                                                    | are data)                                                                                                    |                                                                                                    |                                                                          | THICE VOE ONLE CITIAT                                                                              |                                                                                                    | 250.0                                                                                                    |
|                                                                                                    |                                                                                                    | 29 Valuation                                                                                                    |                                                                                                    | Market Data                                                                                                    |                                                                          | 200.00                                                                                             |                                                                                                    | 350.0                                                                                                    |
|                                                                                                    |                                                                                                    | 30 Current Price 07/10/2018                                                                                                    | 49.28                                                                                                    | Dividend Yield                                                                                                    | 0.2%                                                                     | 260.00                                                                                             |                                                                                                    | 300.0 😭                                                                                                    |
|                                                                                                    |                                                                                                    | 31 52 Week High (01/29/20<br>32 52 Meek Low (07/11/201                                                                                             | 18) 60.73<br>71 24.80                                                                                                    | 5 Year Heta                                                                                                    | 1.19                                                                     | 240.00                                                                                             |                                                                                                    | 250.0 5                                                                                                    |
|                                                                                                    |                                                                                                    | 33 Shares - Basic                                                                                                    | 94513                                                                                                    | Float %                                                                                                    | 59 7%                                                                    | g 220.00                                                                                           |                                                                                                    | 200.0 2                                                                                                    |
|                                                                                                    |                                                                                                    | 34 Marketcap - Basic                                                                                                    | 465,802.9                                                                                                    | Short Int. as a % of S/O                                                                                                    | NA                                                                       | ž 200.00                                                                                           |                                                                                                    | 150.0 🖉                                                                                                    |
|                                                                                                    |                                                                                                    | 35 Plus: Total Debt                                                                                                    | 25,036.1                                                                                                    | Shares Sold Short                                                                                                    | NA                                                                       | 180.00                                                                                             |                                                                                                    | 100.0                                                                                                    |
|                                                                                                    |                                                                                                    | 35 Plus: Preferred Stock                                                                                                    | 0.0                                                                                                    | Days Cover Short<br>Average Trading Volume                                                                                                    | NA                                                                       | 100.00                                                                                             | L 6                                                                                                    | 100.0 <b>Q</b>                                                                                                    |
|                                                                                                    |                                                                                                    | 38 Less: Cash and ST Invest                                                                                                    | 3,141.3<br>ments (22,696.3)                                                                                                    | Last Week                                                                                                    | 18.2                                                                     | 160.00                                                                                             | and an and the second second                                                                             | 100 - 000 valuate da atende da atende atende da atende da atende atende da atende da atende da atende da atende da atende da a |
|                                                                                                    |                                                                                                    | 39 TEV - Basic                                                                                                    | 471,890.6                                                                                                    | Last Month                                                                                                    | 21.3                                                                     | 140.00                                                                                             | 107 40 47 44 47 40 47 4147 AVA                                                                           | 0.0                                                                                                    |
|                                                                                                    |                                                                                                    | 40 Relative Performance                                                                                                    |                                                                                                    | Last 3 Months                                                                                                    | 24.0                                                                     | //1/ 8/17 9                                                                                        | 2018 3 מרור ורקבר ורורר וואו יווא                                                                        | 10 410 5/16 5/16 //18                                                                                                    |
|                                                                                                    |                                                                                                    | 41 SEHK:700 YTD                                                                                                    | (4.7%)                                                                                                    | Last 6 Months                                                                                                    | 28.5                                                                     | <b>V</b>                                                                                           | olume — SEHK:700 Pric                                                                                    | •                                                                                                    |
|                                                                                                    |                                                                                                    | NE JOP SUUTID                                                                                                    | 4.1%                                                                                                    | Last rear                                                                                                    | 20.5                                                                     |                                                                                                    |                                                                                                    |                                                                                                    |
|                                                                                                    |                                                                                                    | 44 CAPITAL STRUCTURE                                                                                                    |                                                                                                    |                                                                                                    |                                                                          | FINANCIAL SUMMARY                                                                                  | Finant Year Fadina                                                                                       | THE Finant Your Fording                                                                                                    |
|                                                                                                    |                                                                                                    | 45 Commercial Paner                                                                                                    | 0.0                                                                                                    | Linamotized Premium                                                                                                    | 0.0                                                                      | -                                                                                                  | riscal rear Enging,<br>231/15 12/31/16 12/31/17                                                          | 3/31/18 2018F 2010F                                                                                                    |
|                                                                                                    |                                                                                                    | 47 Revolving Credit                                                                                                    | 0.0                                                                                                    | Unamorfized Discount                                                                                                    | 0.0                                                                      |                                                                                                    | 100110                                                                                                   |                                                                                                    |
|                                                                                                    |                                                                                                    | 48 Term Loans                                                                                                    | 15.029.1                                                                                                    | Adjustments                                                                                                    | 5.5                                                                      | mounte Statement                                                                                   |                                                                                                    |                                                                                                    |

#### 财务数据

| encent H                                                                                                    | oldings Limited (                                                                                                    | SEHK:70                                                                                                    | <ol> <li>Financials &gt; E</li> </ol>                                                                                                    | alance S                                                                                                    | heet                                                                                                    |                                                                                                    |                                                                                                    |                                                                                                    |                                                                                                    |                                                                                                    |                                                                                                    |                                                                                                    |                                                                                                    |                                                                                                    |                                                                                                    |
|----------------------------------------------------------------------------------------------------|----------------------------------------------------------------------------------------------------|----------------------------------------------------------------------------------------------------|----------------------------------------------------------------------------------------------------|----------------------------------------------------------------------------------------------------|----------------------------------------------------------------------------------------------------|----------------------------------------------------------------------------------------------------|----------------------------------------------------------------------------------------------------|----------------------------------------------------------------------------------------------------|----------------------------------------------------------------------------------------------------|----------------------------------------------------------------------------------------------------|----------------------------------------------------------------------------------------------------|----------------------------------------------------------------------------------------------------|----------------------------------------------------------------------------------------------------|----------------------------------------------------------------------------------------------------|----------------------------------------------------------------------------------------------------|
| Proprietary<br>DataManager                                                                                                    | Dovnicad Dovnicad This Rage                                                                                                    | Latest Lates<br>Annual Interi                                                                                                    | Taqs Greate                                                                                                    | Add to 🚽 🛛<br>Binder 🔹 Iter                                                                                                    | ms 🔻                                                                                                    |                                                                                                    |                                                                                                    | X                                                                                                    | 网络                                                                                                    | য                                                                                                    |                                                                                                    |                                                                                                    |                                                                                                    |                                                                                                    |                                                                                                    |
| ey Stats Incon                                                                                                    | ne Statement Balance She                                                                                                    | cash Flow                                                                                                    | Multiples Cap. Struct                                                                                                    | ure Ratios                                                                                                    | Supplementa                                                                                                    | I Indu                                                                                                    |                                                                                                    | P.                                                                                                    | 'J~∟                                                                                                    | 11                                                                                                    | н                                                                                                    |                                                                                                    |                                                                                                    |                                                                                                    |                                                                                                    |
| emplate:                                                                                                    | Standard                                                                                                    |                                                                                                    | Restatement:                                                                                                    | Latest Filin                                                                                                    | gs                                                                                                    |                                                                                                    | •                                                                                                    | Enable F                                                                                                    | reeze Panes                                                                                                    |                                                                                                    |                                                                                                    |                                                                                                    |                                                                                                    |                                                                                                    |                                                                                                    |
| eriod Type:                                                                                                    | Annual                                                                                                    |                                                                                                    | Order:                                                                                                    | Latest on F                                                                                                    | Right                                                                                                    |                                                                                                    | <b>7</b> Go                                                                                                    | More On                                                                                                    | tions and                                                                                                    |                                                                                                    |                                                                                                    |                                                                                                    |                                                                                                    |                                                                                                    |                                                                                                    |
| 01 0                                                                                                    | 02 '03 '04 '05                                                                                                    | 06 07                                                                                                    | '08 '09 '10 '1                                                                                                    | 1 '12                                                                                                    | '13 '14                                                                                                    | '15 '                                                                                                    | 16 '17                                                                                                    | '18                                                                                                    | New Al                                                                                                    |                                                                                                    |                                                                                                    |                                                                                                    |                                                                                                    |                                                                                                    |                                                                                                    |
| Millions of the se                                                                                                    | enormal our report and the other                                                                                                    | n Jame                                                                                                    |                                                                                                    |                                                                                                    | _                                                                                                    |                                                                                                    |                                                                                                    |                                                                                                    | 2 C                                                                                                    |                                                                                                    |                                                                                                    |                                                                                                    |                                                                                                    |                                                                                                    |                                                                                                    |
| Chart Sele                                                                                                    | ected Items 🔇 Add Data I                                                                                                    | tems                                                                                                    |                                                                                                    |                                                                                                    |                                                                                                    |                                                                                                    |                                                                                                    |                                                                                                    |                                                                                                    |                                                                                                    |                                                                                                    |                                                                                                    |                                                                                                    |                                                                                                    |                                                                                                    |
| Balance Shee                                                                                                    | et as of:                                                                                                    |                                                                                                    | Dec-31-2013                                                                                                    | Dec-3                                                                                                    | 1-2014 V                                                                                                    | Dec-31                                                                                                    | I-2015 V                                                                                                    | Dec-                                                                                                    | 31-2016 V                                                                                                    | Dec                                                                                                    | -31-2017                                                                                                    | V Ma                                                                                                    | ur-31-2018                                                                                                    | s ~                                                                                                    |                                                                                                    |
| Currency                                                                                                    |                                                                                                    |                                                                                                    | CNY                                                                                                    |                                                                                                    | CNY                                                                                                    |                                                                                                    | CNY                                                                                                    |                                                                                                    | CNY                                                                                                    |                                                                                                    | CNY                                                                                                    |                                                                                                    | CN                                                                                                    | Y                                                                                                    |                                                                                                    |
| ASSETS [92]                                                                                                    |                                                                                                    |                                                                                                    |                                                                                                    |                                                                                                    |                                                                                                    |                                                                                                    |                                                                                                    |                                                                                                    |                                                                                                    |                                                                                                    |                                                                                                    |                                                                                                    |                                                                                                    |                                                                                                    |                                                                                                    |
| Cash And Equiv                                                                                                    | valents [1096]                                                                                                    |                                                                                                    | b 20,228.                                                                                                    | 0                                                                                                    | 42,713.0                                                                                                    |                                                                                                    | 43,438.0                                                                                                    |                                                                                                    | 71,902.                                                                                                    | 0                                                                                                    | 105,69                                                                                                    | 7.0                                                                                                    | 117,0                                                                                                    | 172.0                                                                                                    |                                                                                                    |
| Short Term Inv                                                                                                    | vestments [1069]                                                                                                    |                                                                                                    | 19,623.                                                                                                    | 0                                                                                                    | 10,798.0                                                                                                    |                                                                                                    | 37,331.0                                                                                                    |                                                                                                    | 50,320.                                                                                                    | 0                                                                                                    | 36,72                                                                                                    | 4.0                                                                                                    | 20,2                                                                                                    | 187.0                                                                                                    |                                                                                                    |
| Trading Asset S                                                                                                    | Securities [1244]                                                                                                    |                                                                                                    | 1                                                                                                    |                                                                                                    |                                                                                                    |                                                                                                    |                                                                                                    |                                                                                                    |                                                                                                    | _                                                                                                    |                                                                                                    |                                                                                                    | 5,0                                                                                                    | 22.0                                                                                                    |                                                                                                    |
| Total Cash                                                                                                    | a ST Investments [1002]                                                                                                    |                                                                                                    | 39,851.                                                                                                    | 0                                                                                                    | 53,511.0                                                                                                    |                                                                                                    | 80,769.0                                                                                                    |                                                                                                    | 122,222.                                                                                                    | 0                                                                                                    | 142,42                                                                                                    | 1.0                                                                                                    | 142,3                                                                                                    | 81.0                                                                                                    |                                                                                                    |
| Accounts Recei                                                                                                    | ivable [1021]                                                                                                    |                                                                                                    | 2,955.                                                                                                    | 0                                                                                                    | 4,588.0                                                                                                    |                                                                                                    | 7,061.0                                                                                                    |                                                                                                    | 10,152.                                                                                                    | 0                                                                                                    | 16,54                                                                                                    | 9.0                                                                                                    | 20,6                                                                                                    | 27.0                                                                                                    |                                                                                                    |
| Uther Receivad                                                                                                    | 005 [1206]                                                                                                    |                                                                                                    | U 1,301.                                                                                                    |                                                                                                    | 1,042.0                                                                                                    |                                                                                                    | 1,040.0                                                                                                    |                                                                                                    | 2,003/                                                                                                    | -                                                                                                    | 3,28                                                                                                    | 2.0                                                                                                    |                                                                                                    | · .                                                                                                    |                                                                                                    |
| Total Receivat                                                                                                    | ivables [1001]                                                                                                    | .4 A                                                                                                    | B C                                                                                                    | 0                                                                                                    | E                                                                                                    | F                                                                                                    | G                                                                                                    | Н                                                                                                    |                                                                                                    | J                                                                                                    | K                                                                                                    | L                                                                                                    | M                                                                                                    | N O                                                                                                    | P                                                                                                    |
| Total Reco                                                                                                    | 40]                                                                                                    | 2 Ticker                                                                                                    | SEHK:700                                                                                                    | 0                                                                                                    | ate 20                                                                                                    | 18/7/10                                                                                                    |                                                                                                    |                                                                                                    |                                                                                                    |                                                                                                    |                                                                                                    |                                                                                                    |                                                                                                    |                                                                                                    |                                                                                                    |
| Droppid Evo. [1                                                                                                    | 1313]                                                                                                    | 3 Time Perio                                                                                                    | d Fiscal Year                                                                                                    | 0                                                                                                    | urrency US                                                                                                    | Ð                                                                                                    |                                                                                                    |                                                                                                    |                                                                                                    | F                                                                                                    | VCC                                                                                                    | ם וג                                                                                                    | <u>מוויוי</u>                                                                                                    | ı_in                                                                                                    |                                                                                                    |
| Rectricted Casi                                                                                                    | 1212j                                                                                                    | 4 Most Rece                                                                                                    | ent on the: Right                                                                                                    | 0                                                                                                    | onversion His                                                                                                    | torical                                                                                                    |                                                                                                    |                                                                                                    |                                                                                                    |                                                                                                    | vcc                                                                                                    |                                                                                                    | iug                                                                                                    | ,                                                                                                    |                                                                                                    |
| Other Current                                                                                                    | Assets [1055]                                                                                                    | 5                                                                                                    |                                                                                                    |                                                                                                    |                                                                                                    |                                                                                                    |                                                                                                    |                                                                                                    |                                                                                                    |                                                                                                    |                                                                                                    |                                                                                                    |                                                                                                    |                                                                                                    |                                                                                                    |
| Total Curre                                                                                                    | ent Assets [1008]                                                                                                    |                                                                                                    |                                                                                                    |                                                                                                    |                                                                                                    |                                                                                                    |                                                                                                    |                                                                                                    |                                                                                                    |                                                                                                    |                                                                                                    |                                                                                                    |                                                                                                    | ç                                                                                                    |                                                                                                    |
| Croce Brapartu                                                                                                    | Diant & Equipment [1160]                                                                                                    | 7 TEN                                                                                                    | CENT HOLD                                                                                                    | DINGS                                                                                                    | LIMITE                                                                                                    | ED (SI                                                                                                    | EHK:7                                                                                                    | 00)                                                                                                    |                                                                                                    |                                                                                                    |                                                                                                    |                                                                                                    |                                                                                                    | č                                                                                                    | anital IO                                                                                                    |
| Accumulated D                                                                                                    | paraciption [1075]                                                                                                    | 0                                                                                                    |                                                                                                    |                                                                                                    |                                                                                                    |                                                                                                    |                                                                                                    | ~~/                                                                                                    |                                                                                                    |                                                                                                    |                                                                                                    |                                                                                                    |                                                                                                    |                                                                                                    | apitating                                                                                                    |
| Hocumulateu D                                                                                                    | reprecision [10/0]                                                                                                    |                                                                                                    |                                                                                                    |                                                                                                    |                                                                                                    |                                                                                                    |                                                                                                    |                                                                                                    |                                                                                                    |                                                                                                    |                                                                                                    |                                                                                                    |                                                                                                    |                                                                                                    |                                                                                                    |
| Not Droner                                                                                                    | ty Plant & Equipment [10                                                                                                    | 9 INCOME S                                                                                                    | TATEMENT - USD IN MILLION                                                                                                    |                                                                                                    |                                                                                                    |                                                                                                    |                                                                                                    | Fisc                                                                                                    | al Year Ended                                                                                                    | i,                                                                                                    |                                                                                                    |                                                                                                    |                                                                                                    |                                                                                                    | LTM                                                                                                    |
| Net Proper                                                                                                    | rty, Plant & Equipment [10                                                                                                    | 04 9 INCOME S                                                                                                    | TATEMENT - USD IN MILLIOP<br>te                                                                                                    | 2007/12/31                                                                                                    | 2008/12/31 2                                                                                                    | 009/12/31 2                                                                                                    | 010/12/31 20                                                                                                    | Fisc<br>111/12/31                                                                                                    | al Year Ended<br>2012/12/31 2                                                                                                    | 1,<br>1013/12/31                                                                                                    | 2014/12/31                                                                                                    | 2015/12/31                                                                                                    | 2016/12/31                                                                                                    | 2017/12/31                                                                                                    | LTM<br>2018/3/31                                                                                                    |
| Net Proper                                                                                                    | rty, Plant & Equipment [10<br>estments [1054]                                                                                                    | 04 9 INCOME S                                                                                                    | TATEMENT - USD IN MILLIOP<br>te                                                                                                    | 2007/12/31                                                                                                    | 2008/12/31 2                                                                                                    | 009/12/31 2                                                                                                    | 010/12/31 20                                                                                                    | Fisc<br>111/12/31                                                                                                    | al Year Ended<br>2012/12/31 2                                                                                                    | 1,<br>1013/12/31                                                                                                    | 2014/12/31                                                                                                    | 2015/12/31                                                                                                    | 2016/12/01                                                                                                    | 2017/12/31                                                                                                    | LTM<br>2018/3/31                                                                                                    |
| Net Proper<br>Long-term Inve<br>Goodwill [117]<br>Other Intaneibl                                                                                                    | rty, Plant & Equipment [10<br>estments [1054]<br>1]<br>log [1040]                                                                                                    | 04 9 INCOME S<br>10 Period Dat<br>11 Revenues                                                                                                    | TATEMENT - USD IN MILLIOP                                                                                                    | 2007/12/31<br>522.2                                                                                                    | 2008/12/31 2                                                                                                    | 1,815.8                                                                                                    | 2,968.3                                                                                                    | Fisc<br>111/12/31<br>4,490.1                                                                                                    | al Year Ended<br>2012/12/01 2<br>6,983.1                                                                                                    | 9,880.2                                                                                                    | 2014/12/01                                                                                                    | 2015/12/31                                                                                                    | 2016/12/01<br>19,411.2                                                                                                    | 2017/12/31                                                                                                    | LTM<br>2018/0/01<br>33,473.9                                                                                                    |
| Net Proper<br>Long-term Inve<br>Goodwill [117:<br>Other Intangibl                                                                                                    | rty, Plant & Equipment [10<br>estments [1054]<br>1]<br>les [1040]<br>bla Lone-Tarm [1050]                                                                                                    | 04 9 INCOME S<br>10 Period Dat<br>11 Revenues<br>13 Finance Dir<br>14 Insurance Dir                                                                                                    | TATEMENT - USD IN MILLIOP<br>te<br>K. Revenues<br>Ter Downware                                                                                                    | 2007/12/31<br>522.2<br>0.0                                                                                                    | 2008/12/31 2<br>1,045.3<br>0.0                                                                                                    | 1,815.8<br>0.0                                                                                                    | 2,968.3<br>0.0                                                                                                    | Fisc<br>11/12/31<br>4,490.1<br>0.0                                                                                                    | al Year Ended<br>2012/12/31 2<br>6,983.1<br>0.0                                                                                                    | 4,<br>1013/12/31<br>9,880.2<br>0.0                                                                                                    | 2014/12/31<br>11,547.6<br>0.0                                                                                                    | 2015/12/31<br>15,115.4<br>0.0                                                                                                    | 2016/12/31<br>19,411.2<br>0.0                                                                                                    | 2017/12/31<br>29,880.3<br>0.0                                                                                                    | LTM<br>2018/3/31<br>33,473.9<br>0.0                                                                                                    |
| Net Proper<br>Long-term Inve<br>Goodwill [117:<br>Other Intangibl<br>Loans Receivab<br>Deferred Tay A                                                                                                    | rty, Plant & Equipment [10<br>estments [1054]<br>1]<br>les [1040]<br>ble Long-Term [1050]<br>lesents 1T [1026]                                                                                                    | 04 9 INCOME S<br>10 Period Dat<br>11<br>12 Revenues<br>13 Finance Di<br>14 Insurance D<br>15 GainVLoss                                                                                                    | TA TEMENT - USD IN MILLION<br>te<br>v. Revenues<br>Div. Revenues<br>J. on Saile Of Assets (Rev)                                                                                                    | 2007/12/31<br>522.2<br>0.0<br>0.0<br>0.0                                                                                           | 2008/12/31 2<br>1,045.3<br>0.0<br>0.0<br>0.0                                                                                                    | 1,815.8<br>0.0<br>0.0<br>0.0                                                                                                    | 2,968.3<br>0.0<br>0.0<br>0.0                                                                                                    | Fisc<br>11112/31<br>4,490.1<br>0.0<br>0.0<br>0.0                                                                                                    | al Year Ended<br>2012/12/01 2<br>6,983.1<br>0.0<br>0.0<br>0.0                                                                                                    | 4,<br>9,680.2<br>0.0<br>0.0<br>0.0                                                                                                    | 2014/12/01<br>11,547.6<br>0.0<br>0.0<br>0.0                                                                                                    | 2015/12/31<br>15,115.4<br>0.0<br>0.0                                                                                                    | 2016/12/31<br>19,411.2<br>0.0<br>0.0<br>0.0                                                                                                    | 2017/12/31<br>29,880.3<br>0.0<br>0.0<br>0.0                                                                                                    | LTM<br>2018/3/31<br>33,473.9<br>0.0<br>0.0<br>0.0                                                                                                    |
| Net Proper<br>Long-term Inve<br>Goodwill [117:<br>Other Intangibl<br>Loans Receivab<br>Deferred Tax A<br>Other Long-Ter                                                                                                    | rty, Plant & Equipment [10<br>estments [1054]<br>1]<br>les [1040]<br>ble Long-Term [1050]<br>kssets, LT [1026]<br>m Assats [1060]                                                                                                    | 04 9 INCOME S<br>10 Period Dat<br>11<br>12 Revenues<br>13 Finance Di<br>14 Insurance D<br>15 Gain/Loss<br>16 Gain/Loss                                                                                                    | TATEMENT - USD IN MILLIOP<br>te<br>v. Revenues<br>Div. Revenues<br>) on Sale Of Assets (Rev)<br>) on Sale Of Invest (Rev)                                                                                                    | 2007/12/31<br>522.2<br>0.0<br>0.0<br>0.0<br>0.0                                                                                    | 2008/12/31 2<br>1,045.3<br>0.0<br>0.0<br>0.0<br>0.0                                                                                                    | 009/12/31 2<br>1,815.8<br>0.0<br>0.0<br>0.0<br>0.0<br>0.0                                                                                                    | 010/12/31 20<br>2,968.3<br>0.0<br>0.0<br>0.0<br>0.0                                                                                                    | Fisc<br>111112/31<br>4,490.1<br>0.0<br>0.0<br>0.0<br>0.0<br>0.0                                                                                                    | al Year Ended<br>2012/12/01 2<br>6,983.1<br>0.0<br>0.0<br>0.0<br>0.0<br>0.0                                                                                                    | 4,<br>9,880.2<br>0.0<br>0.0<br>0.0<br>0.0<br>0.0                                                                                                    | 2014/12/31<br>11,547.6<br>0.0<br>0.0<br>0.0<br>0.0                                                                                                    | 2015/12/31<br>15,115.4<br>0.0<br>0.0<br>0.0<br>0.0                                                                                                    | 2016/12/01<br>19,411.2<br>0.0<br>0.0<br>0.0<br>0.0                                                                                                    | 2017/12/31<br>29,880.3<br>0.0<br>0.0<br>0.0<br>0.0                                                                                                    | LTM<br>2018/3/31<br>33,473.9<br>0.0<br>0.0<br>0.0<br>0.0                                                                                                    |
| Net Proper<br>Long-term Inve<br>Goodwill [117:<br>Other Intangibi<br>Loans Receivab<br>Deferred Tax A<br>Other Long-Ter<br>Total Assets [                                                                                                    | rty, Plant & Equipment [10<br>estments [1054]<br>1]<br>les [1040]<br>ble Long-Term [1050]<br>kssets, LT [1026]<br>rm Assets [1060]<br>[1007]                                                                                                    | 04 9 INCOME S<br>10 Period Dat<br>11<br>12 Revenues<br>13 Finance Di<br>14 Insurance D<br>15 Gain/Loss<br>16 Gain/Loss<br>17 Interest And                                                                                                    | TATEMENT - USD IN MILLION<br>te<br>v. Revenues<br>Dv. Revenues<br>) on Sale Of Assels (Rev)<br>) on Sale Of Invest (Rev)<br>d Invest. Income (Rev)                                                                                                    | 2007/12/31<br>522.2<br>0.0<br>0.0<br>0.0<br>0.0<br>0.0<br>0.0<br>0.0                                                               | 2008/12/31 2<br>1,045.3<br>0.0<br>0.0<br>0.0<br>0.0<br>0.0<br>0.0                                                                                                    | 1,815.8<br>0.0<br>0.0<br>0.0<br>0.0<br>0.0<br>0.0<br>0.0                                                                                                    | 010/12/01 20<br>2,968.3<br>0.0<br>0.0<br>0.0<br>0.0<br>0.0<br>0.0                                                                                                    | Fisc<br>(11)(12)(31<br>(4,490.1<br>0.0<br>0.0<br>0.0<br>0.0<br>0.0<br>0.0<br>0.0                                                                                                    | al Year Ended<br>2012/12/01 2<br>6,983.1<br>0.0<br>0.0<br>0.0<br>0.0<br>0.0<br>0.0<br>0.0<br>0.0                                                                                                    | 4,<br>9,580.2<br>0.0<br>0.0<br>0.0<br>0.0<br>0.0<br>0.0<br>0.0                                                                                                    | 2014/12/31<br>11,547,6<br>0.0<br>0.0<br>0.0<br>0.0<br>0.0<br>0.0                                                                                               | 2015/12/31<br>15,115.4<br>0.0<br>0.0<br>0.0<br>0.0<br>0.0<br>0.0                                                                                                    | 2016/12/31<br>19,411.2<br>0.0<br>0.0<br>0.0<br>0.0<br>0.0<br>0.0                                                                                                    | 2017/12/31<br>29,880.3<br>0.0<br>0.0<br>0.0<br>0.0<br>0.0<br>0.0                                                                                                    | LTM<br>2018/3/31<br>33,473.9<br>0.0<br>0.0<br>0.0<br>0.0<br>0.0<br>0.0                                                                                                    |
| Net Proper<br>Long-term Inve<br>Goodwill [117:<br>Other Intangibi<br>Loans Receivab<br>Deferred Tax A<br>Other Long-Ter<br>Total Assets [<br>LIABULITIES]                                                                                                    | rty, Plant & Equipment [10<br>estments [1054]<br>1]<br>les [1040]<br>ble Long-Term [1050]<br>ksets, LT [1026]<br>rm Assets [1060]<br>[1007]<br>foo1                                                                                                    | 9         INCOME s           10         Period Dat           11         Revenues           12         Revenues           13         Finance Di           14         Insurance Di           15         Gain/Loss           16         Gain/Loss           17         Interest Am           18         Other Reve                                                                                                    | TATEMENT - USD IN MILLION<br>to<br>V. Revenues<br>DV. Revenues<br>) on Sale Of Invest. (Rev)<br>) on Sale Of Invest. (Rev)<br>Hovest. Income (Rev)<br>enues                                                                                                    | 2007/12/31<br>522.2<br>0.0<br>0.0<br>0.0<br>0.0<br>0.0<br>0.0<br>0.0<br>0.0<br>0.0                                                 | 2008/12/01 2<br>1,045.3<br>0.0<br>0.0<br>0.0<br>0.0<br>0.0<br>0.0<br>0.0<br>2.1                                                                                                    | 1,815.8<br>0.0<br>0.0<br>0.0<br>0.0<br>0.0<br>0.0<br>0.0<br>0.0<br>0.0<br>0                                                                                     | 010/12/31 20<br>2,968.3<br>0.0<br>0.0<br>0.0<br>0.0<br>0.0<br>0.0<br>11.4                                                                                                    | Fisc<br>111/12/31<br>4,490.1<br>0.0<br>0.0<br>0.0<br>0.0<br>0.0<br>30.2                                                                                                    | al Year Ended<br>2012/12/31 2<br>6,983.1<br>0.0<br>0.0<br>0.0<br>0.0<br>0.0<br>0.0<br>0.0<br>58.7                                                                                                    | 4,<br>9,880.2<br>0.0<br>0.0<br>0.0<br>0.0<br>0.0<br>102.7                                                                                                    | 2014/12/31<br>11,547.6<br>0.0<br>0.0<br>0.0<br>0.0<br>0.0<br>1,179.3                                                                                           | 2015/12/31<br>15,115.4<br>0.0<br>0.0<br>0.0<br>0.0<br>0.0<br>727.9                                                                                                    | 2016/12/31<br>19,411.2<br>0.0<br>0.0<br>0.0<br>0.0<br>2,471.1                                                                                                    | 2017/12/31<br>29,880.3<br>0.0<br>0.0<br>0.0<br>0.0<br>0.0<br>6,660.5                                                                                                    | LTM<br>2018/3/31<br>33,473.9<br>0.0<br>0.0<br>0.0<br>0.0<br>0.0<br>0.0<br>0.0<br>0.0<br>0.0<br>0                                                                                                    |
| Net Proper<br>Long-term Inve<br>Goodwill [117:<br>Other Intangibl<br>Loans Receivab<br>Deferred Tax A<br>Other Long-Ter<br>Total Assets [<br>LIABILITIES]                                                                                                    | rty, Plant & Equipment [10<br>estments [1054]<br>1]<br>ise [1040]<br>ble Long-Term [1050]<br>isests, LT [1026]<br>rm Assets [1060]<br>[1007]<br>[99]<br>ble [1018]                                                                                                    | 04         9         INCOME s           10         Period Dat           11         12         Revenues           13         Finance Di           14         Insurance I           15         GanVLoss           16         GanVLoss           17         Interest An           18         Other Reve           19         Total Re                                                                                                    | TATEMENT - USD IN MILLION<br>to<br>IN: Revenues<br>(IN: Revenues<br>(IN: Revenues)<br>(IN: Sale Of Assets (Rev)<br>(IN: Sale Of Innest (Rev)<br>d Invest, Income (Rev)<br>mues<br>Evenues                                                                                                    | 2007/12/31<br>522.2<br>0.0<br>0.0<br>0.0<br>0.0<br>0.0<br>0.0<br>0.0<br>0.9<br>623.0                                               | 2008/12/31 2<br>1,045.3<br>0.0<br>0.0<br>0.0<br>0.0<br>0.0<br>0.0<br>2.1<br>1,048.4                                                                                                    | 1,815.8<br>0.0<br>0.0<br>0.0<br>0.0<br>0.0<br>0.0<br>0.0<br>0.0<br>0.0<br>0                                                                                     | 010/12/31 20<br>2,968.3<br>0.0<br>0.0<br>0.0<br>0.0<br>0.0<br>0.0<br>11.4<br>168.5                                                                                                    | Fisc<br>111/12/31<br>4,490.1<br>0.0<br>0.0<br>0.0<br>0.0<br>0.0<br>0.0<br>0.0                                                                                                    | al Year Ended<br>2012/12/31 2<br>6,983.1<br>0.0<br>0.0<br>0.0<br>0.0<br>0.0<br>0.0<br>58.7<br>7,041.9                                                                                                    | 4,<br>9,880.2<br>0.0<br>0.0<br>0.0<br>0.0<br>0.0<br>102.7<br><b>5,983.0</b>                                                                                                    | 2014/12/31<br>11,547.6<br>0.0<br>0.0<br>0.0<br>0.0<br>1,179.3<br>12,726.9                                                                                      | 2015/12/31<br>15,115.4<br>0.0<br>0.0<br>0.0<br>0.0<br>727.9<br>15,843.4                                                                                                    | 2016/12/31<br>19,411.2<br>0.0<br>0.0<br>0.0<br>0.0<br>0.0<br>2,471.1<br>21,682.4                                                                                                    | 2017/12/31<br>29,880.3<br>0.0<br>0.0<br>0.0<br>0.0<br>6,660.5<br>36,540.8                                                                                                    | LTM<br>2018/3/01<br>33,473.9<br>0.0<br>0.0<br>0.0<br>0.0<br>0.0<br>0.0<br>0.0<br>0.0<br>0.0<br>0                                                                                                    |
| Net Proper<br>Long-term Inve<br>Goodwill [117]<br>Other Intangibi<br>Loans Receivab<br>Deferred Tax A<br>Other Long-Ter<br>Total Assets [<br>LIABILITIES<br>Accounts Payab<br>Accounts Payab                                                                                                    | rty, Plant & Equipment [10<br>estments [1054]<br>1]<br>les [1040]<br>ble Long-Term [1050]<br>sasets, [T [1026]<br>rm Assets [1060]<br>[1007]<br>[99]<br>ble [1018]<br>1016]                                                                                                    | 04         9         INCOME s           10         Period Dati           11         12         Revenues           13         Finance Di           14         Insurance I           15         Gain/Loss           16         Gain/Loss           18         Other Reve           19         Total Ru                                                                                                    | TATEMENT - USD IN MILLION<br>te<br>v. Revenues<br>Div. Revenues<br>Jon Sale Of Haresti, (Rev)<br>Jon Sale Of Haresti, (Rev)<br>d Invest, Income (Rev)<br>anues<br>werenues                                                                                                    | 2007/12/31<br>522.2<br>0.0<br>0.0<br>0.0<br>0.0<br>0.0<br>0.0<br>0.0<br>0.0<br>0.0                                                 | 2008/12/31 2<br>1,045.3<br>0.0<br>0.0<br>0.0<br>0.0<br>0.0<br>0.0<br>0.0<br>0                                                                                                    | 1,815.8<br>0.0<br>0.0<br>0.0<br>0.0<br>0.0<br>0.0<br>0.0<br>0.0<br>0.0<br>6.1<br>1,821.9                                                                        | 010/12/31 20<br>2,968.3<br>0.0<br>0.0<br>0.0<br>0.0<br>0.0<br>0.0<br>11.4<br>168.5                                                                                                    | Fisc<br>H1H2/31<br>4,490.1<br>0.0<br>0.0<br>0.0<br>0.0<br>0.0<br>0.0<br>0.0                                                                                                    | al Year Ended<br>2012/12/31 2<br>6,983.1<br>0.0<br>0.0<br>0.0<br>0.0<br>0.0<br>0.0<br>0.0<br>58.7<br>7,041.9                                                                                                    | 4,<br>1013/12/31<br>9,880.2<br>0.0<br>0.0<br>0.0<br>0.0<br>0.0<br>102.7<br>9,983.0                                                                                                    | 2014/12/31<br>11,547,6<br>0,0<br>0,0<br>0,0<br>0,0<br>0,0<br>1,179,3<br>12,726,9                                                                               | 2015/12/31<br>15,115.4<br>0.0<br>0.0<br>0.0<br>0.0<br>727.9<br>15,843.4                                                                                                    | 2016/12/31<br>19,411.2<br>0.0<br>0.0<br>0.0<br>0.0<br>0.0<br>2,471.1<br>21,682.4                                                                                                    | 2017/12/31<br>29,880.3<br>0.0<br>0.0<br>0.0<br>0.0<br>0.0<br>6,660.5<br>36,540.8                                                                                                    | LTM<br>2018/3/31<br>33,473.9<br>0.0<br>0.0<br>0.0<br>0.0<br>0.0<br>0.0<br>8,248.3<br>41,722.2                                                                                                    |
| Net Proper<br>Long-term Inve<br>Goodwill [117]<br>Other Intangibi<br>Loans Receivab<br>Deferred Tax A<br>Other Long-Ter<br>Total Assets [<br>LIABILITIES<br>Accounts Payab<br>Accrued Exp. [<br>Short-term Bor                                                                                                    | tty, Plant & Equipment [10<br>estments [1054]<br>1]<br>les [1040]<br>de Long-Term [1050]<br>sostst, JT [1026]<br>rm Assets [1026]<br>[1007]<br>[99]<br>ble [1018]<br>1016]<br>1016]                                                                                                    | D4         9         INCOME s           10         Period Dat           11         2         Revenues           12         Revenues         13           13         Finance Di         14           14         Insurance Di         15           15         Gain VLoss         16           16         Griter Rave         19           10         Total Ri         20           20         Cost Of Go         22                                                                                                    | TATEMENT - USD IN MILLION<br>te<br>v. Revenues<br>Tiv. Revenues<br>Tiv. Revenues<br>Tor Sale Of Invest. (Rev)<br>on Sale Of Invest. (Rev)<br>divest. Income (Rev)<br>enues<br>envenues<br>voenues<br>vods Sold                                                                                                    | 2007/12/31<br>522.2<br>0.0<br>0.0<br>0.0<br>0.0<br>0.0<br>0.0<br>0.0<br>0.0<br>0.0                                                 | 2008/12/31 2<br>1,045.3<br>0.0<br>0.0<br>0.0<br>0.0<br>0.0<br>0.0<br>0.0<br>2.1<br>1,048.4<br>318.1<br>0.0                                                                                                    | 009/12/31 2<br>1,815.8<br>0,0<br>0,0<br>0,0<br>0,0<br>0,0<br>0,0<br>0,0<br>0,0<br>0,0<br>0,                                                                     | 010/12/01 20<br>2,968.3<br>0.0<br>0.0<br>0.0<br>0.0<br>0.0<br>0.0<br>11.4<br>168.5<br>958.6<br>0.0                                                                                                    | Fisc<br>H1H2/31<br>4,490.1<br>0.0<br>0.0<br>0.0<br>0.0<br>0.0<br>0.0<br>0.0                                                                                                    | al Year Ended<br>2012/12/31 2<br>6,983.1<br>0.0<br>0.0<br>0.0<br>0.0<br>0.0<br>0.0<br>0.0<br>0.0<br>0.0<br>0                                                                                                    | 4,<br>9,880.2<br>0.0<br>0.0<br>0.0<br>0.0<br>0.0<br>102.7<br>5,983.0<br>4,588.4                                                                                                    | 2014/12/01<br>11,547.6<br>0.0<br>0.0<br>0.0<br>0.0<br>0.0<br>1,179.3<br>12,726.9<br>4,977.9<br>0.0                                                             | 2015/12/31<br>15,115.4<br>0.0<br>0.0<br>0.0<br>0.0<br>0.0<br>0.0<br>727.9<br>15,843.4<br>6,412.2<br>0.0                                                                                                    | 2016/12/31<br>19,4112<br>00<br>00<br>00<br>00<br>00<br>2,471.1<br>21,882.4<br>9,712.7                                                                                                  | 2017/12/31<br>29,580.3<br>0.0<br>0.0<br>0.0<br>0.0<br>0.0<br>6,660.5<br>36,540.8<br>18,570.9                                                                                                    | LTM<br>2018/031<br>33,473.9<br>0.0<br>0.0<br>0.0<br>0.0<br>0.0<br>0.0<br>0.0<br>0                                                                                                    |
| Net Proper<br>Long-term Inve<br>Goodwill [117]<br>Other Intangibi<br>Loans Receivab<br>Deferred Tax A<br>Other Long-Ter<br>Total Assets [<br>LIABILITIES<br>Accounts Payal<br>Accrued Exp. []<br>Short-term Bor<br>Curr. Port. of L                                                                                                    | tty, Plant & Equipment [10<br>estments [1054]<br>1]<br>les [1040]<br>de Long-Term [1050]<br>issets, LT [1026]<br>rm Assets [1060]<br>[1007]<br>[99]<br>bie [1018]<br>1016]<br>rrowings [1046]<br>T obek [1297]                                                                                                    | 0         INCOME s           10         Period Dat           11         Period Dat           12         Revenues           13         Finance Di           14         Insurance I           15         Gam/Loss           16         Gam/Loss           17         Interest Am           18         Other Reve           19         Total Re           20         Cost Of Go           22         Insurance I           23         Insurance I                                                                                                    | TATEMENT - USD IN MILLION<br>for<br>x: Revenues<br>2w: Revenues<br>1 on Sale Of Assets (Rev)<br>on Sale Of Invest, (Rev)<br>on Sale Of Invest, (Rev)<br>anues<br>sevenues<br>sols Sold<br>x: Operating Elip.<br>The Operating Elip.                                                                                                    | 2007/12/31<br>522.2<br>0.0<br>0.0<br>0.0<br>0.0<br>0.0<br>0.0<br>0.0<br>0.9<br>623.0<br>153.0<br>0.0                               | 2008/12/31 2<br>1,045.3<br>0.0<br>0.0<br>0.0<br>0.0<br>0.0<br>2.1<br>1,048.4<br>318.1<br>0.0<br>0.0                                                                                                    | 1,815,8<br>0,0<br>0,0<br>0,0<br>0,0<br>0,0<br>0,0<br>0,0<br>0,0<br>0,0<br>6,1<br>1,821,9<br>569,6<br>0,0<br>0,0                                                 | 2,968.3<br>00<br>00<br>00<br>00<br>00<br>00<br>00<br>11.4<br>168.5<br>958.6<br>00<br>00                                                                                                    | Fisc<br>H1H2/31<br>4,490.1<br>0.0<br>0.0<br>0.0<br>0.0<br>0.0<br>0.0<br>30.2<br>176.2<br>1,574.9<br>0.0<br>0.0<br>0.0<br>0.0<br>0.0<br>0.0<br>0.0<br>0                                                                                                    | al Year Ended<br>2012/12/31 2<br>6,963.1<br>0.0<br>0.0<br>0.0<br>0.0<br>0.0<br>0.0<br>0.0<br>0.0<br>58.7<br>7,041.9<br>2,920.9<br>0.0<br>0.0                                                                                                    | 4,<br>9,880.2<br>0,0<br>0,0<br>0,0<br>0,0<br>0,0<br>102.7<br><b>9,983.0</b><br>4,588.4<br>0,0<br>0,0<br>0,0<br>0,0<br>0,0<br>0,0<br>0,0<br>0,                                                                                                    | 2014/12/01<br>11,547.6<br>0.0<br>0.0<br>0.0<br>0.0<br>1,179.3<br>12,726.9<br>4,977.9<br>0.0<br>0.0                                                             | 2015/12/31<br>15,115.4<br>0.0<br>0.0<br>0.0<br>0.0<br>0.0<br>727.9<br>15,843.4<br>6,412.2<br>0.0                                                                                                    | 2016/12/01<br>19,411.2<br>0.0<br>0.0<br>0.0<br>0.0<br>0.0<br>0.0<br>0.0<br>0.0<br>0.0<br>0                                                                                             | 2017/12/31<br>29,580.3<br>0.0<br>0.0<br>0.0<br>0.0<br>0.0<br>0.0<br>6,560.5<br>36,540.8<br>18,570.9<br>0.0                                                                                                   | LTM<br>20180001<br>33,473.9<br>0.0<br>0.0<br>0.0<br>0.0<br>0.0<br>0.0<br>0.0<br>0                                                                                                    |
| Net Proper<br>Long-term Inve<br>Goodwill [117]<br>Other Intanqibi<br>Loans Receivat<br>Deferred Tax A<br>Other Long-Ter<br>Total Assets [<br>LIABILITIES<br>Accounts Payal<br>Accrued Exp. [<br>Short-term Bor<br>Curr. Port. of Li<br>Curr. Inorme T                                                                                                    | tty, Plant & Equipment [10<br>estments [1054]<br>1]<br>les [1040]<br>sest, LT [1026]<br>rm Assets [1060]<br>[1007]<br>[90]<br>bie [1018]<br>1016]<br>T016]<br>T046 [1047]<br>T046 [1049]                                                                                                    | 10 NOCME 5<br>10 Period Dat<br>11<br>12 Revenues<br>13 Finance Di<br>14 Insurance D<br>15 Gain/Loss<br>16 Gain/Loss<br>17 Interest Ain<br>18 Other Reve<br>19 Total Re<br>20<br>21 Cost Of Go<br>22 Finance Di<br>23 Insurance D<br>24 Interest Fin                                                                                                    | TATEMENT - USD IN MILLION<br>k<br>K. Revenues<br>JV. Revenues<br>Ion Sale Of Assets (Rev)<br>Ion Sale Of Assets (Rev)<br>Ion Sale Of Intest (Rev)<br>direct Income (Rev)<br>studes<br>todes Sold<br>DV: Operating Exp.<br>DV: Operating Exp.<br>DV: Operating Exp.                                                                                                    | 2007/12/31<br>522.2<br>0.0<br>0.0<br>0.0<br>0.0<br>0.0<br>0.0<br>0.0<br>523.0<br>153.0<br>0.0<br>0.0<br>0.0<br>0.0                 | 2008/12/01 2<br>1,045.3<br>0,0<br>0,0<br>0,0<br>0,0<br>0,0<br>0,0<br>0,0<br>2,1<br>1,048.4<br>318.1<br>0,0<br>0,0<br>0,0<br>0,0<br>0,0<br>0,0<br>0,0<br>0,                                                               | 1,815,8<br>0,0<br>0,0<br>0,0<br>0,0<br>0,0<br>0,0<br>0,0<br>0,0<br>6,1<br><b>1,821,9</b><br>569,6<br>0,0<br>0,0<br>0,0                                          | 2,968.3<br>00<br>00<br>00<br>00<br>00<br>00<br>00<br>00<br>00<br>00<br>00<br>11.4<br><b>168.5</b><br>958.6<br>00<br>00<br>00                                                                                                    | Fisc<br>111/12/31<br>4,490.1<br>0,0<br>0,0<br>0,0<br>0,0<br>0,0<br>0,0<br>30.2<br>176.2<br>1,574.9<br>0,0<br>0,0<br>0,0<br>0,0<br>0,0<br>0,0<br>0,0<br>0,                                                                                                    | al Year Ended<br>2012/12/01 2<br>6,963.1<br>0.0<br>0.0<br>0.0<br>0.0<br>0.0<br>0.0<br>0.0<br>0.0<br>0.0<br>0                                                                                                    | 4,<br>9,880.2<br>0,0<br>0,0<br>0,0<br>0,0<br>0,0<br>102.7<br>9,983.0<br>4,588.4<br>0,0<br>0,0<br>0,0<br>0,0<br>0,0<br>0,0<br>0,0<br>0,                                                                                                    | 2014/12/01<br>11,547.6<br>0.0<br>0.0<br>0.0<br>0.0<br>1,179.3<br>12,726.9<br>0.0<br>0.0<br>0.0<br>0.0<br>0.0<br>0.0<br>0.0<br>0                                | 2015/12/31<br>15,115.4<br>0.0<br>0.0<br>0.0<br>0.0<br>0.0<br>727.9<br>15,843.4<br>6,412.2<br>0.0<br>0.0<br>0.0<br>0.0<br>0.0<br>0.0<br>0.0                                                                                                    | 2016/12/01<br>19,411.2<br>0.0<br>0.0<br>0.0<br>0.0<br>0.0<br>0.0<br>0.0<br>0.0<br>2,471.1<br>21,882.4<br>9,712.7<br>0.0<br>0.0<br>0.0                                                  | 2017/12/31<br>29,580.3<br>0.0<br>0.0<br>0.0<br>0.0<br>0.0<br>6,550.5<br>36,540.8<br>18,570.9<br>0.0<br>0.0<br>0.0                                                                                            | LTM<br>20180001<br>33,4739<br>00<br>00<br>00<br>00<br>00<br>00<br>00<br>00<br>00<br>0                                                                                                    |
| Net Proper<br>Long-term Inve<br>Goodwill [117]<br>Other Intanglib<br>Loans Receivab<br>Deferred Tax. A<br>Other Long-Ter<br><b>Total Assets</b> [<br>LIABILITIES]<br>Accounts Payal<br>Accrued Exp. [<br>Short-term Bor<br>Curr. Port. of L<br>Unearned Reve                                                                                                    | tty, Plant & Equipment [10<br>estimats [1054]<br>1]<br>leis [1040]<br>bie Long-Term [1050]<br>sostes, L7 [1026]<br>rm Assets [1060]<br>[1007]<br>[99]<br>bie [1018]<br>1016]<br>rowings [1046]<br>7 toke [1297]<br>Taxes Fayable [1094]<br>muse, Current [1074]                                                                                                    | a         9         NCOME s           10         Period Dat           11         11           12         Revenues           13         Finance Di           14         Insurance I           15         Gain/Loss           16         Gain/Loss           17         Interest An           18         Other Rave           19         Total Ra           20         Cost Of Go           21         Cost Of Go           22         Finance Di           23         Rores F                                                                                                    | TATEMENT - USD IN MILLION<br>In Revenues<br>Dr. Revenues<br>Dr. Berenues<br>Dr. Berenues<br>Inorsaite (Taresti (Rev)<br>d Investi (noresti (Rev)<br>d Investi (noresti (Rev)<br>d Investi (noresti (Rev)<br>d Investi (noresti (Rev)<br>d Investi (Noresti (Rev)<br>d Investi (Noresti (Rev)<br>Millione (Rev)<br>Millione (Rev)<br>Millio                                                                                                    | 2007/12/31<br>522.2<br>0.0<br>0.0<br>0.0<br>0.0<br>0.0<br>0.0<br>0.0<br>0.0<br>0.0                                                 | 2008/12/01 2<br>1,045.3<br>0,0<br>0,0<br>0,0<br>0,0<br>0,0<br>0,0<br>2,1<br>1,048.4<br>318.1<br>0,0<br>0,0<br>0,0<br>730.4                                                                                               | 1,815.8<br>1,815.8<br>0,0<br>0,0<br>0,0<br>0,0<br>0,0<br>0,0<br>0,0<br>0,                                                                                       | 2,968.3<br>0,0<br>0,0<br>0,0<br>0,0<br>0,0<br>0,0<br>0,0<br>0,0<br>0,0<br>0,                                                                                                    | Fisc<br>111/12/31<br>4,490.1<br>0.0<br>0.0<br>0.0<br>0.0<br>0.0<br>30.2<br>1,574.9<br>0.0<br>0.0<br>0.0<br>0.0<br>2,545.3                                                                                                    | al Year Ended<br>2012/12/01 2<br>6,963.1<br>0.0<br>0.0<br>0.0<br>0.0<br>0.0<br>0.0<br>0.0<br>0.0<br>0.0<br>0                                                                                                    | 4,<br>1013/12/31<br>9,880.2<br>0.0<br>0.0<br>0.0<br>0.0<br>102.7<br>9,983.0<br>4,588.4<br>0.0<br>0.0<br>0.0<br>5,394.6                                                                                                    | 2014/12/01<br>11,547.6<br>00<br>00<br>00<br>1,179.9<br>12,728.9<br>4,977.9<br>00<br>00<br>00<br>7,749.0                                                        | 2015/12/31<br>15,115,4<br>0,0<br>0,0<br>0,0<br>0,0<br>0,0<br>0,0<br>0,0<br>15,843,4<br>6,412,2<br>0,0<br>0,0<br>0,0<br>0,0<br>0,0<br>15,843,4<br>6,412,2<br>0,0<br>0,0<br>0,0<br>0,0<br>0,0<br>0,0<br>0,0                                                                                                    | 2016/12/31<br>19,4112<br>0,0<br>0,0<br>0,0<br>0,0<br>0,0<br>0,0<br>2,4711<br>21,882.4<br>9,712.7<br>0,0<br>0,0<br>0,0<br>12,168.7                                                      | 2017/12/31<br>29,580.3<br>0.0<br>0.0<br>0.0<br>0.0<br>6,560.5<br>36,540.8<br>18,570.9<br>0.0<br>0.0<br>0.0<br>0.0<br>17,569.9                                                                                | LTM<br>2018/3/1<br>33,473.9<br>0.0<br>0.0<br>0.0<br>0.0<br>0.0<br>0.0<br>0.0<br>0                                                                                                    |
| Net Proper<br>Long-term Inw<br>Goodwill [117]<br>Other Intangli<br>Deferred Tax A<br>Other Long-Ter<br>Total Assets [<br>LIABLILITIES]<br>Accounts Paray<br>Accounts Paray<br>Accounts Paray<br>Curr. Pint.ome T<br>Unaramed Reve<br>Other Current I                                                                                                    | tty, Plant & Equipment [10<br>estments [1054]<br>1]<br>leis [1040]<br>leis [1040]<br>m Assets [1060]<br>[1007]<br>[909]<br>ble [1018]<br>1016]<br>T Otek [1297]<br>Arase Sayable [1094]<br>mue, Current [1174]<br>Labilities [1057]                                                                                                    | 9         INCOME 5           10         Period Dat           11         11           12         Revenues           13         France Di           14         Insurance Di           15         Gan/Loss           16         Gan/Loss           17         Interest An           18         Otter Reve           19         Total Ru           21         Cost Of Go           22         Insurance Di           23         Insurance Di           24         Interest Strip           28         26                                                                                                    | TATEMENT - USD IN MILLION<br>Revenues<br>In Revenues<br>In Sae Of Assets (Rev)<br>on Sae Of Masets (Rev)<br>on Sae Of Inset (Rev)<br>on Sae Of Innest (Rev)<br>times<br>these the come (Rev)<br>www.news<br>So do Sold<br>In Operating Exp.<br>Same - Finance Division<br>revent                                                                                                    | 2007/12/31<br>522.2<br>0.0<br>0.0<br>0.0<br>0.0<br>0.0<br>0.0<br>0.0<br>0.0<br>153.0<br>153.0<br>0.0<br>0.0<br>0.0<br>0.0<br>370.1 | 2008/12/01 2<br>1,046.3<br>0.0<br>0.0<br>0.0<br>0.0<br>0.0<br>0.0<br>2.1<br>1,048.4<br>318.1<br>0.0<br>0.0<br>0.0<br>738.4                                                                                               | 1,815.8<br>0,0<br>0,0<br>0,0<br>0,0<br>0,0<br>0,0<br>0,0<br>0,0<br>0,0<br>1,821.9<br>569.6<br>0,0<br>0,0<br>0,0<br>0,0<br>0,0<br>0,0<br>0,0<br>0,0<br>0,0<br>0, | 2,968.3<br>00<br>00<br>00<br>00<br>00<br>11.4<br>168.5<br>958.6<br>00<br>00<br>00<br>2,021.1                                                                                                    | Fisc<br>111/12/31<br>4,490.1<br>0.0<br>0.0<br>0.0<br>0.0<br>0.0<br>30.2<br>1.574.9<br>0.0<br>0.0<br>0.0<br>0.0<br>2,545.3                                                                                                    | al Year Ended<br>2012/12/01 2<br>6,983.1<br>0.0<br>0.0<br>0.0<br>0.0<br>0.0<br>0.0<br>58.7<br>7,041.9<br>2,920.9<br>0.0<br>0.0<br>0.0<br>0.0<br>0.0<br>0.0<br>0.0<br>0.0<br>0.0                                                                                                    | 4,<br>1013/12/31<br>9,880.2<br>0.0<br>0.0<br>0.0<br>0.0<br>102.7<br>9,883.0<br>4,588.4<br>0.0<br>0.0<br>0.0<br>5,394.6                                                                                                    | 2014/12/01<br>11,547.6<br>00<br>00<br>00<br>1,179.3<br>12,726.9<br>4,977.9<br>00<br>00<br>00<br>00<br>7,749.0                                                  | 2015/12/31<br>15,115,4<br>0,0<br>0,0<br>0,0<br>0,0<br>0,0<br>727,9<br>15,843,4<br>6,412,2<br>0,0<br>0,0<br>0,0<br>0,0<br>15,843,4<br>6,412,2<br>0,0<br>0,0<br>0,0<br>0,0<br>0,0<br>0,0<br>0,0                                                                                                    | 2016/12/31<br>19,411.2<br>0.0<br>0.0<br>0.0<br>0.0<br>0.0<br>2,471.1<br>21,882.4<br>9,712.7<br>0.0<br>0.0<br>0.0<br>12,168.7                                                           | 29,880.3<br>0.0<br>0.0<br>0.0<br>0.0<br>0.0<br>0.0<br>0.0<br>0.0<br>0.0                                                                                                    | LTM<br>2018/3031<br>33,473.9<br>00<br>00<br>00<br>00<br>00<br>6,248.3<br>41,722.2<br>21,234.8<br>00<br>00<br>00<br>20,467.5                                                                                                    |
| Net Proper<br>Long-term Inve<br>Goodwill [117;<br>Other Intangibl<br>Loans Receivab<br>Deferred Tax A<br>Other Long-Ter<br>Total Assets [<br>LIABILITIES<br>Accounts Payal<br>Accrued Exp. [<br>Marchael Reve<br>Curr. Port. of L<br>Curr. Income T<br>Unearned Reve<br>Other Current I                                                                                 | ty, Plant & Equipment [10<br>estimatis [1054]<br>10 [1050]<br>10 [1050]<br>1050]<br>105 | 9         ModME 5           10         Period Dati           11         Revenues           13         France Dn           14         Insurance Dn           15         Gan/Loss           16         Gan/Loss           17         Interest Anna           18         Other Reve           21         Cost Of Go           22         Insurance D           23         Insurance C           24         Interest Fug           25         Selling Gers                                                                                                    | TATEMENT - USD IN AILLUOY<br>re<br>Dr. Revenues<br>Dr. Revenues<br>Dr. Revenues<br>Dr. Sale Of Inneel (Rev)<br>on Sale Of Inneel (Rev)<br>on Sale Of Inneel (Rev)<br>on Sale Of Inneel (Rev)<br>twenues<br>wenues<br>bodo Sod<br>K. Operating Exp.<br>Nr. Operating Exp.<br>Nr. Op                                                                                                    | 2007/12/31<br>522.2<br>0.0<br>0.0<br>0.0<br>0.0<br>0.0<br>0.0<br>0.0                                                               | 2008/12/01 2<br>1,046.3<br>0.0<br>0.0<br>0.0<br>0.0<br>0.0<br>2.1<br>1,048.4<br>318.1<br>0.0<br>0.0<br>0.0<br>730.4<br>27122                                                                                             | 009112/31 2<br>1,815.8<br>0,0<br>0,0<br>0,0<br>0,0<br>0,0<br>0,0<br>0,0<br>0,                                                                                   | 2,968.3<br>00<br>00<br>00<br>00<br>00<br>11.4<br>168.5<br>958.6<br>00<br>00<br>00<br>2,021.1<br>573.6                                                                                                    | Fisc<br>111/12/31<br>4,490.1<br>0.0<br>0.0<br>0.0<br>0.0<br>0.0<br>0.0<br>1.574.9<br>0.0<br>0.0<br>0.0<br>2,545.3<br>1,142.7                                                                                                    | al Year Ended<br>2012/12/01 2<br>6,983.1<br>0.0<br>0.0<br>0.0<br>0.0<br>0.0<br>0.0<br>0.0<br>0.0<br>0.0<br>58.7<br>7,041.9<br>2,920.9<br>0.0<br>0.0<br>0.0<br>0.0<br>0.0<br>0.0<br>0.0<br>1,726.2<br>1<br>1,726.2                                                                                                    | 4,<br>1013/12/31<br>9,880.2<br>0,0<br>0,0<br>0,0<br>0,0<br>102.7<br>9,983.0<br>4,588.4<br>0,0<br>0,0<br>0,0<br>5,394.6<br>2,590.5                                                                                                    | 2014/12/31<br>11,547.6<br>0.0<br>0.0<br>0.0<br>1,179.3<br>12,728.9<br>4,977.9<br>0.0<br>0.0<br>7,749.0<br>3,539.5                                              | 2015/12/31<br>15,115,4<br>0,0<br>0,0<br>0,0<br>0,0<br>0,0<br>0,0<br>727,9<br>15,843,4<br>6,412,2<br>0,0<br>0,0<br>0,0<br>0,0<br>15,843,4<br>6,412,2<br>0,0<br>0,0<br>0,0<br>15,115,4<br>15,115,4<br>15,1 | 2016/12/31<br>19,411.2<br>00<br>00<br>00<br>00<br>2,471.1<br>21,882.4<br>9,712.7<br>00<br>0.0<br>00<br>12,168.7<br>4,962.4                                                             | 2017/12/31<br>29,880.3<br>0.0<br>0.0<br>0.0<br>0.0<br>0.0<br>0.0<br>0.0                                                                                                    | LTM<br>2018/3031<br>33,4739<br>00<br>00<br>00<br>00<br>00<br>00<br>00<br>00<br>00<br>0                                                                                                    |
| Net Proper<br>Long-term Inw<br>Godwill [117]<br>Other Intangib<br>Deferred Tax A<br>Other Long-Ter<br>Total Assets [<br>LTABILITIES]<br>Accounts Payal<br>Accounts Payal<br>Accounts Payal<br>Accounts Payal<br>Curr. Port. of L<br>Unearned Reve<br>Other Current I                                                                                                    | Yay, Plant & Equipment [10<br>estimatis [1054]<br>ile [1040]<br>ile (1040]<br>ile (1040]<br>ile (1046]<br>ile (1016]<br>ile (1016]<br>ile (1018]<br>ile (1018]<br>ile (1018]<br>ile (1018]<br>ile (1046]<br>ile (1046]<br>ile (1047)<br>ile (1047)                                                                                                    | 9         MoOME 5           10         Period Dati           11         11           12         Revenues           13         France Dri           14         Insurance Dri           15         Gan (Loss)           16         Gan (Loss)           17         Interest An           18         Other Reve           21         Cost Of Go           22         Insurance Dri           23         Insurance Dri           24         Interest Drivers           26         Gross F           27         Selling Ger           28         Epicoration                                                                                                    | In REBERT - USD IN MILLION<br>In Revenues<br>Dr. Revenues<br>Dr.                                                                                                    | 2007/12/31<br>5/22 2<br>0.0<br>0.0<br>0.0<br>0.0<br>0.0<br>0.0<br>0.0<br>0.                                                        | 2008/12/31 2<br>1,045.3<br>0.0<br>0.0<br>0.0<br>0.0<br>0.0<br>0.0<br>1,048.4<br>318.1<br>0.0<br>0.0<br>0.0<br>739.4<br>271.2<br>0.0                                                                                      | 009112/31 2<br>1,815.8<br>0,0<br>0,0<br>0,0<br>0,0<br>0,0<br>0,0<br>0,0<br>0,                                                                                   | 010/12/31         22           2.968.3         0.0           0.0         0.0           0.0         0.0           0.0         0.0           11.4         168.5           958.6         0.0           0.0         0.0           2.021.1         573.6           0.0         0.0                                                                                                    | Fisc<br>111112/31<br>4,490.1<br>0,0<br>0,0<br>0,0<br>0,0<br>0,0<br>0,0<br>0,0<br>0,                                                                                                    | al Year Ended<br>2012/12/01 2<br>6.963.1<br>0.0<br>0.0<br>0.0<br>0.0<br>0.0<br>58.7<br>7,041.9<br>2.920.9<br>0.0<br>0.0<br>0.0<br>0.0<br>0.0<br>0.0<br>0.0<br>0.0<br>0.0                                                                                                    | 4,<br>9,880.2<br>0,0<br>0,0<br>0,0<br>0,0<br>0,0<br>0,0<br>102.7<br><b>9,883.0</b><br>4,588.4<br>0,0<br>0,0<br><b>5,394.6</b><br>2,590.5<br>0,0<br>0,0<br>0,0<br>0,0<br>0,0<br>0,0<br>0,0<br>0,                                                                                                    | 2014/12/31<br>11,547.6<br>0.0<br>0.0<br>0.0<br>1,179.3<br>12,726.9<br>4,977.9<br>0.0<br>0.0<br>0.0<br>7,749.0<br>3,539.5<br>0.0<br>0.0                         | 2015/12/31<br>15,115.4<br>0.0<br>0.0<br>0.0<br>0.0<br>0.0<br>0.0<br>727.9<br>15,843.4<br>6,412.2<br>0.0<br>0.0<br>9,431.2<br>3,822.6<br>0.0<br>0.0                                                                                                    | 2016/12/31<br>19,4112<br>00<br>00<br>00<br>00<br>00<br>00<br>2,471.1<br>21,682.4<br>9,712.7<br>00<br>00<br>00<br>12,168.7<br>4,962.4<br>0.0                                            | 2017/12/31<br>29,880.3<br>0.0<br>0.0<br>0.0<br>0.0<br>6,660.5<br>38,540.8<br>18,570.9<br>0.0<br>0.0<br>17,989.9<br>7,792.4<br>0.0                                                                            | LTM<br>2018/031<br>33,473.9<br>0.0<br>0.0<br>0.0<br>0.0<br>0.0<br>0.0<br>0.0<br>0                                                                                                    |
| Net Proper<br>Lang-term Inwe<br>Goodwill [117]<br>Other Instangibl<br>Laans Receivab<br>Deferred Tax A<br>Other Lang-Ter<br>Total Assets [<br>LIABILITIES]<br>Accounts Payal<br>Accounts Payal<br>Account Space<br>Short-term Bor<br>Curr. Part. of L<br>Curr. Income T<br>Unearend Reve<br>Other Current I                                                             | Yr, Plant & Equipment [10<br>schembri [1054]<br>1]<br>is (1040]<br>is (1040]<br>is (1040]<br>1000]<br>1000]<br>1000]<br>1001]<br>1004]<br>1004]<br>1005]<br>1005]<br>100 | 9         MoOME 5           10         Period Dati           11         Period Dati           12         Revenues           13         France Dati           14         Insurance I           15         Gan(Uoss)           16         Gan(Voss)           17         Interest An           18         Other Revel           20         Cost Of Go           21         Cost Of Go           22         France Dati           23         Insurance I           24         Insurance I           25         Seling Ger           26         Exploration Gerse F           27         Seling Ger           28         Exploration Gerse F           29         Provision f                                                                                                    | TATEMENT - USD IN AILLION<br>fe<br>Div. Revenues<br>Div. Revenues<br>Div. Revenues<br>Div. Aceestic (Rev)<br>on Sale Of Interest, Norme (Rev)<br>direvest, Norme (Rev)<br>tenses<br>tenses<br>tens         | 2007/12/31<br>522.2<br>0.0<br>0.0<br>0.0<br>0.0<br>0.0<br>0.0<br>0.0                                                               | 2008/12/01 2<br>1,045.3<br>0,0<br>0,0<br>0,0<br>0,0<br>0,0<br>0,0<br>0,0<br>0,                                                                                                    | 1,815,8<br>0,0<br>0,0<br>0,0<br>0,0<br>0,0<br>0,0<br>0,0<br>0,0<br>0,0<br>0                                                                                     | 2,968.3<br>00<br>00<br>00<br>00<br>00<br>00<br>114<br>168.5<br>958.6<br>00<br>00<br>00<br>2,021.1<br>573.6<br>00<br>00                                                                                                    | Fisc<br>111112/31<br>4,490.1<br>0.0<br>0.0<br>0.0<br>0.0<br>30.2<br>176.2<br>1,574.9<br>0.0<br>0.0<br>0.0<br>2,545.3<br>1,142.7<br>0.0<br>0.0<br>0.0<br>0.0<br>0.0<br>0.0<br>0.0<br>0                                                                                                    | al Year Ended<br>2012/12/01 2<br>6.953.1<br>0.0<br>0.0<br>0.0<br>0.0<br>0.0<br>0.0<br>0.0<br>0.0<br>58.7<br>7,041.9<br>2,920.9<br>0.0<br>0.0<br>0.0<br>0.0<br>0.0<br>0.0<br>0.0<br>0.0<br>0.0                                                                                                    | 4,<br>1013112131<br>9,880.2<br>0.0<br>0.0<br>0.0<br>0.0<br>102.7<br>8,583.0<br>4,588.4<br>0.0<br>0.0<br>0.0<br>5,394.6<br>2,590.5<br>0.0<br>0.0<br>0.0<br>0.0<br>0.0<br>0.0<br>0.0                                                                                                    | 2014/12/31<br>11,547.6<br>0.0<br>0.0<br>0.0<br>1,179.3<br>12,726.9<br>4,977.9<br>0.0<br>0.0<br>0.0<br>0.0<br>0.0<br>0.0<br>0.0<br>0                            | 2015/12/31<br>15,115.4<br>0.0<br>0.0<br>0.0<br>0.0<br>0.0<br>727.9<br>15,843.4<br>6,412.2<br>0.0<br>0.0<br>9,431.2<br>3,822.6<br>0.0<br>0.0<br>0.0<br>0.0<br>0.0<br>0.0<br>0.0<br>0                                                                                                    | 2016/12/31<br>19,411.2<br>00<br>00<br>00<br>2,471.1<br>21,882.4<br>9,712.7<br>00<br>00<br>00<br>00<br>12,168.7<br>4,982.4<br>00<br>00<br>00<br>00<br>00<br>00<br>00<br>00<br>00<br>0   | 2017/12/31<br>29,880.3<br>0.0<br>0.0<br>0.0<br>0.0<br>0.0<br>0.0<br>0.0                                                                                                    | LTM<br>2018/031<br>33,473.9<br>0.0<br>0.0<br>0.0<br>0.0<br>8,248.3<br>41,722.2<br>21,234.8<br>0.0<br>0.0<br>0.0<br>0.0<br>0.0<br>8,248.3<br>41,722.2<br>21,234.8<br>0.0<br>0.0<br>0.0<br>0.0<br>0.0<br>0.0<br>0.0<br>0           |
| Net Proper<br>Long-term Inve<br>Godwill [117]<br>Other Intangibi<br>Luans Receivab<br>Deferred Tax A<br>Other Long-Ter<br>Total Assets [<br>LIABLITIES]<br>Accounds Payai<br>Accounds Payai<br>Accounds Cayai<br>Charter Bar<br>Unearned Reve<br>Other Current I                                                                                                    | Yr, Plenk & Equipment [10<br>extensis [1054]<br>1]<br>is [1040]<br>is [1047]<br>is [1047]<br>m Aosts [1060]<br>m Aosts [1060]<br>[1007]<br>[99]<br>is [1018]<br>1016]<br>1016]<br>1016]<br>1016]<br>1016[1047]<br>Anse Frankle [1049]<br>anue, Currett [1074]<br>Liabilities [1057]                                                                                                    | 9         MoOME 5           10         Period Dati           11         Revenues           12         Revenues           13         France Du           14         Insurance 1           15         Gan (Loss)           16         Gan (Loss)           17         Interest An           18         Other Revenues           19         Total Ru           20         Cost Of Go           21         Cost Of Go           22         France D           23         Insurance 1           24         Interest Erg           25         Selling Ger           27         Selling Ger           28         Provision 1           29         Provision 1           30 <stock-base< td="">         30<stock-base< td=""></stock-base<></stock-base<>                                                                                                    | TATEMENT - USD IN AILLUOY<br>k Revenues<br>Jav Revenues<br>Jav Revenues<br>Jav Revenues<br>Jav Revenues<br>Group Commercial (Rev)<br>on Sale Of Invest (Rev)<br>on Sale Of Invest (Rev)<br>totals<br>Copating Exp<br>Sale of Commercial<br>Copating Exp<br>Sale A family Exp<br>Copating Exp<br>Sale A family Exp<br>Sale A family Exp<br>Sa                                                                                                    | 2007/12/31<br>522.2<br>0.0<br>0.0<br>0.0<br>0.0<br>0.0<br>0.0<br>0.0                                                               | 2008/12/01 2<br>1,045.3<br>0,0<br>0,0<br>0,0<br>0,0<br>0,0<br>0,0<br>0,0<br>0,                                                                                                    | 1,815.8<br>0,0<br>0,0<br>0,0<br>0,0<br>0,0<br>0,0<br>0,0<br>0,0<br>0,0<br>0,                                                                                    | 010/12/31         22           2.968.3         00           0.0         00           0.0         00           0.0         00           0.0         00           0.0         00           0.0         00           0.0         00           0.0         00           0.0         00           0.0         00           0.0         00           0.0         00           0.0         00           0.0         00           0.0         00           0.0         00                                                                                                    | Fisc<br>111/12/31<br>4,490.1<br>0.0<br>0.0<br>0.0<br>30.2<br>176.2<br>1.574.9<br>0.0<br>0.0<br>0.0<br>2,945.3<br>1,142.7<br>0.0<br>0.0<br>0.0<br>0.0<br>0.0<br>0.0<br>0.0<br>0                                                                                                    | al Year Ended<br>2012/12/01 2<br>6,983.1<br>0,0<br>0,0<br>0,0<br>0,0<br>0,0<br>0,0<br>0,0<br>0,0<br>0,0<br>0,                                                                                                    | \$<br>9,880.2<br>0,0<br>0,0<br>0,0<br>0,0<br>0,0<br>0,0<br>0,0<br>0,0<br>0,0<br>0,                                                                                                    | 2014/12/31<br>11.547.6<br>0.0<br>0.0<br>0.0<br>1.179.3<br>12.726.9<br>4.977.9<br>0.0<br>0.0<br>0.0<br>0.0<br>0.0<br>0.0<br>0.0<br>0                            | 2015/12/31<br>15,115,4<br>0,0<br>0,0<br>0,0<br>0,0<br>0,0<br>0,0<br>15,843,4<br>6,412,2<br>0,0<br>0,0<br>0,0<br>0,0<br>0,0<br>0,0<br>0,0                                                                                                    | 2016/12/31<br>19,4112<br>00<br>00<br>00<br>2,471<br>21,882.4<br>9,7127<br>00<br>00<br>12,168.7<br>4,982.4<br>00<br>00<br>00<br>00<br>00<br>00<br>00<br>00<br>00<br>0                   | 2017/12/31<br>29,580.3<br>0.0<br>0.0<br>0.0<br>0.0<br>0.0<br>0.0<br>0.0<br>0.0<br>0.0                                                                                                    | LTM<br>2018/3031<br>33,473.9<br>0.0<br>0.0<br>0.0<br>0.0<br>0.0<br>0.0<br>0.0<br>0                                                                                                    |
| Net Proper<br>Long-term Invi<br>Godwill [117]<br>Other Intanoibi<br>Loans Receivab<br>Deferred Tax A<br>Other Long-Ter<br>Total Assets [<br>LTABILITTES]<br>Accounts Payal<br>Accrued Exp. [<br>Short-term Bo<br>Short-term Bo<br>Short-term Bo<br>Lourn, Income T<br>(unr. Income T<br>(unr. Income T)                                                                 | Yr, Plant & Equipment [10<br>schemets [1054]<br>1]<br>isk [1040]<br>isk [1040]<br>m Adusts [1060]<br>[1007]<br>[09]<br>bis [105]<br>1006]<br>1006]<br>100       | 9         MoOME 5           10         Period Dati           11         Revenues           12         Revenues           13         France Du           14         Insurance 1           15         Gan (Loss)           16         Gan (Loss)           17         Interest An           18         Other Revel           20         Cost Of Go           22         Finance Dn           23         Gross F           24         Interest Sn           25         Gross F           26         Oross R           27         Selling Gen           28         Provision fr.           30         Stock-Base           32         R & 0 Des                                                                                                    | TATEMENT - USD IN AILLUOY<br>IX Revenues<br>Div. Revenues<br>Div. Revenues<br>Div. Revenues<br>Div. Astenii (Rev)<br>on Sale Of Inters (Rev)<br>on Sale Of Inters (Rev)<br>on Sale Of Inters (Rev)<br>timest. Income (Rev)<br>menses<br>www.new<br>Revenues<br>Wennes<br>Participation (Rev)<br>Div. Operating Exp<br>Participation (Rev)<br>Participation (Rev)<br>Div. Div. Div. Div. Div. Div. Div. Div.<br>Div. Div. Div. Div. Div. Div.<br>Div. Div. Div. Div. Div.<br>Div. Div. Div. Div. Div.<br>Div. Div. Div. Div. Div.<br>Div. Div. Div. Div.<br>Div. Div. Div. Div.<br>Div. Div. Div. Div.<br>Div. Div. Div. Div.<br>Div. Div. Div. Div.<br>Div. Div. Div.<br>Div. Div.<br>Div. Div. Div.<br>Div. Div.<br>Div.<br>Div.<br>Div. | 2007/12/31<br>522.2<br>0.0<br>0.0<br>0.0<br>0.0<br>0.0<br>0.0<br>0.0                                                               | 2008/12/31 2<br>1,045/3<br>0,0<br>0,0<br>0,0<br>0,0<br>0,0<br>0,0<br>0,0<br>2,1<br>1,048,4<br>318,1<br>0,0<br>0,0<br>0,0<br>739,4<br>271,2<br>0,0<br>0,0<br>0,0<br>0,0<br>0,0<br>0,0<br>0,0<br>0                         | 1,815.8<br>0,0<br>0,0<br>0,0<br>0,0<br>0,0<br>0,0<br>0,0<br>0,0<br>0,0<br>0,                                                                                    | 010/12/31         22           2,968.3         00           0.0         0.0           0.0         0.0           11.4         168.5           958.6         0.0           0.0         0.0           2,022.1         573.6           0.0         0.0           0.0         0.0           0.0         0.0                                                                                                    | Fisc<br>111/12/31<br>4,490.1<br>0.0<br>0.0<br>0.0<br>0.0<br>0.0<br>0.0<br>0.0                                                                                                    | al Year Ended<br>2012/12/31 2<br>6,983,1<br>0,0<br>0,0<br>0,0<br>0,0<br>0,0<br>0,0<br>0,0<br>0,0<br>0,0<br>0                                                                                                    | \$,<br>9,880.2<br>0,0<br>0,0<br>0,0<br>0,0<br>0,0<br>102.7<br>8,983.0<br>4,588.4<br>0,0<br>0,0<br>5,394.6<br>2,590.5<br>0,0<br>0,0<br>0,0<br>0,0<br>0,0<br>0,0<br>0,0<br>0,                                                                                                    | 2014/12/31<br>11.547.6<br>0.0<br>0.0<br>0.0<br>0.0<br>0.0<br>11.793<br>12.726.9<br>12.726.9<br>12.726.9<br>0.0<br>0.0<br>0.0<br>0.0<br>0.0<br>0.0<br>0.0<br>0  | 2015/12/31<br>15,115,4<br>0,0<br>0,0<br>0,0<br>0,0<br>0,0<br>0,0<br>727.9<br>15,843.4<br>6,412.2<br>0,0<br>0,0<br>0,0<br>0,0<br>0,0<br>0,0<br>0,0<br>0,                                                                                                    | 2016/12/31<br>19,411.2<br>0.0<br>0.0<br>0.0<br>0.0<br>2,47111<br>21,882.4<br>0,712.7<br>0.0<br>0.0<br>0.0<br>12,168.7<br>4,982.4<br>0.0<br>0.0<br>0.0<br>0.0<br>0.0<br>0.0<br>0.0<br>0 | 2017/12/31<br>29,880.3<br>0.0<br>0.0<br>0.0<br>0.0<br>0.0<br>0.0<br>5,660.5<br>36,540.8<br>18,570.9<br>0.0<br>0.0<br>17,589.9<br>7,792.4<br>0.0<br>0.0<br>0.0<br>0.0<br>0.0<br>0.0<br>0.0<br>0.0<br>0.0<br>0 | LTM<br>2018/2031<br>33,473.9<br>0.0<br>0.0<br>0.0<br>0.0<br>0.0<br>0.0<br>0.0<br>0                                                                                                    |
| Net Proper<br>Long-term Inve<br>Godwill [117]<br>Other Intandibi<br>Loans Receivab<br>Déferred Tax A<br>Other Long-Ter<br>Total Assets [<br>LIABILITIES]<br>Accoued Exp. [<br>Short-term Bo<br>Curr. Port. of L<br>Unerand Reve<br>Other Current I                                                                                                    | Yr, Plenk & Equipment [10<br>entents [1054]<br>1]<br>is [1040]<br>is [1047]<br>m Aasts [1060]<br>m Aasts [1060]<br>[1007]<br>[99]<br>is [1017]<br>[99]<br>is [1018]<br>1016]<br>1016]<br>1016[<br>1016]<br>1016[<br>1017]<br>1016[<br>1017]<br>1016]<br>1016]<br>1016]<br>1016]<br>1016]<br>1016]<br>1016]<br>1017]                                                                                                    | 9         MoOME 5           10         Period Dati           11         Revenues           12         Revenues           13         Finance Di           14         Insurance I           15         Gann (Loss)           16         Gann (Loss)           16         Gann (Loss)           16         Other Reveal           17         Interest An           18         Other Reveal           20         Cost Of Go           21         Cost Of Go           22         Insurance I           23         Stock-Bane D           24         Insurance I           25         Stock-Bane D           26         Stock-Bane D           27         Selling Ger           28         Exploratione           29         Stock-Bane D           20         Stock-Bane D           20         Stock-Bane D           21         Superscient A           30         Stock-Bane D           30         Stock-Bane D           30         Stock-Bane D                                                                                                    | TATEMENT - USD IN AILLUOY<br>K. Revenues<br>Jiv. Revenues<br>Jiv. Revenues<br>Jiv. Revenues<br>Jiv. Gase Of Imeeti (Rev)<br>on Sale Of Imeeti (Rev)<br>on Sale Of Imeeti (Rev)<br>on Sale Of Imeeti (Rev)<br>on Sale Of Imeeti (Rev)<br>on Sale Of Imeeti (Rev)<br>on Sale Of Imeeti (Rev)<br>to Sale Of Imeeti (Rev)<br>to Sale O                                                                                                    | 2007/12/31<br>522.2<br>0.0<br>0.0<br>0.0<br>0.0<br>0.0<br>0.0<br>0.0                                                               | 2008/12/31 2<br>1,045.3<br>0.0<br>0.0<br>0.0<br>0.0<br>0.0<br>0.0<br>0.0<br>0                                                                                                    | 1,815.8<br>0.0<br>0.0<br>0.0<br>0.0<br>0.0<br>0.0<br>0.0<br>0.0<br>0.0<br>0                                                                                     | 010/12/31         21           2,968.3         0.0           0.0         0.0           0.0         0.0           0.0         0.0           11.4         157.5           958.6         0.0           0.0         0.0           2,021.1         573.6           573.6         0.0           0.0         0.0           0.0         0.0                                                                                                    | Fisc Pisc 1111231 4,490.1 00 00 00 00 00 00 00 00 00 00 00 00 00                                                                                                    | al Year Ended<br>2012/12/01 2<br>6,983.1<br>0,0<br>0,0<br>0,0<br>0,0<br>0,0<br>0,0<br>0,0<br>0,0<br>0,0<br>0,                                                                                                    | \$,<br>9,880.2<br>0,0<br>0,0<br>0,0<br>0,0<br>0,0<br>0,0<br>0,0<br>0,0<br>0,0<br>0,                                                                                                    | 2014/12/31<br>11.547.6<br>00<br>00<br>00<br>00<br>00<br>1.179.3<br>12.726.9<br>4.977.9<br>00<br>00<br>00<br>00<br>00<br>00<br>00<br>00<br>00<br>0              | 2015/12/31<br>15,115.4<br>0.0<br>0.0<br>0.0<br>0.0<br>0.0<br>0.0<br>0.0<br>15,843.4<br>6,412.2<br>0.0<br>0.0<br>0.0<br>5,431.2<br>3,822.6<br>0.0<br>0.0<br>0.0<br>0.0<br>0.0<br>0.0<br>0.0<br>0                                                                                                    | 2016/12/31<br>19,411.2<br>00<br>00<br>00<br>00<br>2,471.1<br>21,882.4<br>9,712.7<br>00<br>00<br>00<br>12,168.7<br>4,982.4<br>00<br>00<br>00<br>00<br>00<br>00<br>00<br>00<br>00<br>0   | 2017/12/31<br>29,880.3<br>0.0<br>0.0<br>0.0<br>0.0<br>0.0<br>0.0<br>0.0<br>0.0<br>0.0                                                                                                    | LTM<br>2018/2031<br>33,473.9<br>0.0<br>0.0<br>0.0<br>0.0<br>0.0<br>0.0<br>8,248.3<br>41,722.2<br>21,234.8<br>0.0<br>0.0<br>0.0<br>0.0<br>0.0<br>0.0<br>0.0<br>0                                                                  |
| Net Proper<br>Long-term Inw<br>Godwill [117]<br>Other Intanoibi<br>Long-Tier Total Assets [<br>LIABILITIES]<br>Accounts Pavail<br>Accounts Pavail<br>Accounts Pavail<br>Accounts Pavail<br>Curr. Port. of L<br>Unearned Reve<br>Other Current I                                                                                                    | Yr, Plant & Equipment [10<br>schemets [1054]<br>1]<br>iske [1040]<br>iske [1040]<br>iske [1047]<br>m Adats [1060]<br>[1007]<br>[99]<br>[99]<br>[99]<br>[99]<br>[99]<br>[90]<br>[90]<br>[90                                                                                                    | g         MoCMME 5           10         Period Dat           11         Period Cat           12         Revenues           13         Finance Dn           14         Insurance I           15         Gann (Uoss)           16         Gann (Uoss)           17         Interest An           18         Other Revel           20         20           21         Cotol Of Go           22         Finance Dn           23         Gross F           24         Interest Encloration           25         Provision f           26         Provision f           27         Selling Ger           28         Provision f           30         Stock-Base           31         Pre-Opening           32         Arrout of 6           33         Depreciation 34           34         Arrout of 7                                                                                                    | TATEMENT - USB IN MULLION<br>In Revenues<br>Dr. Revenues<br>Dr. Revenues<br>Dr. Revenues<br>Dr. Ball Of Anset (Rev)<br>on Sale Of Anset (Rev)<br>on Sale Of Anset (Rev)<br>direct Income (Rev)<br>structures<br>toris Sold<br>or Operating Exp<br>wrevenues<br>Two Operating Exp<br>wrevenues<br>Sale Compensation<br>of Compensation<br>of Compensation<br>of Compensation<br>of Compensation<br>of Compensation<br>of Compensation<br>of Compensation<br>Sale Sale Sale Sale Sale Sale Sale Sale                                                                                                    | 2007/12/31<br>522.2<br>0.0<br>0.0<br>0.0<br>0.0<br>0.0<br>0.0<br>0.0                                                               | 2008/12/31 2<br>1,045.3<br>0.0<br>0.0<br>0.0<br>0.0<br>0.0<br>0.0<br>2.1<br>1,048.4<br>318.1<br>0.0<br>0.0<br>0.0<br>0.0<br>0.0<br>0.0<br>0.0<br>0                                                                       | 1,815.8<br>0,0<br>0,0<br>0,0<br>0,0<br>0,0<br>0,0<br>0,0<br>0,0<br>0,0<br>0,                                                                                    | 010/12:31         22           2.966.3         0.0           0.0         0.0           0.0         0.0           0.0         0.0           0.0         0.0           0.0         0.0           11.4         168.5           958.6         0.0           0.0         0.0           0.0         0.0           0.0         0.0           0.0         0.0           0.0         0.0           0.0         0.0           0.0         0.0           0.0         0.0                                                                                                    | Fisc 94 1111231 1111231 4,490.1 00 00 00 00 00 00 00 00 00 00 00 00 00                                                                                                    | al Year Ended<br>2012/12:01 2<br>6,983,1<br>0,0<br>0,0<br>0,0<br>0,0<br>0,0<br>0,0<br>0,0<br>0,0<br>0,0<br>0                                                                                                    | 4,<br>1013112131<br>9,880.2<br>0,0<br>0,0<br>0,0<br>0,0<br>0,0<br>0,0<br>0,0<br>0,                                                                                                    | 2014/12/31<br>11,547.6<br>0.0<br>0.0<br>0.0<br>0.0<br>1,179.3<br>12,726.9<br>4,977.9<br>0.0<br>0.0<br>0.0<br>0.0<br>0.0<br>0.0<br>0.0<br>0                     | 2015/12/31<br>15,115.4<br>0,0<br>0,0<br>0,0<br>0,0<br>0,0<br>0,0<br>727.9<br>15,843.4<br>6,412.2<br>0,0<br>0,0<br>0,0<br>0,0<br>0,0<br>15,843.4<br>3,822.6<br>0,0<br>0,0<br>0,0<br>0,0<br>0,0<br>0,0<br>0,0<br>0,                                                                                                    | 2016/12/31<br>19,4112<br>00<br>00<br>00<br>2,471.1<br>21,882.4<br>9,712.7<br>0.0<br>00<br>00<br>12,168.7<br>4,982.4<br>00<br>00<br>00<br>00<br>00<br>00<br>00<br>00<br>00<br>0         | 2017/12/31<br>29,880.3<br>0.0<br>0.0<br>0.0<br>0.0<br>0.0<br>0.0<br>0.0<br>0.0<br>0.0                                                                                                    | LTM<br>2018/3/31<br>33,473.9<br>0.0<br>0.0<br>0.0<br>0.0<br>0.0<br>0.0<br>0.0<br>0                                                                                                    |
| Net Proper<br>Long-term Time<br>Goodwill [117]<br>Other Intanolbi<br>Lons Receival<br>Lans Receival<br>Other Long-Ter<br>Total Assets [<br>LIABILITIES]<br>Accounts Payal<br>Accounts Payal<br>Accounts Payal<br>Accounts Payal<br>Curr. Port. of L<br>Curr. Port. of L<br>Curr. Port. of L<br>Curr. Port. of L<br>Curr. Port. of L<br>Unearand Reve<br>Other Current I | Yr, Plenk & Equipment [10<br>entents [1054]<br>1]<br>is [1040]<br>is [1047]<br>m Austis [1060]<br>[1007]<br>[99]<br>is [1017]<br>[99]<br>is [1018]<br>1016]<br>1016]<br>1016[<br>1016]<br>1016[<br>1016]<br>1016[<br>1017]<br>1016[<br>1017]                                                                                                    | 0         MoOME 5           10         Period Cal           11         Period Cal           11         Period Cal           11         Period Cal           12         Revenues           13         Finance 0           14         Insurance 1           15         Garan (Loss           16         Garan (Loss           17         Interest Am           18         Other Reve           20         20           21         Cost Of Go           22         France 0           23         Insurance 1           24         Insurance 1           25         Gortos 17           26         Ortos 17           27         Selling Gen           28         Provision 1           30         Stock-Mass           31         Pre-Openn           32         R & 0 Eper-Sala           33         Provision 1           34         Amout of 0           35         mpar. of 0                                                                                                    | TATEMENT-USE IN MALLLOP<br>In the second second secon                                                                                                    | 2007/12/31<br>522.2<br>0.0<br>0.0<br>0.0<br>0.0<br>0.0<br>0.0<br>0.0<br>0.0<br>0.0                                                 | 2008/12/31 2<br>1,045.3<br>0,0<br>0,0<br>0,0<br>0,0<br>0,0<br>0,0<br>0,0<br>0,                                                                                                    | 009/12/31 2<br>1,815.8<br>0,0<br>0,0<br>0,0<br>0,0<br>0,0<br>0,0<br>0,0<br>0,                                                                                   | 010/12/31         22           2.968.3         00           0.0         0.0           0.0         0.0           0.0         0.0           0.0         0.0           0.0         0.0           0.0         0.0           0.0         0.0           0.0         0.0           0.0         0.0           0.0         0.0           0.0         0.0           0.0         0.0           0.0         0.0           0.0         0.0           0.0         0.0           0.0         0.0           0.0         0.0                                                                                                    | Fisc 94 1111231 4,490.1 00 00 00 00 00 00 00 00 00 00 00 00 00                                                                                                    | al Year Endec<br>2012/12/31 2<br>6,983.1<br>0.0<br>0.0<br>0.0<br>0.0<br>0.0<br>0.0<br>0.0<br>0.0<br>0.0<br>0                                                                                                    | 4,<br>9,880.2<br>0,00<br>0,000<br>0,00<br>0,00 | 2014/12/31<br>11,547.6<br>0.0<br>0.0<br>0.0<br>0.0<br>0.0<br>0.0<br>1,179.3<br>12,726.9<br>4,977.9<br>0.0<br>0.0<br>0.0<br>0.0<br>0.0<br>0.0<br>0.0<br>0       | 2015/12/31<br>15,115,4<br>0,0<br>0,0<br>0,0<br>0,0<br>0,0<br>0,0<br>0,0<br>0                                                                                                    | 2016/12/31<br>19,4112<br>00<br>00<br>00<br>2,4711<br>21,882.4<br>9,7127<br>00<br>00<br>12,168.7<br>4,962.4<br>00<br>00<br>00<br>00<br>00<br>00<br>00<br>00<br>00<br>0                  | 2017/12/31<br>29,880.3<br>0.0<br>0.0<br>0.0<br>0.0<br>0.0<br>0.0<br>0.0<br>0.0<br>0.0                                                                                                    | LTM<br>2018/2031<br>33,473.9<br>0.0<br>0.0<br>0.0<br>0.0<br>0.0<br>0.0<br>8,248.3<br>41,722.2<br>21,234.8<br>0.0<br>0.0<br>0.0<br>0.0<br>0.0<br>0.0<br>0.0<br>0                                                                  |
| Net Proper<br>Lonq-term Inw<br>Godwill [117]<br>Other Intanoibi<br>Loans Receival<br>Lans Receival<br>Color Long-Ter<br>Total Assets [<br>LIABILITIES]<br>Accounts Payal<br>Accounts Payal<br>Accounts Payal<br>Accounts Payal<br>Accounts Payal<br>Courn. Port. of L<br>Curr. Payat. of L<br>Curr. Income T<br>Unearned Reve<br>Other Current I                        | Yr, Plant & Equipment [10<br>estimating [1054]<br>1]<br>isk [1040]<br>isk [1047] [1050]<br>isk [1047]<br>m Acastig [1060]<br>[1007]<br>[99]<br>isk [1018]<br>[1007]<br>[99]<br>isk [1018]<br>[1007]<br>[1007]                                                                                                    | the OME Section 2014 Control of Control of                                                                                                    | Transmer - us wallow<br>- Reveals<br>So tensors<br>So tensor                                                                                                    | 2007/12/31<br>522.2<br>0.0<br>0.0<br>0.0<br>0.0<br>0.0<br>0.0<br>0.0                                                               | 2008/12/31 2<br>1,045.3<br>0,0<br>0,0<br>0,0<br>0,0<br>0,0<br>0,0<br>0,0<br>0,                                                                                                    | 009/12/31 2<br>1.815.8<br>0.0<br>0.0<br>0.0<br>0.0<br>0.0<br>0.0<br>0.0<br>1.821.9<br>569.6<br>0.0<br>0.0<br>0.0<br>0.0<br>0.0<br>0.0<br>0.0<br>0               | 010/12/31         22           2.968.3         00           0.0         0.0           0.0         0.0           0.0         0.0           0.0         0.0           0.0         0.0           0.0         0.0           0.0         0.0           0.0         0.0           0.0         0.0           0.0         0.0           0.0         0.0           0.0         0.0           0.0         0.0           0.0         0.0           0.0         0.0           0.0         0.0           0.0         0.0           0.0         0.0           0.0         0.0           0.0         0.0                                                                                                    | Fisc 9 Fisc 9 Fi | al Year Ended<br>2012/12:01 2<br>6,963.1<br>0.0<br>0.0<br>0.0<br>0.0<br>0.0<br>0.0<br>0.0<br>0.0<br>0.0<br>0                                                                                                    | 4,<br>1011112131<br>9,880,2<br>0,0<br>0,0<br>0,0<br>0,0<br>0,0<br>102,7<br>9,980,9<br>4,588,4<br>0,0<br>0,0<br>0,0<br>0,0<br>0,0<br>0,0<br>0,0<br>0                                                                                                    | 2014/12/31<br>11,547.6<br>0.0<br>0.0<br>0.0<br>1,179.3<br>12,728.9<br>12,728.9<br>3,539.5<br>0.0<br>0.0<br>0.0<br>0.0<br>0.0<br>0.0<br>0.0<br>0                | 2015/12/1<br>15,115,4<br>0,0<br>0,0<br>0,0<br>0,0<br>0,0<br>0,0<br>0,0<br>0                                                                                                    | 2016/12/01<br>19,4112<br>000<br>00<br>00<br>2,4711<br>21,882.4<br>9,712.7<br>00<br>00<br>00<br>12,168.7<br>4,982.4<br>00<br>00<br>00<br>00<br>00<br>00<br>00<br>00<br>00<br>0          | 2017/12/31<br>29,880.3<br>0.0<br>0.0<br>0.0<br>0.0<br>5,560.5<br>35,540.8<br>18,570.9<br>0.0<br>0.0<br>0.0<br>0.0<br>17,792.4<br>0.0<br>0.0<br>0.0<br>0.0<br>0.0<br>0.0<br>0.0<br>0.0<br>0.0<br>0            | LTM<br>2018/2/31<br>33,473.9<br>0.0<br>0.0<br>0.0<br>0.0<br>0.0<br>0.0<br>0.0<br>0                                                                                                    |
| Net Proper<br>Long-term Time Long-term Time<br>Goodwill (117)<br>Other Intanolbi<br>Lans Receivalue<br>Total Assets (<br>LIABILITIES)<br>Accounts Paya, Accounts Paya,<br>Accounts Cara, Accounts Faya,<br>Curr. Fort. of L<br>Curr. Income T<br>Unarand Reve<br>(Other Current)                                                                                        | Yr, Plenk & Equipment [10<br>entents [1054]<br>1]<br>is [1040]<br>is [1047]<br>m Aasts [1060]<br>[1007]<br>[99]<br>is [1067]<br>[99]<br>is [1067]<br>[99]<br>is [1067]<br>1016]<br>1016]<br>1016]<br>1016]<br>1016]<br>1016]<br>1016]<br>1016]<br>1016]<br>1016]<br>1016]<br>1016]<br>1017]                                                                                                    | <sup>1</sup> MicOME 5 <sup>1</sup> MicOME 5 <sup>1</sup> MicOME 5 <sup>1</sup> MicOME 5 <sup>1</sup> MicOME 5 <sup>1</sup> MicOME 5 <sup>1</sup> MicRen 2 <sup>1</sup> MicRen 2 <sup>1</sup> MicRen 2 <sup>1</sup> MicRen 2 <sup>1</sup> MicRen 2 <sup>1</sup> MicRen 2 <sup>1</sup> MicRen 2 <sup>1</sup> MicRen 2 <sup>1</sup> MicRen 2 <sup>1</sup> MicRen 2 <sup>1</sup> MicRen 2 <sup>1</sup> MicRen 2 <sup>1</sup> MicRen 2 <sup>1</sup> MicRen 3 <sup>1</sup> MicRen 3 <sup>1</sup> MicRen 4 <sup>1</sup> MicRen 3 <sup>1</sup> MicRen 4 <sup>1</sup> MicRen 4          | Transmer - use waters<br>and the second second second second second second<br>to second second se                                                                                                    | 2007/12/31<br>522 2<br>0.0<br>0.0<br>0.0<br>0.0<br>0.0<br>0.0<br>0.0<br>0.                                                         | 2008/12/31 2<br>1,045.3<br>0,0<br>0,0<br>0,0<br>0,0<br>0,0<br>0,0<br>0,0<br>0,                                                                                                    | 00001201 2<br>1,815.8<br>0,0<br>0,0<br>0,0<br>0,0<br>0,0<br>0,0<br>0,0<br>0,0<br>0,0<br>0,                                                                      | 0101/201         22           2.968.3         0           0.0         0           0.0         0           0.0         0           0.0         0           0.0         0           0.0         0           0.0         0           0.0         0           0.0         0           0.0         0           0.0         0           0.0         0           0.0         0           0.0         0           0.0         0           0.0         0           0.0         0           0.0         0           0.0         0           0.0         0           0.0         0           0.0         0           0.0         0           0.0         0           0.0         0           0.0         0           0.0         0           0.0         0           0.0         0           0.0         0           0.0         0           0.0         0           0.0 <td>Fisc 94 Fisc 94 Fisc 9</td> <td>al Year Endec<br/>2012/12/01 2<br/>6.953.1<br/>0.0<br/>0.0<br/>0.0<br/>0.0<br/>0.0<br/>0.0<br/>0.0<br/>0.0<br/>0.0<br/>0</td> <td>4,<br/>1011112131<br/>9,880.2<br/>0,0<br/>0,0<br/>0,0<br/>0,0<br/>0,0<br/>0,0<br/>0,0<br/>102.7<br/>8,983.0<br/>4,588.4<br/>0,0<br/>0,0<br/>0,0<br/>0,0<br/>0,0<br/>0,0<br/>0,0<br/>0,</td> <td>2014/12:01<br/>11,5475<br/>00<br/>00<br/>00<br/>00<br/>00<br/>00<br/>11,778.3<br/>4,9779<br/>00<br/>00<br/>00<br/>00<br/>00<br/>00<br/>00<br/>00<br/>00<br/>0</td> <td>2015/12/01<br/>15,115.4<br/>00<br/>00<br/>00<br/>00<br/>00<br/>00<br/>00<br/>00<br/>00<br/>0</td> <td>2016/1201<br/>19,4112<br/>000<br/>00<br/>00<br/>00<br/>2,4711<br/>21,482,4<br/>9,7127<br/>00<br/>00<br/>00<br/>00<br/>00<br/>00<br/>00<br/>00<br/>00<br/>00<br/>00<br/>00<br/>00</td> <td>2017/12/31<br/>29,880.3<br/>0.0<br/>0.0<br/>0.0<br/>0.0<br/>0.0<br/>0.0<br/>0.0<br/>0.0<br/>0.0</td> <td>LTM<br/>2018/3/31<br/>33,473.9<br/>0.0<br/>0.0<br/>0.0<br/>0.0<br/>0.0<br/>0.0<br/>0.0<br/>0.286.3<br/>41,722.2<br/>21,234.8<br/>0.0<br/>0.0<br/>0.0<br/>20,487.5<br/>8,852.3<br/>0.0<br/>0.0<br/>0.0<br/>0.0<br/>0.0<br/>0.0<br/>0.0<br/>0.0<br/>0.0<br/>0</td> | Fisc 94 Fisc 94 Fisc 9 | al Year Endec<br>2012/12/01 2<br>6.953.1<br>0.0<br>0.0<br>0.0<br>0.0<br>0.0<br>0.0<br>0.0<br>0.0<br>0.0<br>0                                                                                                    | 4,<br>1011112131<br>9,880.2<br>0,0<br>0,0<br>0,0<br>0,0<br>0,0<br>0,0<br>0,0<br>102.7<br>8,983.0<br>4,588.4<br>0,0<br>0,0<br>0,0<br>0,0<br>0,0<br>0,0<br>0,0<br>0,                                                                                                    | 2014/12:01<br>11,5475<br>00<br>00<br>00<br>00<br>00<br>00<br>11,778.3<br>4,9779<br>00<br>00<br>00<br>00<br>00<br>00<br>00<br>00<br>00<br>0                     | 2015/12/01<br>15,115.4<br>00<br>00<br>00<br>00<br>00<br>00<br>00<br>00<br>00<br>0                                                                                                    | 2016/1201<br>19,4112<br>000<br>00<br>00<br>00<br>2,4711<br>21,482,4<br>9,7127<br>00<br>00<br>00<br>00<br>00<br>00<br>00<br>00<br>00<br>00<br>00<br>00<br>00                            | 2017/12/31<br>29,880.3<br>0.0<br>0.0<br>0.0<br>0.0<br>0.0<br>0.0<br>0.0<br>0.0<br>0.0                                                                                                    | LTM<br>2018/3/31<br>33,473.9<br>0.0<br>0.0<br>0.0<br>0.0<br>0.0<br>0.0<br>0.0<br>0.286.3<br>41,722.2<br>21,234.8<br>0.0<br>0.0<br>0.0<br>20,487.5<br>8,852.3<br>0.0<br>0.0<br>0.0<br>0.0<br>0.0<br>0.0<br>0.0<br>0.0<br>0.0<br>0 |
| Net Proper<br>Long-term Turk<br>Goodwill (117)<br>Cher Intangli<br>Lans Receiva<br>Deferred Tax A<br>Other Long-Ter<br>Total Assets [<br>LIABILITIES]<br>Accrued Exp. [<br>Short-term Bo<br>Short-term Bo<br>Short-term Bo<br>Urur. Pictore T<br>Unearned Reve<br>Other Current I                                                                                       | Yr, Plant & Equipment [10<br>estimating [1054]<br>1]<br>isk [1040]<br>isk [1040]<br>mi Aests [1060]<br>[1007]<br>[99]<br>bia [106]<br>[1007]<br>[99]<br>bia [106]<br>1008[1046]<br>1008[1046]<br>1008[1046]<br>1004[1049]<br>anse, Current [1094]<br>anse, Current [1094]<br>anse, Current [1094]                                                                                                    | d ■ MCOME 5     d ■ MCOME 5     d ■ MCOM                                                                                                    | Transmer - us wallow<br>- Reveals<br>So tensors<br>So tensor                                                                                                    | 2007/12/31<br>522.2<br>0.0<br>0.0<br>0.0<br>0.0<br>0.0<br>0.0<br>0.0                                                               | 2008/12/31 2<br>1,045.3<br>0,0<br>0,0<br>0,0<br>0,0<br>0,0<br>0,0<br>0,0<br>0,                                                                                                    | 00001201 2<br>1,815.8<br>00<br>00<br>00<br>00<br>00<br>00<br>00<br>00<br>00<br>00<br>00<br>00<br>00                                                             | 010/12/01 22<br>2.963<br>0.0<br>0.0<br>0.0<br>0.0<br>0.0<br>0.0<br>0.0<br>0.                                                                                                    | Fisc 94 Fisc 94 Fisc 9 | al Year Endec<br>2012/12/31 2<br>6.953.1<br>0.0<br>0.0<br>0.0<br>0.0<br>0.0<br>0.0<br>0.0<br>0.0<br>0.0<br>0                                                                                                    | 4,<br>1011/12/31<br>9,880.2<br>00<br>00<br>00<br>00<br>00<br>00<br>00<br>00<br>00<br>0                                                                                                    | 2014/12:01<br>11.5475<br>00<br>00<br>00<br>00<br>00<br>00<br>00<br>00<br>00<br>0                                                                               | 2015/12/1<br>15.115.4<br>0.0<br>0.0<br>0.0<br>0.0<br>0.0<br>0.0<br>0.0<br>0                                                                                                    | 2016/1201<br>19,4112<br>0,00<br>0,00<br>0,00<br>0,00<br>0,00<br>0,00<br>0,00<br>0                                                                                                    | 2017/12/01<br>20197/12/01<br>201900.3<br>00<br>00<br>00<br>00<br>00<br>00<br>00<br>00<br>00<br>00<br>00<br>00<br>00                                                                                          | LTM<br>2016/001<br>33,4759<br>00<br>00<br>00<br>00<br>00<br>00<br>00<br>00<br>00<br>00<br>00<br>00<br>00                                                                                                    |
| Net Proper<br>Long-term Turk<br>Goodwill (117)<br>Other Intanolbi<br>Lans Receival<br>Unter Total Assets [<br>LIABILITIES]<br>Accurate Java, Calandrow<br>Accurate Java, Calandrow<br>Curr, Part. of L<br>Curr. Income T<br>Unerand Reve<br>Other Current I                                                                                                    | Yr, Plant & Equipment [10<br>entents [1054]<br>1]<br>is [1040]<br>is [1047]<br>m Austis [1060]<br>[1007]<br>[99]<br>is [1017]<br>[99]<br>is [1018]<br>1016]<br>1016]<br>1016[1047]<br>1016[1049]<br>1016[1049]<br>1016[1049]<br>1016[1049]                                                                                                    | <sup>1</sup> MoOME 5 <sup>1</sup> MoOME 5 <sup>1</sup> MoOME 5 <sup>1</sup> MoOME 5 <sup>1</sup> Period 2 <sup>1</sup> Period 2 <sup>1</sup> | Transmiss         Transmiss           In Pressures         Transmiss           The Remotes         Transmiss           The Remotes         Transmiss           The Remotes         Transmiss           The Remotes         Transmiss           The Remotes         Transmiss           The Remotes         Transmission           The Remotes         Transmission           The Remotes                                                                                                    | 2007/12/31<br>522.2<br>0.0<br>0.0<br>0.0<br>0.0<br>0.0<br>0.0<br>0.0                                                               | 2009/1201 2<br>1,045 3<br>000<br>00<br>00<br>00<br>00<br>00<br>00<br>00<br>00<br>00<br>00<br>00<br>0                                                                                                    | 0091201 2<br>1,8158<br>0,0<br>0,0<br>0,0<br>0,0<br>0,0<br>0,0<br>0,0<br>0,0<br>0,0<br>0,                                                                        | 29663 2<br>29663 0<br>00<br>00<br>00<br>00<br>00<br>00<br>00<br>00<br>00<br>00<br>00<br>00<br>0                                                                                                    | Fisc<br>1111233<br>4,490,1<br>0,0<br>0,0<br>0,0<br>0,0<br>0,0<br>0,0<br>0,0                                                                                                    | al Year Endec<br>2019/1201 2<br>6 983.1<br>0 00<br>0 0<br>0 0<br>0 0<br>0 0<br>0 0<br>0 0<br>0 0<br>0 0<br>0                                                                                                    | 4,<br>1011/12/31<br>9,880.2<br>00<br>00<br>00<br>00<br>00<br>00<br>00<br>00<br>00<br>0                                                                                                    | 2014/12:01<br>11.5475<br>00<br>00<br>00<br>00<br>11.793<br>12.728.9<br>00<br>00<br>00<br>00<br>00<br>00<br>00<br>00<br>00<br>0                                 | 2015/12/01<br>15.1154<br>00<br>00<br>00<br>00<br>00<br>00<br>00<br>00<br>00<br>0                                                                                                    | 2016/1201<br>19,4112<br>00<br>00<br>00<br>00<br>00<br>00<br>00<br>00<br>00<br>00<br>00<br>00<br>00                                                                                     | 2017/12/1<br>2017/12/1<br>2010/01<br>00<br>00<br>00<br>00<br>00<br>00<br>00<br>00<br>00<br>00<br>00<br>00<br>0                                                                                               | LTM<br>2018/001<br>33.473 9<br>00<br>00<br>00<br>00<br>00<br>00<br>00<br>00<br>00<br>00<br>00<br>00<br>00                                                                                                    |
| Net Proper<br>Long-term Inve<br>Goodwill [117]<br>Other Intangbi<br>Loans Receival<br>Deferred Tax A<br>Other Long-Ter<br>Total Assets [<br>Accounds Payal<br>Accounds Payal<br>Accound Care, I<br>LIABLITTES<br>Short-term Bo<br>John-term Bo<br>John-term Bo<br>Umarned Reve<br>Other Current I                                                                       | Yr, Plant & Equipment [10<br>estimating [1054]<br>1]<br>16 (1040]<br>10 (1057)<br>10 (1057)<br>10 (1057)<br>10 (1057)<br>10 (1057)<br>10 (1057)<br>10 (1057)<br>10 (1057)<br>10 (1057)<br>10 (1057)<br>10 (1057)<br>10 (1057)<br>10 (1057)<br>10 (1057)                                                                                                    | Def      Def     Def     Def     Def      Def                                                                                                    | Transmer - usb waturo<br>- Revenues<br>Dis Generus<br>Dis Generus<br>Dis Generus<br>Dis Generus<br>Dis Generus<br>Dis Generus<br>Constant Ranne (Bos)<br>- Operating Exp<br>- Operating Exp<br>- Opera                                                                                                    | 2007/12/31<br>522.2<br>0.0<br>0.0<br>0.0<br>0.0<br>0.0<br>0.0<br>0.0                                                               | 2009/12:31 2<br>1,045.3<br>000<br>00<br>00<br>00<br>00<br>21<br>1,048.4<br>318.1<br>00<br>00<br>00<br>00<br>21<br>1,048.4<br>318.1<br>2712<br>00<br>00<br>00<br>00<br>00<br>00<br>00<br>00<br>00<br>00<br>00<br>00<br>00 | 00091201 2<br>1,8158<br>0<br>0<br>0<br>0<br>0<br>0<br>0<br>0<br>0<br>0<br>0<br>0<br>0<br>0<br>0<br>0<br>0<br>0<br>0                                             | 29663 2<br>29663 0<br>00<br>00<br>00<br>00<br>00<br>11.4<br>168.5<br>000<br>00<br>00<br>00<br>00<br>00<br>00<br>00<br>00                                                                                                    | Fisc<br>11/11/23/1<br>4,490.1<br>00<br>00<br>00<br>00<br>00<br>00<br>00<br>00<br>00<br>0                                                                                                    | al Year Endec<br>2019/1301 2<br>5.983.1<br>0.00<br>0.0<br>0.0<br>0.0<br>0.0<br>0.0<br>0.0<br>0.0<br>0.0                                                                                                    | 4,<br>1913/12/31<br>9,880.2<br>00<br>00<br>00<br>00<br>00<br>00<br>00<br>00<br>00<br>0                                                                                                    | 2014/12:01<br>11.5475<br>00<br>00<br>00<br>00<br>11.7785<br>4.9775<br>00<br>00<br>11.7785<br>4.9775<br>00<br>00<br>00<br>00<br>00<br>00<br>00<br>00<br>00<br>0 | 2015/12/01<br>15.1154<br>0.0<br>0.0<br>0.0<br>0.0<br>0.0<br>0.0<br>0.0<br>0.                                                                                                    | 2016/12/01<br>19,4112<br>00<br>00<br>00<br>00<br>00<br>00<br>00<br>00<br>00<br>00<br>00<br>00<br>00                                                                                    | 2017/12/31<br>2017/12/31<br>2018/01<br>00<br>00<br>00<br>00<br>00<br>00<br>00<br>00<br>00<br>00<br>00<br>00<br>0                                                                                             | LTM<br>2018/001<br>33.4759<br>00<br>00<br>00<br>00<br>00<br>00<br>00<br>00<br>00<br>00<br>00<br>00<br>00                                                                                                    |
| Net Proper<br>Long-term Inve<br>Goodwill [117]<br>Other Intanelli<br>Loans Receival<br>Deferred Tax A<br>Other Long-Ter<br>Total Assets [<br>LTABILITIES]<br>Accounts Payal<br>Accounts Payal<br>Accounts Payal<br>Accounts Payal<br>Curr. Port. of L<br>Curr. Income T<br>Unearmed Reve<br>Other Current I                                                             | Yr, Plant & Equipment [10<br>entrents [1054]<br>1]<br>is [1040]<br>is [1047]<br>m Austis [1060]<br>[1007]<br>[99]<br>is [1017]<br>[99]<br>is [1018]<br>1016]<br>1016]<br>10 (1017]<br>10 (1017]<br>10 (1017)<br>10 (1017)<br>10 (10                                                                                                    | d     d         McOME 5         McOME 5                                                                                                    | Transmer - uso waturo<br>- Remains<br>The Sensors<br>The Sensors<br>The Sensors<br>The Sensors<br>The Sensors<br>The Sensors<br>The Sensors<br>The Sensors<br>The Sensors<br>Sensors<br>Senso                                                       | 2007/12/01<br>5/22 2<br>0,0<br>0,0<br>0,0<br>0,0<br>0,0<br>0,0<br>0,0<br>0,0<br>0,0<br>0,                                          | 2009/12:31 2<br>1,045:3<br>0<br>0<br>0<br>0<br>0<br>0<br>0<br>0<br>0<br>0<br>0<br>0<br>0<br>0<br>0<br>0<br>0<br>0<br>0                                                                                                   | 0091201 2<br>1,815.8<br>0,00<br>0,00<br>0,00<br>0,00<br>0,00<br>0,00<br>0,00<br>0,                                                                              | 2,966.3<br>2,966.3<br>00<br>00<br>00<br>00<br>00<br>00<br>00<br>00<br>00<br>0                                                                                                    | Fisc<br>11/11/23/<br>4,480.1<br>00<br>00<br>00<br>00<br>00<br>00<br>00<br>00<br>00<br>0                                                                                                    | al Year Endect           6,983.1         2           6,983.1         0.0           0,00         0.0           0,00         0.0           0,00         0.0           0,00         0.0           0,00         0.0           0,00         0.0           0,00         0.0           0,00         0.0           0,00         0.0           0,00         0.0           0,00         0.0           0,00         0.0           0,00         0.0           0,00         0.0           0,00         0.0           0,00         0.0           0,00         0.0           0,00         0.0           0,00         0.0           0,00         0.0           0,00         0.0           0,00         0.0           0,00         0.0           0,00         0.0           0,00         0.0           0,00         0.0           0,00         0.0           0,00         0.0           0,00         0.0           0,00         0.0      < | 4.<br>(012)12)231<br>9.880.2<br>0.0<br>0.0<br>0.0<br>0.0<br>0.0<br>0.0<br>0.0                                                                                                    | 2914/1231<br>11,5475<br>00<br>00<br>00<br>00<br>00<br>00<br>00<br>00<br>00<br>0                                                                                | 2015/12/01<br>15.1154<br>15.1154<br>00<br>00<br>00<br>00<br>00<br>00<br>00<br>00<br>00<br>0                                                                                                    | 2014/12/01<br>19,411/2<br>00<br>00<br>00<br>00<br>2,47(1<br>121,882,4<br>4,982,4<br>00<br>00<br>00<br>00<br>00<br>00<br>00<br>00<br>00<br>00<br>00<br>00<br>00                         | 2017/12:01<br>20,500.3<br>00<br>00<br>00<br>00<br>00<br>00<br>00<br>00<br>00<br>00<br>00<br>00<br>00                                                                                                    | LTM<br>2018/0017<br>33.475 9<br>00<br>00<br>00<br>00<br>00<br>00<br>00<br>00<br>00<br>00<br>00<br>00<br>00                                                                                                    |

### 2. 如何获取数据

- 通过使用Excel插件,您可以在任何预设/自定义的Excel模板中将必要的数据下载下来。 我们还有许多已经预先设置完成的带CIQ函数的模板。 •
- ٠
- 此外,还可以创建和自定义模板。(※不会产生额外费用) ٠

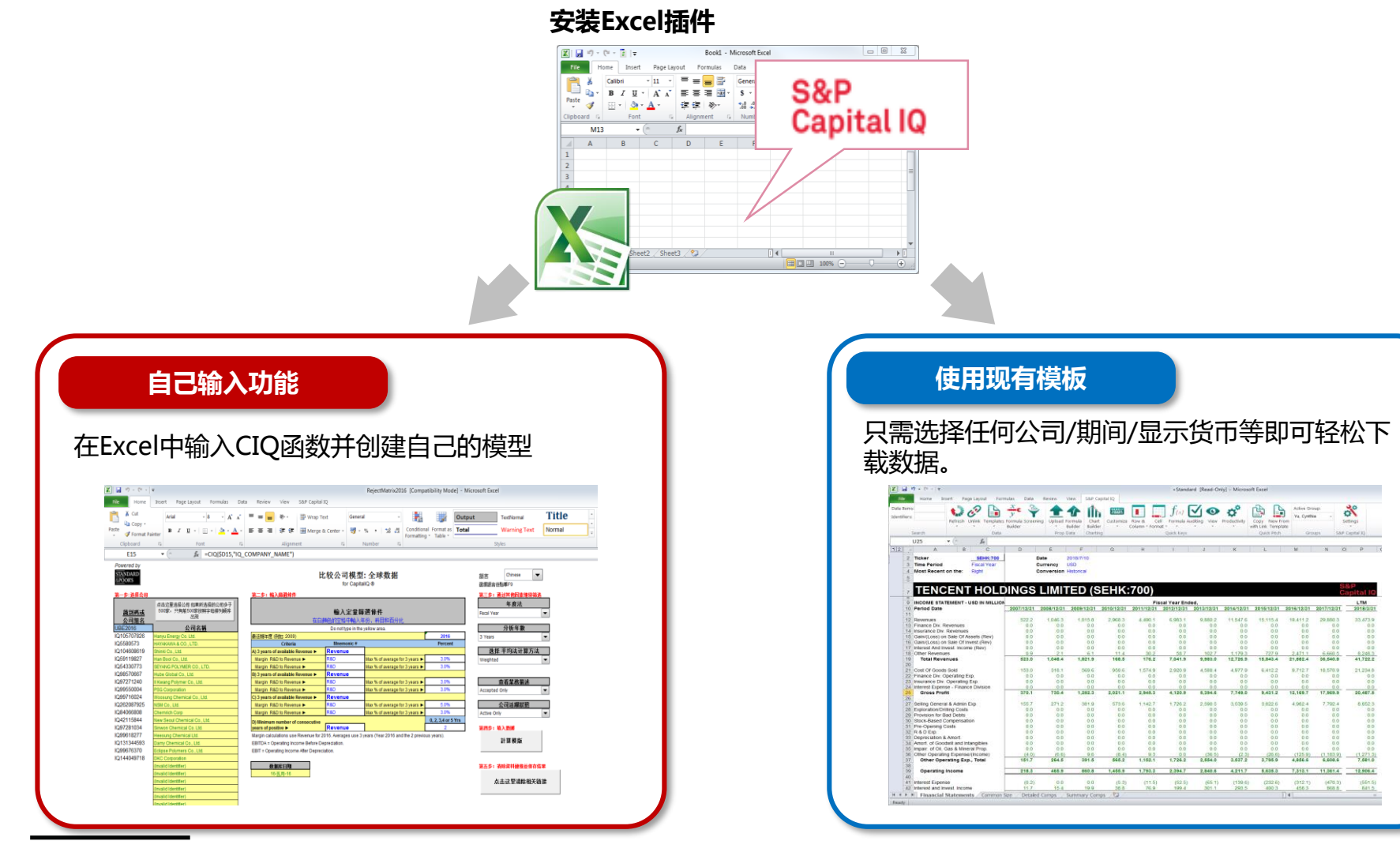

### II. 使用现有模板

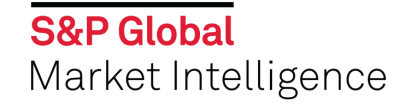

### 1. 如何访问现有模板

S&P Capital IQ > Templates

可以通过以下过程访问我们的建模团队创建的现有模板。

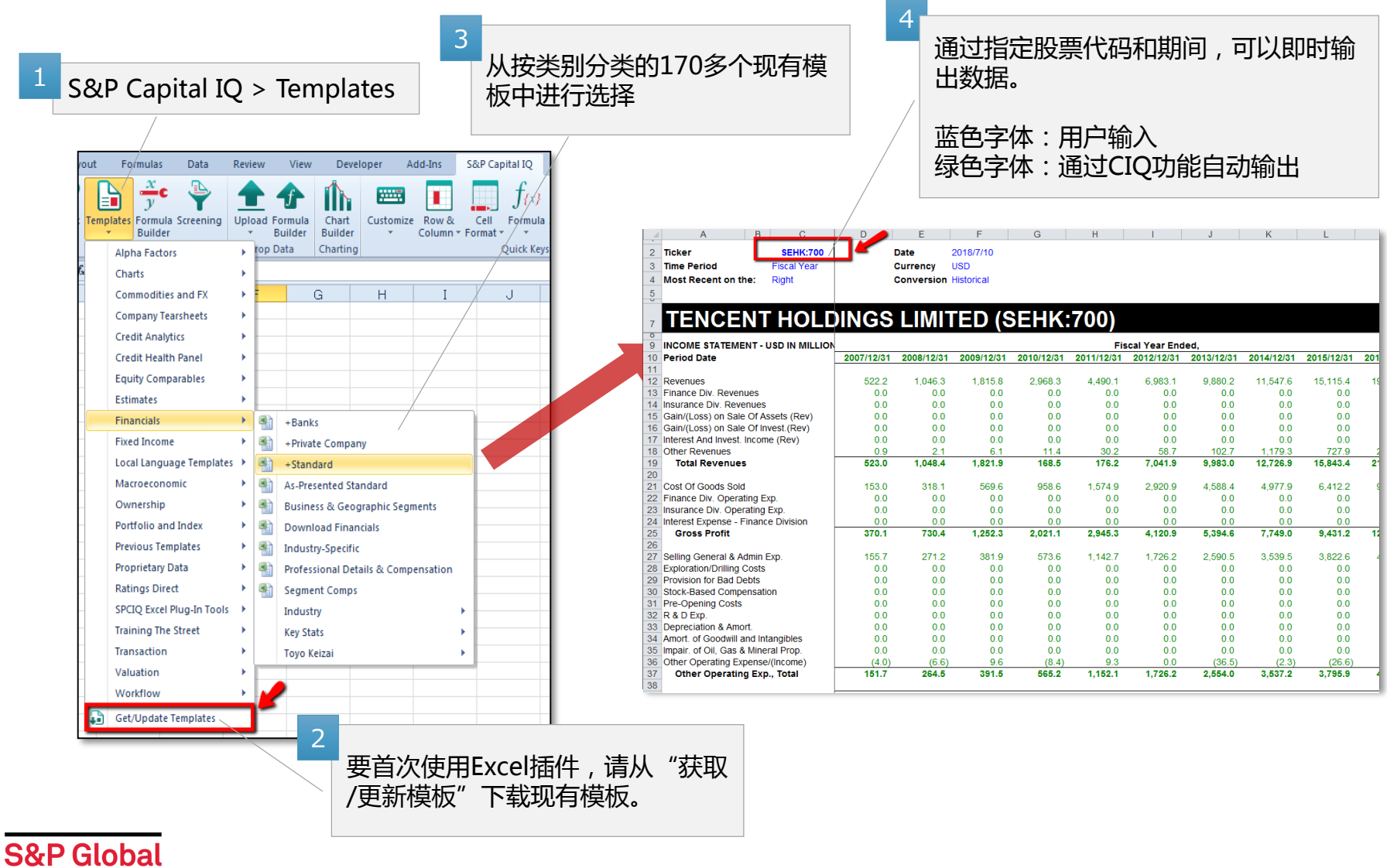

Market Intelligence

### 2. CIQ功能:如何设置自动更新开/关

S&P Capital IQ > Settings

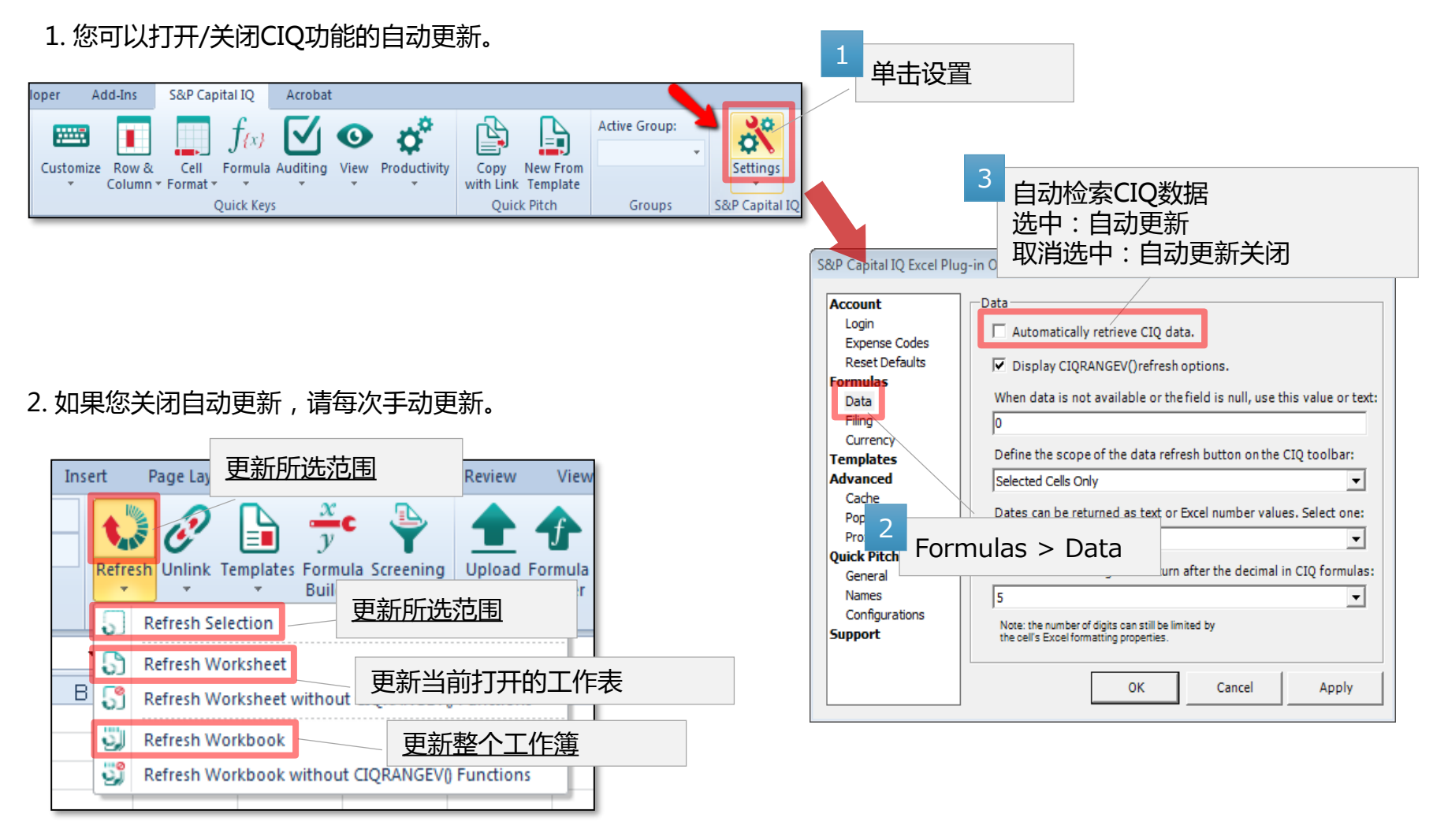

### 3. 现有模板:财务数据~标准模板

S&P Capital IQ > Templates > Local Language Templates > Simplified Chinese > Standard Template – Simplified Chinese

通过使用此模板,可以将所有主要财务数据(CIQ Financials)(包括上市公司的三个财务表格(标准化后的数字))批 量下载到Excel。也可以对类似公司进行分析。

| <u> 数值模板(细节)</u>                                                                        | 1 输        | 入想要都                  | <b>茨取财务</b>                        | 数据的        | 公司的        | 股票代        |            |               |              |            |               |                                      |
|-----------------------------------------------------------------------------------------|------------|-----------------------|------------------------------------|------------|------------|------------|------------|---------------|--------------|------------|---------------|--------------------------------------|
| A B C                                                                                   | 一合的        | 和显示的                  | 近山寺                                |            |            |            | J          | K             | L            | М          | N C           | P                                    |
| 2     代码     SEHK:700       3     期间     财政年度       4     最新的年报由     右边开始       5     6 |            | 日期 2<br>货币 C<br>转换 // | 018/7/10<br>China Renminbi<br>历史汇价 |            |            |            |            | 2<br>将斩<br>的则 | 前出包括<br>才务数据 | 三个过<br>¦   | 去财务制          | 表                                    |
| 7 騰訊控股有限公司                                                                              |            | Tencent Holdin        | gs Limited                         |            |            |            |            |               |              |            | S&P<br>Capita | <u>∘.⊡</u><br><sub>al IQ</sub> al IQ |
| ◎<br>9 损益表 - CNY 百万                                                                     |            |                       |                                    |            | 财          | 的年度 截至.    |            |               |              |            | oapia         | LTM                                  |
| 10 周期日期                                                                                 | 2007/12/31 | 2008/12/31            | 2009/12/31                         | 2010/12/31 | 2011/12/31 | 2012/12/31 | 2013/12/31 | 2014/12/31    | 2015/12/31   | 2016/12/31 | 2017/12/31    | 2018/3/31                            |
| 11<br>12 收入                                                                             | 3.81/ /    | 7 1/0 0               | 12 308 5                           | 10 570 8   | 28 305 8   | 13 528 0   | 50 815 0   | 71 618 0      | 08 137 0     | 134 780 0  | 10/ /22 0     | 200 002 0                            |
| 13 财务部收入                                                                                | 0.0        | 0.0                   | 0.0                                | 0.0        | 20,000.0   | 40,020.0   | 0.0        | 0.0           | 0.0          | 0.0        | 0.0           | 0.0                                  |
| 14 保险部门收入 つ                                                                             |            |                       |                                    |            | 0.0        | 0.0        | 0.0        | 0.0           | 0.0          | 0.0        | 0.0           | 0.0                                  |
| 15 出售资产损益 ろ                                                                             |            |                       |                                    |            | 0.0        | 0.0        | 0.0        | 0.0           | 0.0          | 0.0        | 0.0           | 0.0                                  |
|                                                                                         | 网方版是:      | 苗文実と                  | 化田田                                | い使用        | 0.0        | 0.0        | 0.0        | 0.0           | 0.0          | 0.0        | 0.0           | 0.0                                  |
| 17 利息及投资收益<br>19 其他收入                                                                   |            |                       |                                    |            | 100.2      | 0.0        | 0.0        | 0.0           | 0.0          | 0.0        | 0.0           | 0.0                                  |
| 10 <u></u> <b>肖</b> 他 入                                                                 | Excel模板    | 2以中又:                 | 显示                                 |            | 1 111 0    | 43 894 0   | 60 437 0   | 7,314.0       | 4,726.0      | 151 938 0  | 237 760 0     | 261 736 0                            |
| 20                                                                                      |            |                       |                                    |            | .,         | ,          |            |               | ,            | ,          |               | 201,10010                            |
| 21 销售及行政开支                                                                              |            |                       |                                    |            | 9,928.3    | 18,207.0   | 27,778.0   | 30,873.0      | 41,631.0     | 67,439.0   | 120,835.0     | 133,212.0                            |
| 22 财务部经营费用                                                                              | 0.0        | 0.0                   | 0.0                                | 0.0        | 0.0        | 0.0        | 0.0        | 0.0           | 0.0          | 0.0        | 0.0           | 0.0                                  |
| 23 保险部经营费用                                                                              | 0.0        | 0.0                   | 0.0                                | 0.0        | 0.0        | 0.0        | 0.0        | 0.0           | 0.0          | 0.0        | 0.0           | 0.0                                  |
| 24 利息支出-财务部                                                                             | 0.0        | 0.0                   | 0.0                                | 0.0        | 0.0        | 0.0        | 0.0        | 0.0           | 0.0          | 0.0        | 0.0           | 0.0                                  |
| 2 <u>5</u> - <b>七 小</b> ]<br>26                                                         | 2,703.4    | 4,364.1               | 8,550.5                            | 13,325.8   | 18,367.8   | 20,687.0   | 32,659.0   | 48,059.0      | 61,232.0     | 64,499.0   | 116,925.0     | 128,524.0                            |
| 27 销售及一般行政费用                                                                            | 1,137.6    | 1,850.4               | 2,607.8                            | 3,781.6    | 7,204.0    | 10,760.0   | 15,683.0   | 21,952.0      | 24,818.0     | 34,595.0   | 50,703.0      | 55,533.0                             |
| 28 勘探/钻探费用                                                                              | 0.0        | 0.0                   | 0.0                                | 0.0        | 0.0        | 0.0        | 0.0        | 0.0           | 0.0          | 0.0        | 0.0           | 0.0                                  |
| 29 坏帐准备                                                                                 | 0.0        | 0.0                   | 0.0                                | 4 0.0      | 0.0        | 0.0        | 0.0        | 0.0           | 0.0          | 0.0        | 0.0           | 0.0                                  |
| 30 基于股票的补偿                                                                              | 0.0        | 0.0                   | 0.0                                | 0.0        | 0.0        | 0.0        | 0.0        | 0.0           | 0.0          | 0.0        | 0.0           | 0.0                                  |
| 31 <u></u>                                                                              | 0.0        | 0.0                   | 0.0                                |            |            |            |            |               |              | 0          | 0.0           | 0.0                                  |
| 32 研先与并反费用<br>33 坂山及城街                                                                  | 0.0        | 0.0                   | 0.0                                | *          | 们的个        | 까~~        | 主华北市       | TH ( D        | ੇ ਨਿਲਾ ∖     | 0          | 0.0           | 0.0                                  |
| 33_17110次摊销<br>34_商誉及无形资产摊销                                                             | 0.0        | 0.0                   | 0.0                                |            | שנחאו      | 北刀仰        | 公子で        | ה ( א         | ሪኮሥጋ         | 0          | 0.0           | 0.0                                  |
| 35 石油,天然气及矿产减值                                                                          | 0.0        | 0.0                   | 0.0 >                              |            |            |            |            |               |              | 0          | 0.0           | 0.0                                  |
| 36 其他经营费用/(收入)                                                                          | (29.1)     | (45.4)                | 65.4                               | (55.1)     | 58.8       | 0.0        | (221.0)    | (14.0)        | (173.0)      | (874.0)    | (7,703.0)     | (7,975.0)                            |
| 37 其他经营费用 - 总计                                                                          | 1,108.4    | 1,805.0               | 2,673.3                            | 3,726.5    | 7,262.8    | 10,760.0   | 15,462.0   | 21,938.0      | 24,645.0     | 33,721.0   | 43,000.0      | 47,558.0                             |
| <u>○○</u><br>39 营业收入                                                                    | 1.594.9    | 3,179.1 /             | 5.877.2                            | 9,599.4    | 11,304.9   | 14.927.0   | 17,197.0   | 26,121.0      | 36,587.0     | 50.778.0   | 73,925.0      | 80,966.0                             |

### 3. 现有模板:财务数据~标准模板(续)

S&P Capital IQ > Templates > Equity Comparable > Summary Comps

| Image: service of the service of the service of th |                   | Quic<br>输出3              | 副前出           | ┅рэ(日4010身<br>〒柊△7到△16                                      | 异山天似                                  | ды)                          |                           |                       |              | Gross        | Margin        |              |               | Margin Anal<br>FBITDA Ma | ysis (%)<br>rain |              |          | Net Incom  | e Margin     |         |
|----------------------------------------------------------------------------------------------------|-------------------|--------------------------|---------------|-------------------------------------------------------------|---------------------------------------|------------------------------|---------------------------|-----------------------|--------------|--------------|---------------|--------------|---------------|--------------------------|------------------|--------------|----------|------------|--------------|---------|
| COMPARABLE COMPANY ANALYSIS         Image: company and states of the states of the st                           |                   |                          | -1-1          |                                                             |                                       |                              |                           |                       | FY-2         | FY-1         | FY            | LTM          | FY-2          | FY-1                     | FY               | LTM          | FY-2     | FY-1       | FY           | LTM     |
| COMPARABLE COMPANY ANALYSIS       Solution fills       Solution fills       Solutici fills       Solution fills                                                                                                    |                   |                          |               | 1                                                           |                                       |                              |                           |                       | 66.0         | 63.0         | 57.2          | 57.2         | 36.1          | 39.9                     | 34.3             | 34.3         | 70.7     | 27.6       | 25.6         | 25.6    |
| COMPARIES CUMPANY ANALYSIS       Image: State of State of Stat          |                   |                          |               |                                                             |                                       |                              |                           |                       | 65.6         | 56.7         | 56.5          | 57.7         | 26.4          | 26.0                     | 32.3             | 34.1         | 50.7     | 16.5       | 21.6         | 26.1    |
| (u dz)         (u dz)               | COMPA             | RABLE                    | CON           | IPANY ANAL                                                  | <b>YSIS</b>                           |                              |                           |                       | 84.0<br>58.8 | 86.3<br>56.7 | 86.6<br>//7.0 | 86.0<br>44.6 | 45.6          | 53.4<br>33.0             | 57.1<br>23.0     | 57.5<br>17.6 | 20.6     | 37.0       | 39.2<br>10.8 | 40.1    |
| Under Nerr<br>Hater       Hate       Hate       Hat                                                                                                    | (In U             | USD millions, exc        | ept per share | e data)                                                     | Dat                                   | tes                          | /                         |                       | 6.0          | 7.2          | 7.5           | 7.4          | (0.1)         | 0.8                      | 0.9              | 0.7          | (5.0)    | (1.5)      | (0.0)        | 0.3     |
| Image: Application of the state of the state of the  | Custom Peers      | ker                      | Name          |                                                             | EVE                                   | 1 TM                         | Stock Price               | 52-Weel               | 77.4         | 56.3         | 50.7          | 50.4         | 9.2           | 27.6                     | 28.3             | 29.1         | 10.2     | 26.3       | 24.2         | 24.7    |
| Instancy 12 PUT 12/21       2015/031       2017       2017       2015/031       2017       2017       2015/031       2017       2017       2015/031       2017       2017       2015/031       2017       2017       2015/031       2017       2017       2015/031       2017       2017       2015/031       2017       2015/031       2017       2015/031       2017       2015/031       2017       2015/031       2017       2015/031       2017       2015/031       2017       2015/031       2017       2015/031       2017       2015/031       2017       2015/031       2017       2015/031       2017       2015/031       2017       2015/031       2017       2015/031       2017       2015/031       2017       2015/031       2017       2015/031       2017       2015/031       2017       2015/031       2017       2015/031       2017       2015/031       2017       2015/031       2017       2017       2015/031       2017       2017       2015/031       2017       2017       2015/031       2017       2017       2017       2015/031       2017       2017       2015/031       2017       2017       2015/031       2017       2017       2017       2017       2017       2017       2015/031                                                                                                    | NYS               | SE:BABA                  | Alibaba Grou  | up Holding Limited                                          | 2018/3/31                             | 2018/3/31                    | 192.75                    | 211.                  | 61.9         | 65.6         | 73.9          | 75.0         | 5.6           | 13.8                     | 26.6             | 25.8         | 2.9      | 21.8       | 9.9          | 8.4     |
| Namages NTE       Networks       Networks                                                                                                    | Nas               | sdaqGS:BIDU              | Baidu, Inc    |                                                             | 2017/12/31                            | 2018/3/31                    | 261.97<br>204.74          | 284.1                 | 39.8<br>0.0  | 38.3<br>0.0  | 39.8<br>0.0   | 39.4<br>0.0  | 24.1          | 23.9                     | 25.0             | 23.1         | 17.5     | 18.6       | 21.5         | 19.0    |
| Image: Spring in the starting spring in the starting spring  | Nas               | sdaqGS:NTES              | NetEase, Inc. |                                                             | 2017/12/31                            | 2018/3/31                    | 267.57                    | 377.0                 | 0,0          | 0.0          | 0.0           | 0.0          | 0.0           | 0.0                      | 0.0              | 0.0          | 0.0      | 0.0        | 0.0          | 0.0     |
| Nashadaga SNV<br>0       NASK doportion<br>0       SNA coportion<br>0       SNA coportion<br>0 <t< td=""><td>Nas<br/>Nas</td><td>sdaqGS:JD<br/>sdaqGS:MOMO</td><td>Momo Inc.</td><td></td><td>2017/12/31<br/>2017/12/31</td><td>2018/3/31<br/>2018/3/31</td><td>39.40<br/>46.65</td><td>50.0<br/>54 .</td><td></td><td></td><td></td><td></td><td></td><td></td><td></td><td></td><td></td><td></td><td></td><td></td></t<>                                                                                | Nas<br>Nas        | sdaqGS:JD<br>sdaqGS:MOMO | Momo Inc.     |                                                             | 2017/12/31<br>2017/12/31              | 2018/3/31<br>2018/3/31       | 39.40<br>46.65            | 50.0<br>54 .          |              |              |               |              |               |                          |                  |              |          |            |              |         |
|                                                                                                    | Nas               | sdaqGS:SINA              | SINA Corpora  | ation                                                       | 2017/12/31                            | 2018/3/31                    | 84.92                     | 124.0                 | 04.0         | 00.2         | 00.0          | 00.0         | 45.0          | 52.4                     | 57.4             | E7 E         | 70.7     | 27.0       | 20.0         | 40.4    |
| 6       0       1900/10       0.00       01       63       72       73       74       (0.1)       0.8       0.9       0.7       63       12.5       72       73       74       (0.1)       0.8       0.9       0.7       0.9       0.0       0.0       0.0       0.0       0.0       0.0       0.0       0.0       0.0       0.0       0.0       0.0       0.0       0.0       0.0       0.0       0.0       0.0       0.0       0.0       0.0       0.0       0.0       0.0       0.0       0.0       0.0       0.0       0.0       0.0       0.0       0.0       0.0       0.0       0.0       0.0       0.0       0.0       0.0       0.0       0.0       0.0       0.0       0.0       0.0       0.0       0.0       0.0       0.0       0.0       0.0       0.0       0.0       0.0       0.0       0.0       0.0       0.0       0.0       0.0       0.0       0.0       0.0       0.0       0.0       0.0       0.0       0.0       0.0       0.0       0.0       0.0       0.0       0.0       0.0       0.0       0.0       0.0       0.0       0.0       0.0       0.0       0.0       0.                                                                                                    | 0                 | 302405.11                | 0             |                                                             | 1900/1/0                              | 1900/1/0                     | 0.00                      | 0.1                   | 63.8         | 56.7         | 53.6          | 53.8         | 45.6<br>25.3  | 26.8                     | 27.5             | 57.5<br>27.5 | 19.0     | 24.0       | 21.5         | 40.1    |
| Maximum 267.57       377       574       53.8       52.2       22.4       27.4       28.5       27.8       24.5       22.1       90.2       193.         Maximum 2000       Maximum 2000                                                                                                    | 0                 |                          | 0             |                                                             | 1900/1/0                              | 1900/1/0                     | 0.00                      | 0.0                   | 6.0          | 7.2          | 7.5           | 7.4          | (0.1)         | 0.8                      | 0.9              | 0.7          | (5.0)    | (1.5)      | (0.0)        | 0.3     |
| Wither 1       148.0       191.       191.       11.       11.       11.       11.       11.       11.       11.       11.       11.       11.       11.       11.       11.       11.       11.       11.       11.       11.       11.       11.       11.       11.       11.       11.       11.       11.       11.       11.       11.       11.       11.       11.       11.       11.       11.       11.       11.       11.       11.       11.       11.       11.       11.       11.       11.       11.       11.       11.       11.       11.       11.       11.       11.       11.       11.       11.       11.       11.       11.       11.       11.       11.       11.       11.       11.       11.       11.       11.       11.       11.       11.       11.       11.       11.       11.       11.       11.       11.       11.       11.       11.       11.       11.       11.       11.       11.       11.       11.       11.       11.       11.       11.       11.       11.       11.       11.       11.       11.       11.       11.       11.       11.                                                                                                    |                   |                          |               |                                                             |                                       | Max                          | 267 57                    | 277 (                 | 57.4         | 53.8         | 52.5          | 52.2         | 22.4          | 27.4                     | 28.6             | 27.8         | 24.6     | 22.1       | 20.2         | 19.8    |
| Little Elita       2017/12/1       2018/37/10       49.8       60.7       34.9       9.1%       41.3%         Little Elita       2018/71/0       Little Elita       Constrained       Constrained       Constr                                                                                                    |                   |                          |               |                                                             |                                       | Max<br>Median<br>Min<br>Mean | 146.01<br>39.40<br>149.66 | 174.<br>50.1<br>181.4 | 59.5         | 55.6         | 49.2          | 49.1         | 41.7          | 41.3                     | 40.6             | 40.6         | 28.0     | 27.0       | 30.1         | 30.7    |
| Detailed co       2018/7/10<br>H       Conversion<br>H       Conversion<br>H <thc< td=""><td>Sub<br/>seh</td><td>bject Company<br/>hk:700</td><td>Tencent Hold</td><td>dings Limited</td><td>2017/12/31</td><td>2018/3/31</td><td>49.28</td><td>60.7</td><td>3 34</td><td>.89</td><td>81.2%</td><td>141.3%</td><td></td><td></td><td></td><td></td><td></td><td></td><td></td><td></td></thc<>                                                                                                    | Sub<br>seh        | bject Company<br>hk:700  | Tencent Hold  | dings Limited                                               | 2017/12/31                            | 2018/3/31                    | 49.28                     | 60.7                  | 3 34         | .89          | 81.2%         | 141.3%       |               |                          |                  |              |          |            |              |         |
| Other         2018//10         Cell For Valuation Date         Total Debt/<br>Conversion         Net Debt/<br>H         Net Debt/<br>LTM EBITDA         Net Debt/<br>LTM EBITDA         Cell TDA/<br>LTM EBITDA         Cell TDA/<br>LTM EBITDA         C                                                                                                    |                   |                          |               |                                                             |                                       |                              |                           |                       |              |              |               |              | Le            | verage and C             | overage          |              |          |            |              |         |
| Currenty         Utracest         Interest         Interest                                                                                                    |                   | Date                     |               | 2018/7/10                                                   | <== Enter Valua                       | ation Date                   |                           | 000 11/0              | Total Del    | ot/          | Net Debt/     | (Debt        | +Pref)/       | EBITDA/                  | (EB              | ITDA-Capex)  | / To     | otal Debt/ | Total I      | Debt/   |
| Dilution       Basic       c== Choose required dilution option       1.7x       Nm       0.0x       10.4x       18.4x       18.4x       36.5       26.7         Source: S&P Car       1.7x       NM       0.1       4271.3x       22892.3x       0.0       0.0       0.0         Tris model is pre       1.7x       NM       0.1       4271.3x       22892.3x       0.0       0.0       0.0       0.0       0.0       0.0       0.0       0.0       0.0       0.0       0.0       0.0       0.0       0.0       0.0       0.0       0.0       0.0       0.0       0.0       0.0       0.0       0.0       0.0       0.0       0.0       0.0       0.0       0.0       0.0       0.0       0.0       0.0       0.0       0.0       0.0       0.0       0.0       0.0       0.0       0.0       0.0       0.0       0.0       0.0       0.0       0.0       0.0       0.0       0.0       0.0       0.0       0.0       0.0       0.0       0.0       0.0       0.0       0.0       0.0       0.0       0.0       0.0       0.0       0.0       0.0       0.0       0.0       0.0       0.0       0.0       0.0       0.0       0.0                                                                                                    |                   | Conversion               |               | H                                                           | <== Enter 3 letter<br><== Enter H for | Historical & C for C         | Current currency cor      | Nersion rat           |              | 1.5v         |               |              | 0.1x          | 24.0                     |                  | interest 5   | 100      | 28.8       |              | ap. (%) |
| Source: SAP Car<br>This model is prof       1       4271.3x       2892.3x       0.0       0.00       173         Ac "财务数值模板 (详细信<br>息)" 中显示输入的股票代码       1       188       0.0x       NM       0.1       4271.3x       2892.3x       0.0       0.00       173         b) " 中显示输入的股票代码       1       188       0.0x       NM       18.8       0.0x       0.0x       <                                                                                                    |                   | Dilution                 | <u></u>       | Basic                                                       | <== Choose rec                        | quired dilution optic        | n \                       |                       |              | 1.7x         | NM            |              | 2.8           | 18.4)                    | c .              | 18.          | 4x       | 36.5       |              | 26.7    |
| 在"财务数值模板(详细信息)"中显示输入的股票代码       10.0       2.7x       NM       30.0       2.03       17.3         0.0x       NM       2.6       0.0x       0.0x <td< td=""><td>Source: S&amp;P Cap</td><td>1</td><td></td><td></td><td></td><td></td><td></td><td></td><td></td><td>0.0x</td><td>NM</td><td></td><td>0.1</td><td>4271.3</td><td>(<br/>,</td><td>2892.</td><td>3x</td><td>0.0</td><td></td><td>0.0</td></td<>                                                                                                    | Source: S&P Cap   | 1                        |               |                                                             |                                       |                              |                           |                       |              | 0.0x         | NM            |              | 0.1           | 4271.3                   | (<br>,           | 2892.        | 3x       | 0.0        |              | 0.0     |
| 在 "财务数值模板 (详细信息)" 中显示输入的股票代码       0.0x       0.0x                                                                                                    | This model is pro |                          |               |                                                             |                                       | unis model.                  |                           |                       |              | 7.7x         | NM            |              | 0.0           | 2.7)                     | c .              | 0.<br>N      | IM       | 30.1       |              | 23.1    |
| 上       人的分放固人放入的股票代码       2.5x       NM       332.2       300.9x       29.9       230         息) "中显示输入的股票代码       0.0x       NM       132.6       5.5x       5.5x       0.0x       0.0         0.0x       0.0x       0.0x       NA       0.0x       0.0x                                                                                                    |                   | 在"「                      | 财条数           | をすっていていていていたちょう しんちょう しんしょう しんしん しんしん しんしん しんしん しんしん しんしん し | 刑信                                    |                              |                           |                       |              | 0.0x         | NM            |              | 2.6           | 0.0                      | c                | 0.           | 0x       | 0.0        |              | 0.0     |
| B) 中显示输入的股票代码     ON 00X 00X NA 0.0X 0.0X 0.0X 0.0X 0.0X 0.0X 0.0X 0.0                                                                                                    |                   |                          |               |                                                             | ㅋㅋㅋ<br>ㅋノトテラ                          |                              |                           |                       |              | 2.5X<br>0.0X | NM            |              | 33.2<br>132.6 | 300.9                    | (<br>(           | 300.         | 9x<br>8x | 29.9       |              | 23.0    |
| ● P Detailed Cd 0.0x 0.0x NA 0.0x 0.0x 0.0x 0.0x 0.0x 0.0x 0.0x 0.0                                                                                                    |                   | 一思)                      | 山山辺           | 亚尔输入的股影                                                     | 制工的                                   |                              | \                         |                       |              | 0.0x         | 0.0x          |              | NA            | 0.0                      | c                | 0.           | Ox       | 0.0        |              | 0.0     |
| 4<br>还可以确认每个项目的最大值,<br>中值。最小值。平均值                                                                                                    | Detailed C        | De                       |               |                                                             |                                       |                              |                           |                       |              | 0.0x         | 0.0x          |              | NA            | 0.0                      | c                | 0.           | Ox       | 0.0        |              | 0.0     |
| 4       还可以确认每个项目的最大值, <sup>4271.3x</sup> <sup>2292.3x</sup> <sup>36.5</sup> <sup>25.7</sup> <sup>21.2</sup> <sup>18.4</sup> <sup>23.4</sup> <sup>21.2</sup> <sup>18.4</sup> <sup>21.5</sup> <sup>18.5</sup> <sup>21.6</sup> <sup>18.5</sup> <sup>21.7</sup> <sup>21.7</sup> <sup>5.5</sup> <sup>0.1</sup> <sup>0.1</sup> <sup>18.8</sup> <sup>18.8</sup>                                                                                                    |                   |                          |               |                                                             |                                       |                              |                           | `                     |              |              |               |              |               |                          |                  |              |          |            |              |         |
| 中值。最小值。平均值。                                                                                                    |                   |                          |               |                                                             |                                       | 4                            | \ <del></del> _\\I        |                       | <u> </u>     | т <b>п</b> 4 |               | /+-          | ×             | 4271.3                   | t i              | 2892.        | 3x       | 36.5       |              | 26.7    |
| 中值 最小值 平均值 770.5 644.6 24.4 18.8                                                                                                    |                   |                          |               |                                                             |                                       |                              | 还可以                       | 佣认                    | 母个人          | 贝目出          | り最大           | 徂」,          |               | 21.2                     |                  | 18.          | 4<br>5   | 29.4       |              | 0.1     |
|                                                                                                    |                   |                          |               |                                                             |                                       |                              | 山佔                        | 是小                    | 伯 5          | 区均位          | 5             |              | :             | 770.5                    |                  | 644.         | 6        | 24.4       |              | 18.8    |
|                                                                                                    |                   |                          |               |                                                             |                                       |                              | TIL,                      | Πζ, Τ,                | id,          |              | 3             |              | D             | 30.7)                    | (                | 25.          | 8x       | 52.2       |              | 34.3    |

3

每个公司的基本数据(公司名称 行业分

可比公司分析(详细)

### 4. 现有模板:行业特有数据~行业特有数据模板

S&P Capital IQ > Templates > Financials > Industry Specific

通过此模板,可以下载行业特有的财务数据,一般数据和对应指标。

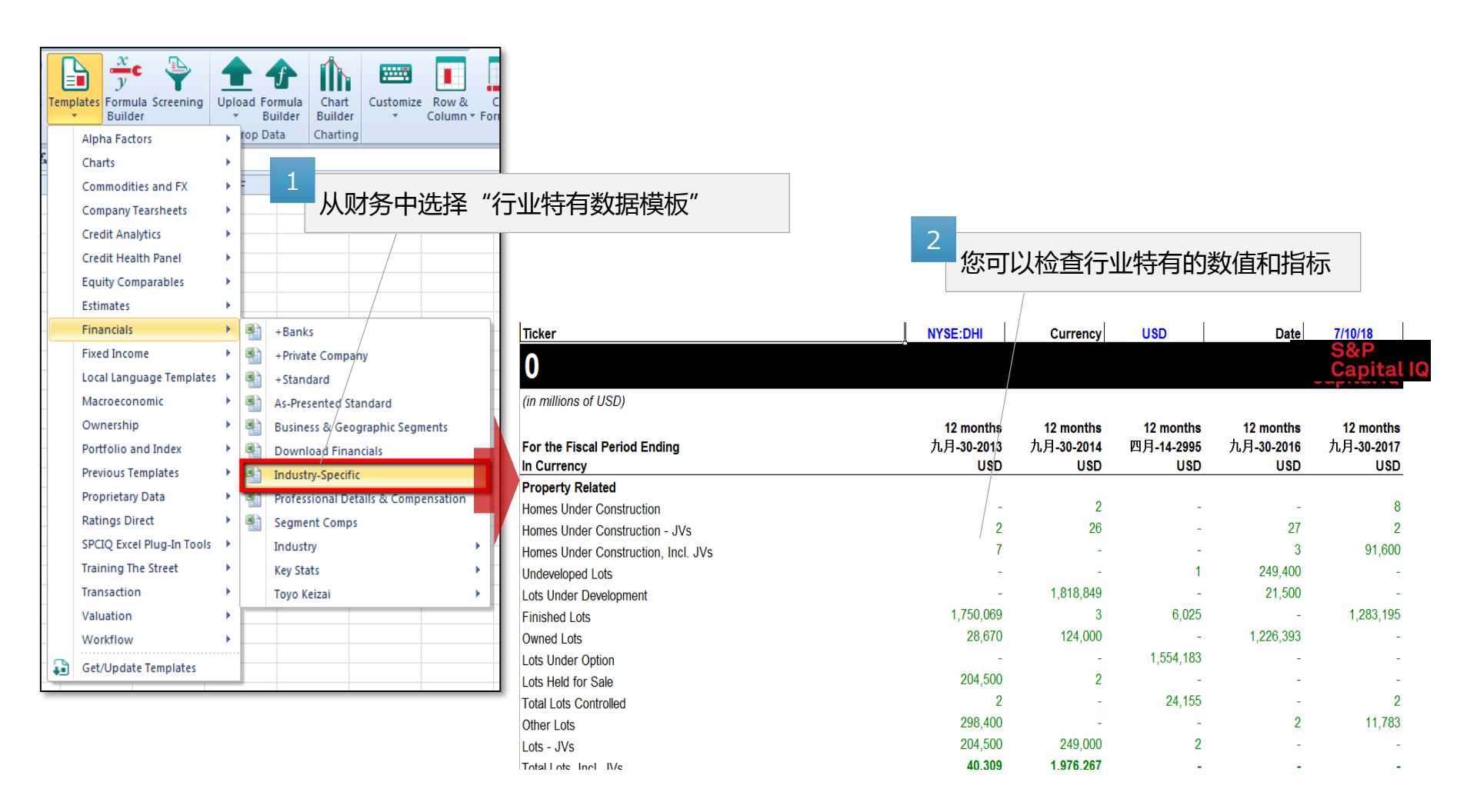

### 5. 现有模板: 行业特有数据比较 - 行业特有数据可比模板

S&P Capital IQ > Templates > Equity Comparables > Industry-Specific Comps

使用此模板,您可以比较特定于任何指定企业和类似公司的业务类型的财务数据,数值和指标。

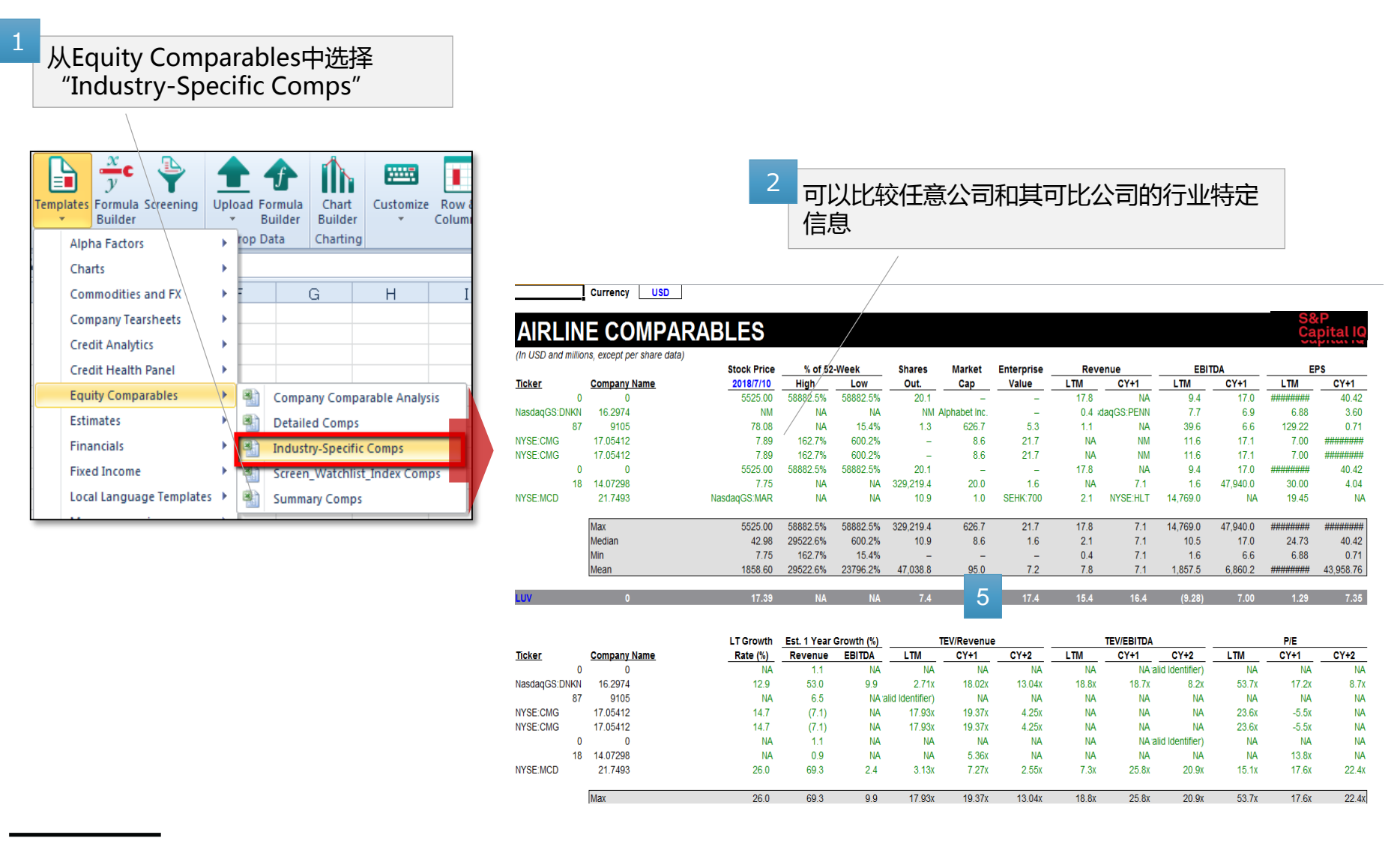

### 6. 现有模板:公司概述~财务数据—页概览

S&P Capital IQ > Templates > Company Tearsheets > Financial Snapshot Tearsheet

#### 通过输入公司ID,您可以轻松创建公司概览表。请在"数据"表中查看图表的原始数据

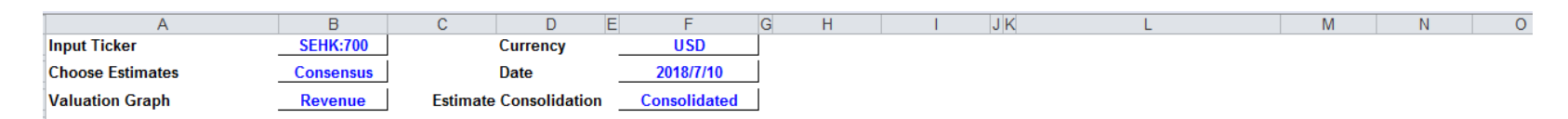

#### FINANCIAL SNAPSHOT TEARSHEET

#### Tencent Holdings Limited (SEHK:700)

#### BUSINESS DESCRIPTION

Tencent Holdings Limited, an investment holding company, provides Internet value-added services (VAS) and online advertising services in Mainland China, Hong Kong, North America, Europe, other Asian countries, and in The company operates through VAS, Online Advertising, and Others segments. It offers online games, community VAS, and applications across various online platforms; online advertising services, such as delivery of pay pay-for-download, etc., as well as display based advertising; and payment related, cloud, and other services for individual and corporate users. The company also develops software; develops and operates online games; ar information technology, asset management, online literature, and online music entertainment services. Tencent Holdings Limited was founded in 1998 and is headquartered in Shenzhen, the People's Republic of China.

|                                      |            |                               |          | 2210210                 |             |         |                        |       |      |            |
|--------------------------------------|------------|-------------------------------|----------|-------------------------|-------------|---------|------------------------|-------|------|------------|
| VALUATION AND MARKET D               | AIA        |                               |          | PRICE/VO                | UME GR      | APH     |                        |       |      |            |
| (in millions, except per share data) |            |                               |          | 280 00 -                |             |         |                        |       |      |            |
| Valuation                            |            | Market Data                   |          |                         |             |         |                        |       |      |            |
| Latest Fiscal Year:                  | 2017/12/31 | Dividend Yield                | 0.2%     | 260.00                  |             |         |                        |       |      |            |
| LTM as of                            | 2018/3/31  | 5 Year Beta                   | 1.19     | 200.00                  |             |         |                        |       |      |            |
| 52-Week High (01/29/2018)            | 60.73      | Float                         | 5,637.8  | 240.00                  |             |         |                        |       |      |            |
| 52-Week Low (07/11/2017)             | 34.89      | Float %                       | 59.7%    | 240.00                  |             |         |                        |       |      |            |
| Daily Volume                         | 26.8       | Short Int. as a % of S/O      | NA       | <b>\$</b> 200.00        |             |         |                        |       |      |            |
| Current Price (07/10/2018)           | 49.28      | Shares Sold Short             | NA       | - <u>e</u> 220.00 -     |             |         |                        |       |      |            |
| % of 52-Week High                    | 81.2%      | Days Cover Short              | NA       | <b>_</b>                |             |         |                        |       |      |            |
| % of 52-Week Low                     | 141.3%     | Average Daily Trading Volum   | <u>e</u> | - <del>2</del> 200.00 - |             |         |                        |       |      |            |
| % of 52-Week Range                   | 55 7%      | Last Week                     | 18.2     | 5,000                   |             |         |                        |       |      |            |
| Total Basic Common Shares            |            |                               | 21.3     | 100.00                  |             |         |                        |       |      |            |
| Market Capitalization                | 一 可以合着     | 11冬天的原始数据                     | 24.0     | 100.00                  |             |         |                        | 1.    |      | - Li -     |
| Plus: Total Debt                     |            |                               | 28.5     | 160.00 -                |             |         | 1.4                    |       |      | 1.         |
| Plus: Preferred Stock                | 0.0        | Last Year                     | 25.5     | 440.00                  | والأفقاد ال | Na Mala | s, a stan a <b>b d</b> | 111   |      | a de la ca |
| Plus: Minority Interest              | 3,74       | Relative Stock Price Performa | ance     | 140.00                  | 7 0/47      | 0/17    | 10/17 11/17            | 10/17 | 4/40 | 2/10       |
| Less: Cash and ST Investments        | (22, 6.3)  | SEHK:700 YTD                  | (4.7%)   | 1/1                     | / 0/1/      | 9/17    | 10/17 11/17            | 12/17 | 1/10 | 2/10       |
| Enterprise Value                     | 1,890.6    | S&P 500 YTD                   | 4.1%     |                         |             |         | Volume                 |       |      |            |
|                                      |            |                               |          |                         |             |         |                        |       |      |            |
|                                      | /          |                               |          | LEVERAG                 |             | ES      |                        |       |      |            |
| Snanshot Data                        |            |                               |          | ELVERAG                 |             |         |                        |       |      |            |

### 7. 现有模板:股东数据~公共所有权

S&P Capital IQ > Templates > Ownership > Public Ownership

在此模板中,详细总结了个人股东信息。

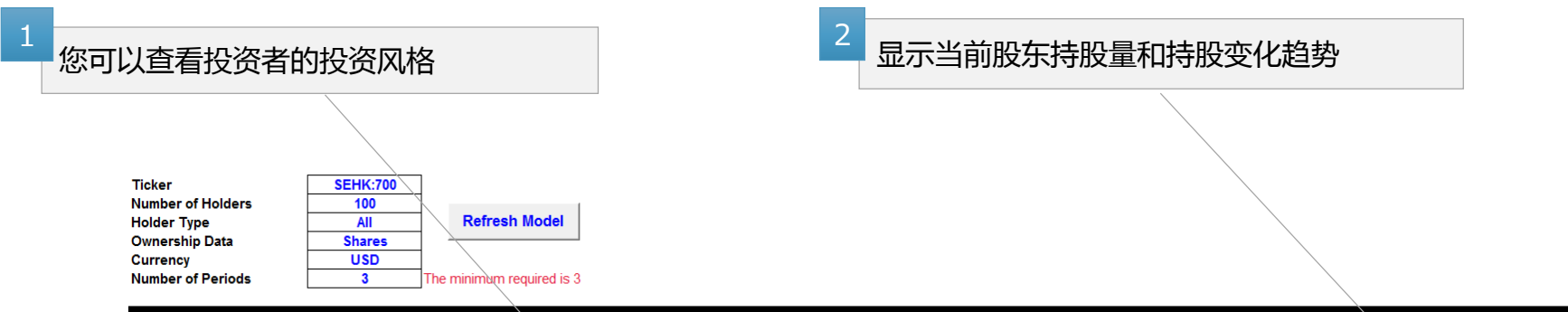

#### ENCENT HOLDINGS LIMITED

|             |                                              |                                  | Marketcap        |        |                                                                      |                       | Latest Filing | Curre                          | nt j                                       |
|-------------|----------------------------------------------|----------------------------------|------------------|--------|----------------------------------------------------------------------|-----------------------|---------------|--------------------------------|--------------------------------------------|
| ID          | Name                                         | Туре                             | Emphasis/Style   | Turnov | er Location                                                          | Equity Assets         | As Of         | Shares                         | Change                                     |
|             |                                              |                                  |                  |        |                                                                      |                       |               |                                |                                            |
| IQ882310    | Naspers Limited                              | NA                               | NA               | NA     | Cape Town, South Africa                                              | NA                    | 2018/3/23     | 2,961,223,600                  | -189,978,300                               |
| IQ10253703  | Ma, Huateng Pony                             | NA                               | NA               | NA     | NA                                                                   | NA                    | 2017/12/31    | 819,507,500                    | 0                                          |
| IQ417222    | The Vanguard Group, Inc.                     | Traditional Investment Manager   | Large cap/GARP   | 6.6%   | Malvern, PA, United States                                           | 3,028,469             | 2018/5/31     | 194,466,263                    | 1,509,420                                  |
| IQ403413    | BlackRock, Inc.                              | Traditional Investment Manager   | Large cap/GARP   | 12.1%  | New York, NY, United States                                          | 3,108,222             | 2018/6/29     | 184,063,179                    | -15,529,189                                |
| IQ109783    | Capital Research and Management Company      | Traditional Investment Manager   | Large cap/Growth | 24.1%  | Los Angeles, CA, United States                                       | 1,326,327             | 2018/4/30     | 95,051,731                     | -59,300                                    |
| IQ23217     | T. Rowe Price Group, Inc.                    | Traditional Investment Manager   | Large cap/Growth | 29.7%  | Baltimore, MD, United States                                         | 743,225               | 2018/4/30     | 94,197,050                     | -1,159,169                                 |
| IQ27081864  | Norges Bank Investment Management            | Government Pension Plan Sponsor  | Large cap/GARP   | NA     | Oslo, Norway                                                         | 693,637               | 2017/12/31    | 79,823,825                     | 0                                          |
| IQ1925133   | J.P. Morgan Asset Management, Inc.           | Traditional Investment Manager   | Large cap/GARP   | 32.8%  | New York, NY, United States                                          | 423,654               | 2018/5/4      | 79,201,656                     | 2,744,794                                  |
| IQ4848961   | Baillie Gifford & Co.                        | Traditional Investment Manager   | Large cap/Growth | 16.5%  | Edinburgh, United Kingdom                                            | 174,663               | 2018/1/31     | 75,023,310                     | -2,546,171                                 |
| IQ410077483 | FMR LLC                                      | Traditional Investment Manager   | Large cap/Growth | 26.1%  | Boston, MA, United States                                            | 1,028,452             | 2018/4/30     | 61,934,474                     | 1,689,136                                  |
| IQ12723484  | FIL Limited                                  | Traditional Investment Manager   | Large cap/Growth | 32.8%  | Pembroke, Bermuda                                                    | 154,013               | 2017/12/31    | 41,759,836                     | 247,700                                    |
| IQ661650    | OppenheimerFunds, Inc.                       | Traditional Investment Manager   | Large cap/Growth | 29.6%  | New York, NY, United States                                          | 167,117               | 2018/5/31     | 41,424,312                     | 93,300                                     |
| IQ3609163   | Jennison Associates LLC                      | Traditional Investment Manager   | Large cap/Growth | 31.6%  | New York, NY, United States                                          | 113,613               | 2018/5/31     | 34,688,362                     | S&P 809,710                                |
| IQ137703    | Aberdeen Asset Management PLC                | Traditional Investment Manager   | Large cap/GARP   | 20.6%  | Aberdeen, United Kingdom                                             | 142,457               | 2018/5/31     | 33,562,366                     | Capital 10,067,595                         |
| IQ26015890  | Lau, Chi Ping                                | NA                               | NA               | NA     | NΔ                                                                   | NΔ                    | 2018/4/9      | 31 968 000                     | 0                                          |
| IQ279974139 | JPMorgan Chase & Co, Brokerage and Securitie | es Bank/Investment Bank          | Large cap/GARP   | 105.4W | ORLD TREND MAP - SHARES BOUG                                         | HT/SOLD - ALL HOLDER  | S             |                                | Capita                                     |
| IQ27082288  | UBS Asset Management                         | Traditional Investment Manager   | Large cap/GARP   | 25.59  | Click on a country to see the Top Buyers and Sellers in that country |                       |               | Map Selection                  | Current vs. Prior                          |
| IQ246748    | Teachers Insurance and Annuity Association   | a maditional Investment Manager  | Large cap/GARP   | 24.4   |                                                                      |                       |               |                                |                                            |
| IQ4509118   | Fisher Investments                           | Traditional Investment Manager   | sap/Growth       | 15.89  |                                                                      |                       |               | Key                            | Share Change<br>.363 986 888 to .3 136 401 |
| IQ4032076   | Morgan Stanley Investment Machinent Inc.     | Traditional Investment Manager   | Large Crowth     | 39.49  | A State N.                                                           | / <b>/</b>            |               |                                | >-3,136,401 to <0                          |
| IQ28703     | Franklin Resources, Inc.                     | Traditional Investment Manager   | Large cap        | 25.3   | and I Chan                                                           |                       |               |                                | >0 to 7,519,332                            |
| IQ823170    | State Street Global Advis                    | Traditional Investment Manager   | Large cap        | 9.9%   |                                                                      |                       |               |                                | >1,519,532 10 61,962,479                   |
| IQ3182643   | Dimensional Fund Advis .P.                   | Traditional Investment Manager   | Large cap/GA     | 11.59  |                                                                      |                       |               |                                |                                            |
| IQ7375303   | Janus Henderson Group plc                    | Traditional Investment Manager   | Large cap/Growth | 35.2   |                                                                      |                       |               | Top Buyers by Country<br>State | Current vs. Prior                          |
| Q12221461   | Schroder Investment Management Limited       | Traditional Investment Manager   | Large cap/Value  | 36.39  |                                                                      | Strand Married        |               | Germany<br>Switzerland         | 81,982,479                                 |
| Ownershi    | p / World Map / US Map / Canada Map / Tre    | end Charts / Tearsheet / Summary | Charts 🖉         |        |                                                                      | and the second second | · •           | Spain                          | 42,620,139                                 |

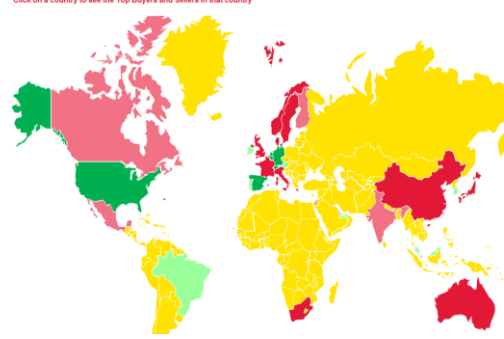

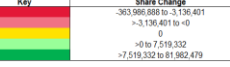

| Top Buyers by Country  |                   |
|------------------------|-------------------|
| State                  | Current vs. Prior |
| Germany                | 81,982,479        |
| Switzerland            | 62,295,917        |
| Spain                  | 42,620,139        |
| Kuwait                 | 16,155,135        |
| Netherlands            | 13,493,945        |
| Belgium                | 9,676,295         |
| Ireland                | 7,519,332         |
| Austria                | 4,790,795         |
| South Korea            | 4,379,465         |
| Malaysia               | 4,247,000         |
| Top Sellers by Country |                   |
| State                  | Current vs. Prior |
| United Kingdom         | -363,986,888      |
| United States          | -142,325,717      |
| Sweden                 | -79,577,467       |
| France                 | -66,287,226       |
|                        |                   |

# 8. 现有模板: Cross Holdings S&P Capital IQ> Templates> Ownership> Cross Holding

| 2 我们按照股东                                                                                                    | 詩股总额多少以                                  |                                      |                                                            | 1                   | 你也可以百日也中可以                                       |                               |                              |                                 |
|----------------------------------------------------------------------------------------------------|------------------------------------------|--------------------------------------|------------------------------------------------------------|---------------------|--------------------------------------------------|-------------------------------|------------------------------|---------------------------------|
| 降宮排列                                                                                                    |                                          |                                      |                                                            |                     | 您也可以自己指定可以                                       | 公司                            |                              |                                 |
| C. < THE 14 THE 14 THE |                                          |                                      |                                                            |                     |                                                  | \                             |                              |                                 |
| <b>H</b>                                                                                                    |                                          |                                      |                                                            |                     | H                                                | <u> </u>                      |                              |                                 |
| B /                                                                                                    |                                          | FF                                   | G H                                                        |                     | л к м                                            | N                             | 0                            | P                               |
| VODAFONE CRO                                                                                                    |                                          |                                      |                                                            |                     | DEPS                                             |                               | 0                            | F                               |
| VODAFONE GRO                                                                                                    |                                          |                                      | H - CROSSHOLDING                                           | S - ALL HUL         | DERS                                             |                               |                              |                                 |
| INPUTS                                                                                                    |                                          |                                      |                                                            | INSTRUCTIONS        |                                                  |                               |                              |                                 |
| Date                                                                                                    | 11/3/2014                                | Max # of Holders                     | 100                                                        | Enter up to 20 Tick | ers in cells N8 - AG8; Date and Currency go in   | cells D4 and D5               |                              |                                 |
| Currency                                                                                                    | USD                                      | Contacts                             | Show Contacts                                              | Choose Holder Ty    | e in cell D6 and Filter by Sector or All Holders | or Holders of a s             | specific company             | j in cell D7                    |
| Holder Type                                                                                                    | All Holders                              | LTM Trend                            | Show Trend Analysis                                        | Choose Sector in    | ell D8 to display in columns I and J; Enter #.of | top holders to v              | iew in cell F4               |                                 |
| Filter By                                                                                                    | All Selected Securities                  | Passive Investors                    | Hide Passive Investors Update Data                         | Use Check/Unchec    | k boxes to Show/Hide Contact details, LTM Tr     | end Analysis, and             | l Include/Ezclude            | Passive Inves                   |
| Industry Sector                                                                                                    | #REFRESH                                 |                                      |                                                            | Click the "Update I | Data" button to calculate results                |                               | LSE:YOD                      | NYSE:VZ                         |
|                                                                                                    |                                          |                                      |                                                            |                     | Focus Security                                   | ·>                            | Vodafone                     | Verizon                         |
|                                                                                                    |                                          |                                      |                                                            |                     |                                                  | · · ·                         | Group Public                 | Communicati                     |
| LTM TREND ANALYSIS - Description                                                                                                    | OBS                                      |                                      |                                                            |                     |                                                  |                               | Limited                      | ons inc.                        |
| Buyer >                                                                                                    | >>> Bought at least one comp in one per  | iod. and didn't sell at all          |                                                            |                     | Stock Price (USD)                                |                               | 3.30                         | 50.25                           |
| Net Buyer >                                                                                                    | >>> Both bought at least one comp and :  | sold at least one comp in one perio  | d, and the sum of bought shares is greater than the sum    | of sold shares      | Market Cap (mm)                                  |                               | 87,875.0                     | 208,523.6                       |
| No Change >                                                                                                    | >> No buys or sells over the last twelve | months                               |                                                            |                     |                                                  |                               |                              |                                 |
| Net Seller >                                                                                                    | >>> Both bought at least one comp and :  | sold at least one comp in one perio  | d, a                                                       | - A.                |                                                  | Кеу                           | Threshold (I                 | USD millions)                   |
| Seller >                                                                                                    | >> Sold at least one comp in one period  | , and didn't buy at all              | 1 A Part                                                   | 2.                  |                                                  |                               | >0-                          | - 533                           |
| CRUSSHULDINGS                                                                                                    |                                          |                                      |                                                            |                     |                                                  |                               | >533<br>>1,579               | - 1,579<br>I - 3,100            |
|                                                                                                    |                                          |                                      |                                                            |                     |                                                  |                               | >3,100                       | I - 5,167<br>- 130 357          |
|                                                                                                    |                                          |                                      |                                                            |                     |                                                  |                               |                              |                                 |
|                                                                                                    | Tene                                     | Activist                             |                                                            |                     |                                                  |                               |                              |                                 |
| BlackBock Inc                                                                                                    | Traditional Investment Manager           | GABP - Large cap                     |                                                            |                     | and a second second                              | Country<br>United States      | Value Held in All Sec<br>130 | surities (USD millions<br>356.0 |
| Capital Besearch and Management Comp                                                                                                    | Traditional Investment Manager           | GARP - Large cap                     |                                                            |                     |                                                  | Germany                       | 24,4                         | 165.7                           |
| The Vanguard Group, Inc.                                                                                                    | Traditional Investment Manager           | GABR                                 | 124                                                        |                     |                                                  | United Kingdom<br>Switzerland | 5,1                          | 63.5<br>66.4                    |
| KfW, Asset Management Arm                                                                                                    | Traditional Investment Manager           | NANA                                 |                                                            |                     |                                                  | Norway<br>Spain               | 3,9<br>3.4                   | 75.1<br>18.3                    |
| State Street Global Advisors, Inc.                                                                                                    | Traditional Investment Manage            | GARP - Large cap                     |                                                            |                     |                                                  | France                        | 3,0                          | 99.8                            |
| Germany (Federal Republic of)                                                                                                    | Unclassified                             | NANA                                 | 27                                                         |                     |                                                  | Japan                         | 2,0                          | 33.3<br>17.7                    |
| Fidelity Investments                                                                                                    | Traditional Investme anager              | Growth - Large cap                   |                                                            |                     |                                                  | Netherlands                   | 1,5                          | 78.3                            |
| Legal & General Investment Management                                                                                                    | Traditional Invest Manager               | Value - Large cap                    | Gr.                                                        |                     |                                                  |                               |                              |                                 |
| Weilington Management Company, LLP                                                                                                    | Government E B Blan Spencer              | GARP - Large cap<br>GARP - Large cap |                                                            |                     |                                                  |                               |                              |                                 |
| UBS Global Asset Management                                                                                                    | Traditional Investment Manager           | GABP - Large cap                     |                                                            |                     |                                                  |                               |                              |                                 |
| ( ) N Crossholdings US M                                                                                                    | an World Man Dassive I                   | nyactors / Activist Invo             | sta                                                        |                     |                                                  |                               |                              |                                 |
|                                                                                                    |                                          |                                      | SLU                                                        |                     |                                                  |                               |                              |                                 |
|                                                                                                    |                                          |                                      |                                                            |                     |                                                  |                               |                              |                                 |
| 2                                                                                                    |                                          | - 1. 1. 1. 1                         |                                                            |                     |                                                  |                               |                              |                                 |
|                                                                                                    | 安地区分析也是可                                 | 能的。                                  |                                                            |                     |                                                  |                               |                              |                                 |
| 4                                                                                                    |                                          | ====                                 | Name                                                       |                     | Value Held in All Securities                     |                               |                              |                                 |
| にして、ためののでので、「「」になっていた。                                                                                                    | 。可以哺队则级持                                 | 刊人。                                  | BlackRock, Inc.<br>Capital Research and Management Company |                     | 20,353.4<br>15,951.4                             |                               |                              |                                 |
|                                                                                                    |                                          |                                      |                                                            |                     | 10,000 2                                         |                               |                              |                                 |

### 9. 现有模板:类似案例分析~可比交易模板

S&P Capital IQ> Templates> Transactions> Transactions Comps

通过输入每个案例的被赋予的CIQ交易ID,可以在数据库中提取可比交易,您可以一次性下载可比交易的基本信息(收购公司,目标等),交易倍数,财务数据。

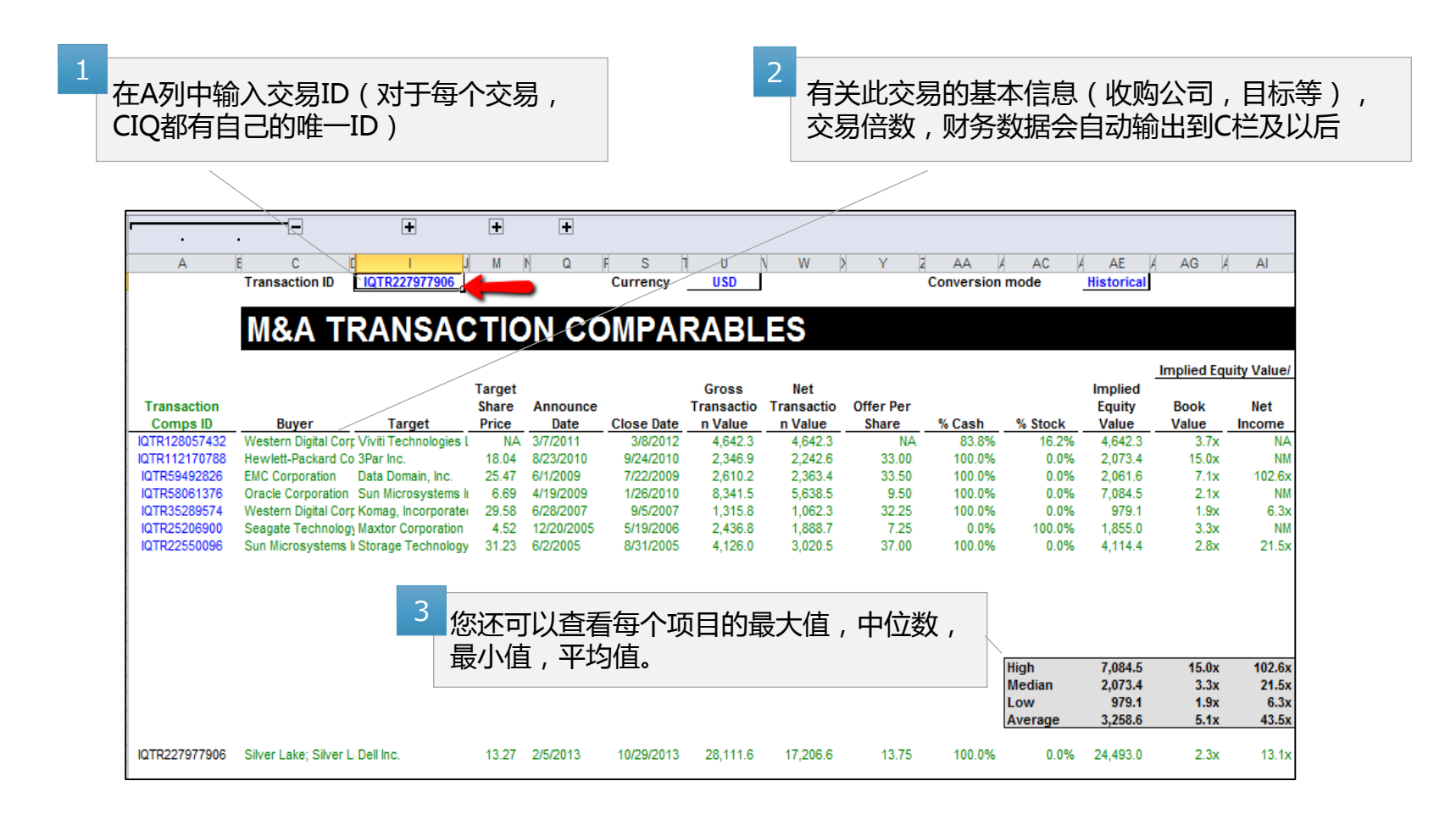

### III. 自己输入Excel公式

### 1. 各种CIQ公式的结构①

<Market Data Metrics>

=CIQ( "SEHK:700","IQ\_CLOSEPRICE","8/1/2012")

<Financial Metrics>

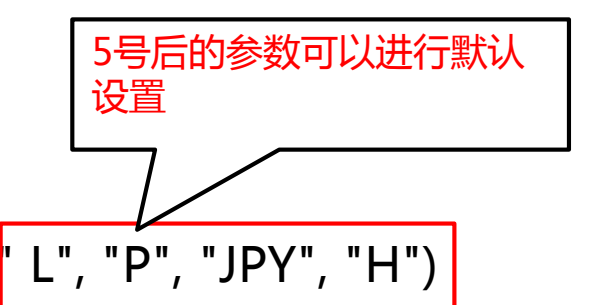

=CIQ( "SEHK:700", "IQ\_EBITDA", IQ\_FY, "4/1/2012", "L", "P", "JPY", "H")

| Parameter 1 | 输入公司的股票代码或公司ID                                                                                                    |
|-------------|----------------------------------------------------------------------------------------------------|
| Parameter 2 | 输入您要下载的数据项(例如:最新收盘价, EBITDA等)                                                                                             |
| Parameter 3 | 指定日期区间<br>• 相对区间:IQ_LTM(过去12个月), IQ_FY(最近财政年度), IQ_FQ(最新财政季度)等。<br>• 绝对区间:FY2012(2012财年), FQ 12013(2013财年第一季度)等           |
| Parameter 4 | 指定基准日期                                                                                                    |
| Parameter 5 | 指定报告类型 <ul> <li>L(最新):最新报道</li> <li>O(原始):&lt;示例&gt;美国10K,10Q</li> <li>P(初步):&lt;示例&gt;海外新闻稿</li> </ul>                   |
| Parameter 6 | 指定期间/备案(日期比较)<br><ul> <li>P(期间模式):我们将参考基准日期指定的过去日期之前的会计年度末的财务报表</li> <li>F(提交方式):我们将参考在基准日期指定的过去日期之前的公布日期的财务报表</li> </ul> |
| Parameter 7 | 指定货币                                                                                                    |
| Parameter 8 | 指定汇率计算方法<br>● 历史:对于财务数据⇒指定期间的期末转换率,市场数据→基准日的转换率<br>● 当前:当前汇率                                                              |
| S&P Global  |                                                                                                    |

Market Intelligence

### 1. 各种CIQ公式的结构 ②

#### <Trading Multiples> =CIQ( "SEHK:700", "IQ\_TEV\_EBITDA", IQ\_LTM, "8/29/2012")

| Parameter 1 | 输入公司的股票代码或公司ID                                                                                                    |
|-------------|----------------------------------------------------------------------------------------------------|
|             |                                                                                                    |
| Parameter 2 | 输入要下载的数据项(在上例中使用"TEV / EBITDA")                                                                                      |
|             |                                                                                                    |
| Parameter 3 | 指定期间                                                                                                    |
|             | <ul> <li>相对参考:IQ_LTM(过去12个月),IQ_FY(最近财政年度),IQ_FQ(最新财政季度)</li> <li>绝对参考:FY2012(2012财年),FQ12013(2013财年第1季度)</li> </ul> |
|             |                                                                                                    |
| Parameter 4 | 指定基准日期                                                                                                    |

#### <Company Information>

=CIQ( "SEHK:700","IQ\_COMPANY\_NAME")

Parameter 1 输入公司的股票代码或公司ID

Parameter 2 输入要下载的数据项 (在上面的示例中,使用"公司名称")

### 1. 各种CIQ公式的结构 ③

#### <Transaction Metrics> =CIQ("IQTR572862354", "IQ\_TR\_IMPLIED\_EV\_EBITDA")

| Parameter 1 | 输入交易ID(对于每种情况,我们都有自己的分配ID)            |
|-------------|---------------------------------------|
| Description |                                       |
| Parameter 2 | 输入您要下载的数据项(在上例中使用"隐含企业价值/LTM EBITDA") |

#### <**Macroeconomic Data**> =CIQ("CN", "IQ\_UNEMPLOY\_RATE", "JUN2012")

| Parameter 1 | 输入国家代码                    |
|-------------|---------------------------|
|             |                           |
| Parameter 2 | 输入您要下载的数据项(使用上例中的"失业率")   |
|             |                           |
| Parameter 3 | 指定期间(在上面的示例中,使用"2012年6月") |

### 2. 搜索股票代码/公司ID

通过使用"插入CIQ标识符",可以轻松地在Excel上搜索股票代码/公司ID并将其插入单元格中。

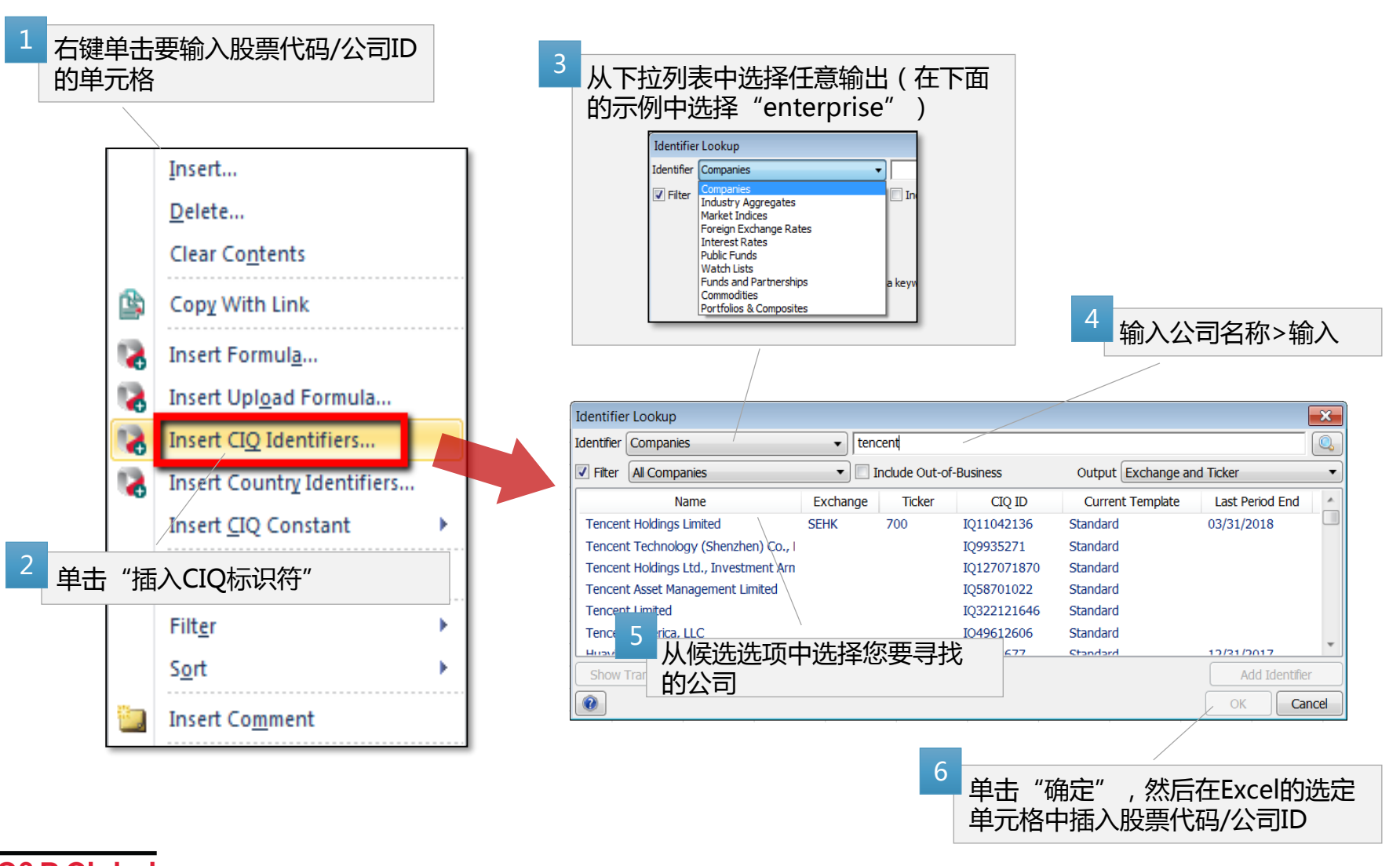

### 2. 搜索股票代码/公司ID(续)

每个ID也可以从Web平台获得。此外,筛选结果也可以显示为项目。

#### <u>股票代码/公司ID</u>

从搜索框中搜索公司名称并跳转到公司概述页面, Ticker在上市公司中列出(例如"SEHK:700")。 此外,对于包括非上市公司在内的所有公司,Capital IQ都 赋予独立的ID,可以在公司网页版网页地址获得,公司网页 地址最后的八位数字就是公司ID,可以在ID号的开头添加 "IQ",这个ID和股票代码具有相同的作用(例如"IQ 11042136")。

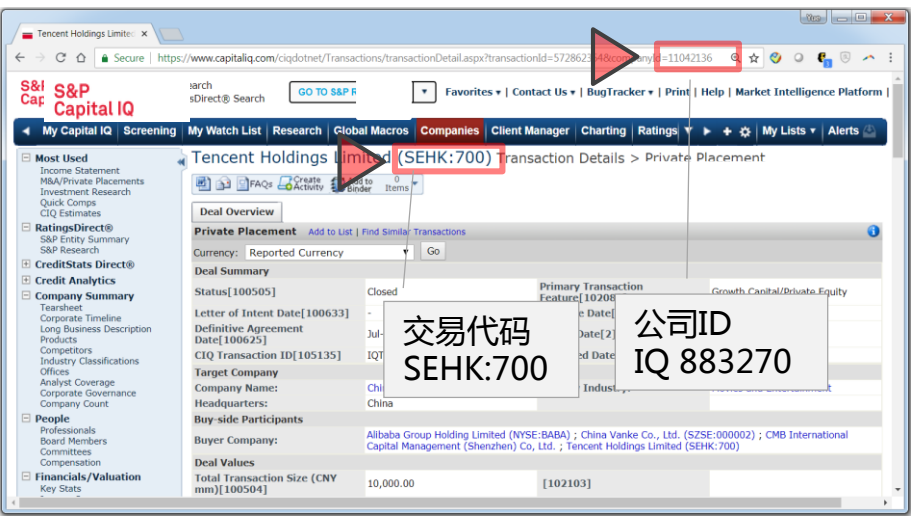

#### <u>交易ID</u>

从搜索框中搜索任何公司,然后转到公司概述页面。从交易 部分,选择并购/私募。

Tencent Holdings Limited (SEHK:700) Transaction Summary > M&A/Private Placements

Create Add to V Items V

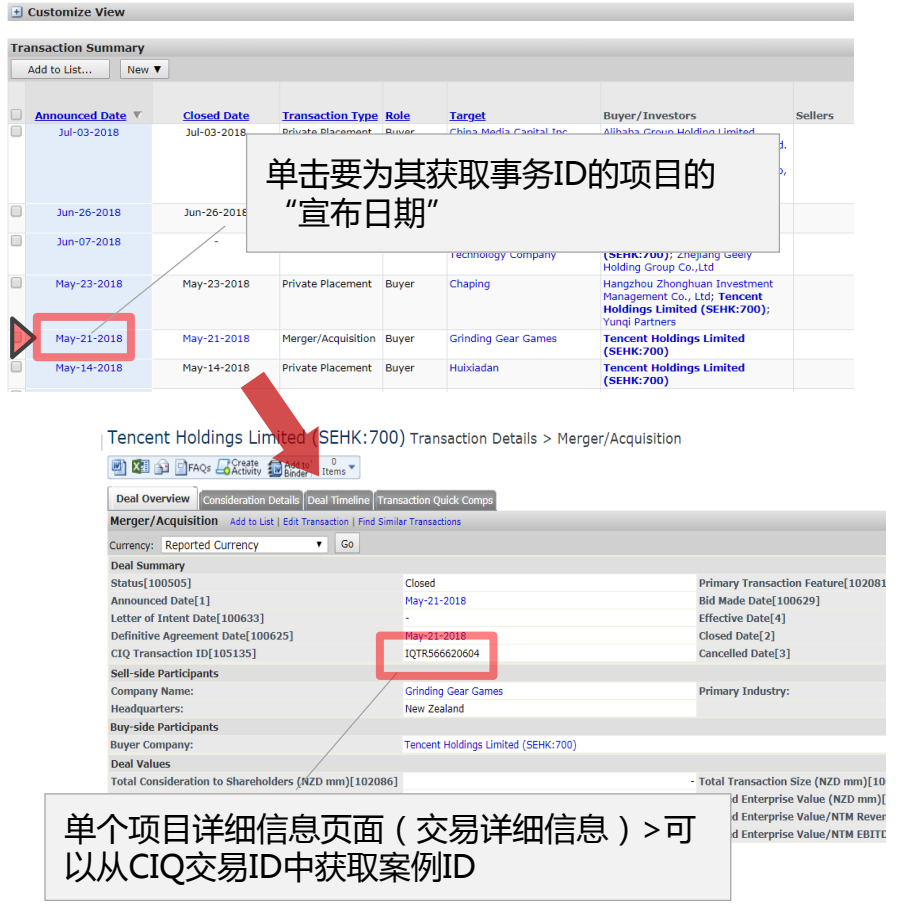

### 3. 公式输入工具:如何使用

通过使用公式输入工具(公式生成器),可以轻松地将CIQ公式插入Excel。

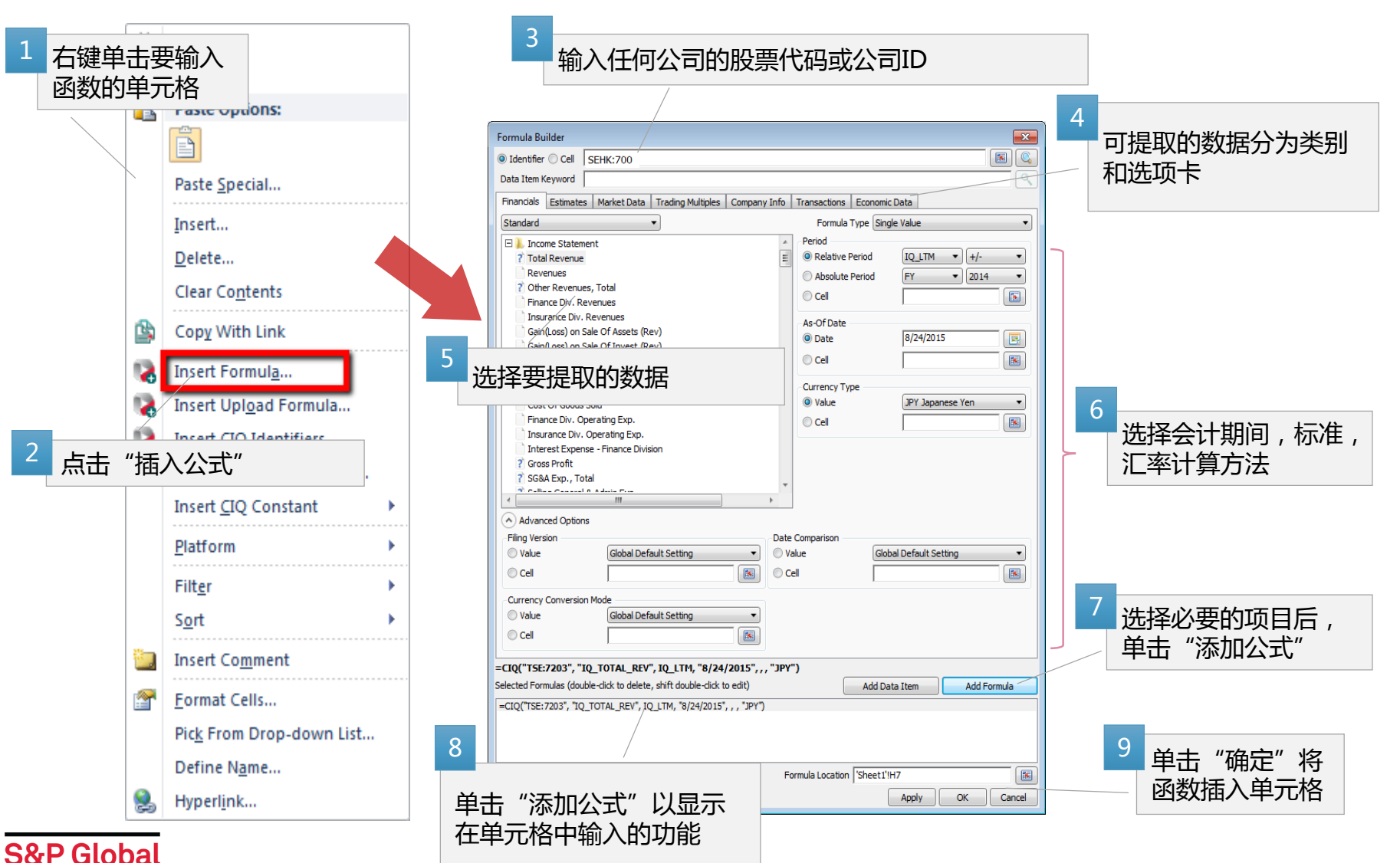

Market Intelligence

### 3. 自动功能输入工具:参数3 - 如何指定周期

如果要获取财务数据,则需要指定日期区间。有两种方法可以指定区间,"相对区间"和"绝对区间"。

#### 相对参考(Relative Period)

| Period            |       |        |   |
|-------------------|-------|--------|---|
| Relative Period   | IQ_FY | ▼ +/-  | • |
| O Absolute Period | FY    | ▼ 2012 | • |
| Cell              |       |        | • |

相对引用是一种不直接指定年数的方法,例如"最近一个会计年度"或"过去12个月"。 您指的是哪个期间取决于期间指定方法,评估标准日期和下一页的"期间/归档"。 从评估参考日期开始,最近的会计年度为IQ\_FY±0。

#### 绝对参考(Absolute Period)

| Period          |                |
|-----------------|----------------|
| Relative Period | IQ_LTM ▼ +/- ▼ |
| Absolute Period | FY • 2012 •    |
| Cell            |                |

绝对参考是一种直接用年数指定周期的方法,例如"2012财年"。

无论"参考日期"和"期间/归档",始终参考指定的期间。

在绝对参考中,会计期间xxxx yy期间为FYxxxx。

例如,腾讯截至2012年3月31日的财政年度(2011年4月1日至2012年3月31日) 在中国,它通常写于2011财年,但在CIQ上将是2012财年。

※如果期间未指定任何内容,将显示相关参考的最近12个月(IQ\_LTM)。 如果要显示其他期间的财务数据,请准确指定期间。

### 3. 公式输入工具:参数6 - Period/Filing

在期间模式的情况下,从评估标准日期开始查看会计年度结束时反映期间结束时的数字,但对于备案模式,除非在结算通知日期之后,否则不反映期末数字值它的作用。

#### **Period mode**

| Pricing Date | Period     | Filing     |
|--------------|------------|------------|
| 3/26/2013    | 18,583,653 | 18,583,653 |
| 3/27/2013    | 18,583,653 | 18,583,653 |
| 3/28/2013    | 18,583,653 | 18,583,653 |
| 3/29/2013    | 18,583,653 | 18,583,653 |
| 4/1/2013     | 22,064,192 | 18,583,653 |
| 4/2/2013     | 22,064,192 | 18,583,653 |
| 4/3/2013     | 22,064,192 | 18,583,653 |
| 4/4/2013     | 22,064,192 | 18,583,653 |
| 4/5/2013     | 22,064,192 | 18,583,653 |
| 4/8/2013     | 22,064,192 | 18,583,653 |
| - 1- 1       |            |            |

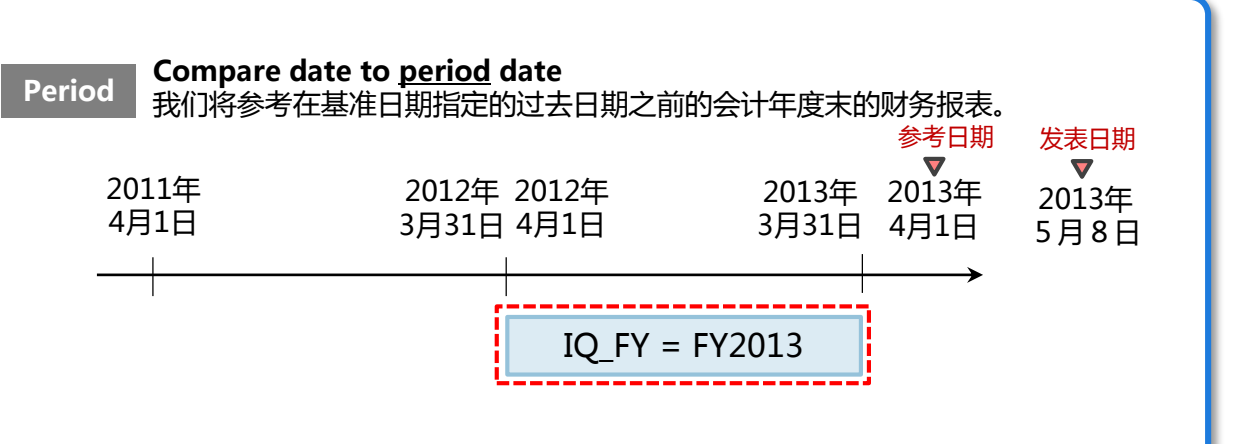

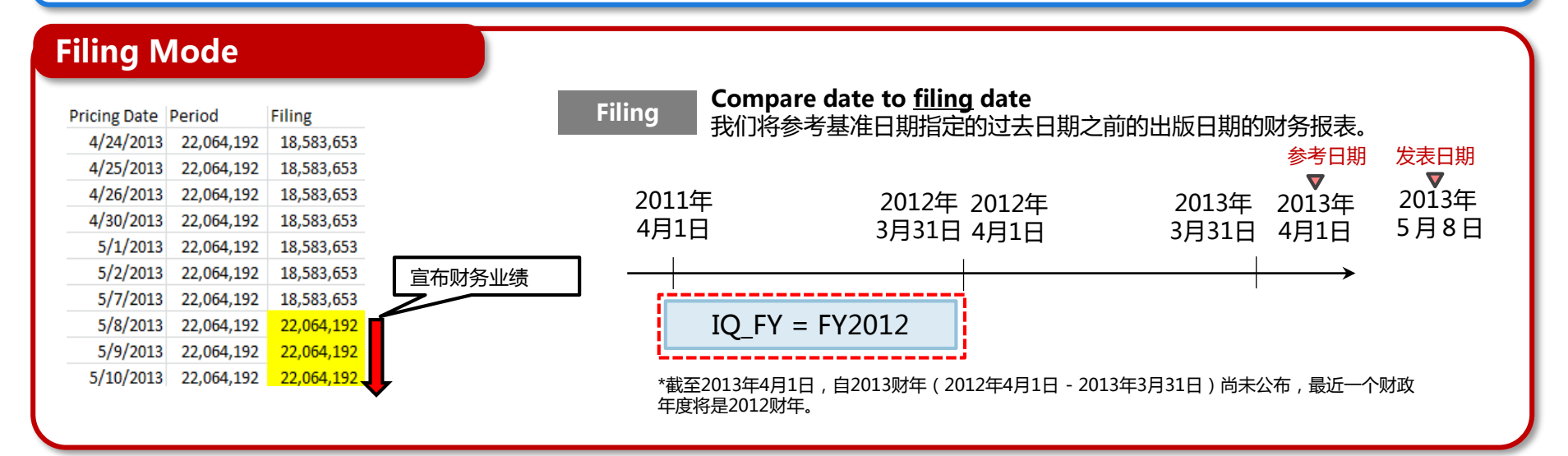

### 3. 公式输入工具:批量收集数据

#### 通过使用Range功能,可以立即将指定时间段的数据下载到Excel。 在下面的示例中,2012年4月1日至2013年3月31日期间,我们将输出腾讯股票交易日的清单。 =CIQ<u>RANGE</u>("TSE7203", "IQ\_PRICEDATE", "4/1/2012", "3/31/2013")

| ormula Builder                     |                                   |                     |                  |                 |                   | -         |
|------------------------------------|-----------------------------------|---------------------|------------------|-----------------|-------------------|-----------|
| 🕽 Identifier 🔵 Cell 📔              | SEHK:700                          |                     |                  |                 |                   |           |
| Data Item Keyword 🛛                |                                   |                     |                  |                 |                   | C         |
| Financials Estimates               | Market Data Trading Mul           | tiples Company Info | Transactions     | Economic Data   |                   |           |
|                                    |                                   |                     | Eormula T        | vpe Range of F  | ormulas           |           |
|                                    |                                   |                     | Date Pange       | ype (range or r | ormalab           |           |
| Equity Market D                    | lata                              | -                   | Start Date       | 4/1             | /2012             |           |
| Market Capi                        | dizduori<br>Varkat Capitalization |                     |                  |                 |                   |           |
| H Total Entern                     | rise Value                        | :                   | Relative D       | ate -5          | ▼ Da              | iys 🔹     |
| H Shares Outs                      | tanding                           |                     | Cell             |                 |                   |           |
| + Incremental                      | Shares Outstanding                |                     |                  | 1               |                   |           |
|                                    | Shares Outstanting                |                     | Card Date        | 2/2             | 21/2012           |           |
| Class Level :                      | snares Outstanding                |                     | End Date         | 15/3            | 1/2015            |           |
| Cast Sale Price                    |                                   |                     | Cell             |                 |                   |           |
| Pricing Date                       |                                   |                     |                  | ,               |                   |           |
| Thex Value                         |                                   |                     | Sort Order       |                 |                   |           |
| 2 Day High Price                   |                                   |                     | Ascending or     | der by date     |                   | •         |
| 2 Day Low Price                    |                                   |                     |                  |                 |                   |           |
| Day Open Price     Day Clean Price |                                   |                     | Currency Typ     | e               |                   |           |
| 2 Day Close Price                  | mont Easter                       |                     | O Value          | Glo             | bal Default Setti | ng 🔻      |
| Pichte Jacus Ad                    | inent Factor                      |                     | O Cell           |                 |                   |           |
| Rights Issue Au                    | justment Factor                   |                     |                  | ,               |                   |           |
| Yelume Weight                      | ay close Price                    |                     |                  |                 |                   |           |
| 2 Rid Drice                        | tu Avg Flice                      |                     |                  |                 |                   |           |
| Ack Price                          |                                   |                     |                  |                 |                   |           |
| 1 ASK FILCE                        |                                   |                     |                  |                 |                   |           |
| Eurod NAV                          |                                   |                     |                  |                 |                   |           |
| Tunu NAV                           |                                   | •                   | -                |                 |                   |           |
| Advanced Ontion                    |                                   | L                   |                  |                 |                   |           |
| -Currency Conversion               | ,<br>Mode                         | Fre                 | quency           |                 |                   |           |
| O Value                            | Global Default Setting            |                     | Value            | Daily           |                   | •         |
| O Value                            | Clobal Deldare Detailing          |                     | - Cloc           | Comy            |                   |           |
| Cell                               |                                   |                     | Cell             |                 |                   |           |
|                                    |                                   |                     |                  |                 |                   |           |
| CIQRANGE("ISE:/2                   | 03", "IQ_PRICEDATE", "4/          | 1/2012", "3/31/20   | 13",,,,,"Pricin  | ig Date")       |                   |           |
| elected Formulas (doub             | le-click to delete, shift double  | -click to edit)     |                  | Add Data Item   | n Ado             | d Formula |
|                                    |                                   |                     |                  |                 |                   |           |
|                                    |                                   |                     |                  |                 |                   |           |
|                                    |                                   |                     |                  |                 |                   |           |
|                                    |                                   |                     |                  |                 |                   |           |
|                                    |                                   |                     |                  |                 |                   |           |
| vmula Lavout Accoss                | a row                             | -                   | Formula Location | 'Sheet1'IH11    |                   |           |
| ormula Layout Across               | a row                             | •                   | Formula Location | 'Sheet1'!H11    |                   |           |

#### **S&P Global** Market Intelligence

#### Order(顺序)

- Descending order by date (降序)
- Ascending order by date (升序)

| Ascending    | descending   |
|--------------|--------------|
| Pricing Date | Pricing Date |
| 4/1/2013     | 7/3/2013     |
| 4/2/2013     | 7/2/2013     |
| 4/3/2013     | 7/1/2013     |
| 4/4/2013     | 6/28/2013    |
| 4/5/2013     | 6/27/2013    |
| 4/8/2013     | 6/26/2013    |
| 1/0/2012     | C /05 /0010  |

#### "使用示例" 使用Range函数收集进行交易的所有 日期。之后,获取所获得日期的每个 收盘价。

#### Pricing Date 4/1/2013 4,760 4/2/2013 4,615 4/3/2013 4,790 4/4/2013 4,925 4/5/2013 5,090 4/8/2013 5,300 4/9/2013 5,270 4/10/2013 5,330 4/11/2013 5 640

#### Frequency (顺序)

- Daily (日次)
- Weekly ( 週次 )
- Monthly (月次)

| Daily        | Weekly       | Monthly      |  |
|--------------|--------------|--------------|--|
| Pricing Date | Pricing Date | Pricing Date |  |
| 4/1/2013     | 4/5/2013     | 4/30/2013    |  |
| 4/2/2013     | 4/12/2013    | 5/31/2013    |  |
| 4/3/2013     | 4/19/2013    | 6/28/2013    |  |
| 4/4/2013     | 4/26/2013    |              |  |
| 4/5/2013     | 5/2/2013     |              |  |
| 4/8/2013     | 5/10/2013    |              |  |
| 4/9/2013     | 5/17/2013    |              |  |
| 4/10/2013    | 5/24/2013    |              |  |
| 4/11/2013    | 5/31/2013    |              |  |
| 4/12/2013    | 6/7/2013     |              |  |
| 4/15/2013    | 6/14/2013    |              |  |
| 4/16/2013    | 6/21/2013    |              |  |
| 4/17/2013    | 6/28/2013    |              |  |
| 4/18/2013    |              |              |  |
| 4/19/2013    |              |              |  |
| 4/22/2013    |              |              |  |
| 4/23/2013    |              |              |  |

### 3. 公式输入工具:平均,高,低,变化率

通过使用以下功能,可以将指定期间的平均/高/低/数据变化率(股票价格等)下载到Excel。请从公式中选择各种选项。

| Formula Builder       EX         I Identifier       Cell         Trancials       Estimates         Market Data       Trading Multiples         Company Info       Transactions         Equity Market Data       Formula Type         Average Value       Image: Start Data         Class Level Market Capitalization       Start Data         Image: Start Data       Cell         Shares Outstanding       Cell         Image: Stares Outstanding       End Date         Image: Stares Outstanding       End Date         Image: Stares Outstanding       End Date         Image: Stares Outstanding       End Date         Image: Stares Outstanding       End Date         Image: Stares Outstanding       End Date         Image: Stares Outstanding       End Date         Image: Stares Outstanding       End Date         Image: Stares Outstanding       End Date         Image: Stares Outstanding       End Date         Image: Stare Stares Outstanding       End Date         Image: Stare Stares Outstanding       End Date         Image: Stare Stares       End Date         Image: Stare Stares       End Date         Image: Stare Stares       End Date         Im                                                                                                    | <ul> <li>•平均值(AVG功能)<br/>从2012年1月1日至12月31日收购腾讯的平均股价<br/>= CIQ<u>AVG</u>("SEHK700",<br/>"IQ_LASTSALEPRICE", "1/1/2012",<br/>"12/31/2012")</li> <li>•高价值(HI功能)<br/>从2012年1月1日至12月31日获得腾讯股价的高价</li> </ul> |
|----------------------------------------------------------------------------------------------------|----------------------------------------------------------------------------------------------------|
| Index Value     Currency Type       ? Day High Price     Value       ? Day Low Price     Value       ? Day Open Price     Cell       ? Soin-Off Adjustment Factor     Image: Soin Street Street Str | =CIQ <mark>HI</mark> (" SEHK700 ", "IQ_ <b>HIGHPRICE</b> ",<br>"1/1/2012", "12/31/2012" )                                                                                                    |
| ? Rights Issue Adjustment Factor         ? Dividend Adj. Day Close Price         Volume Weighted Avg Price         ? Bid Price         ? Ak Price         ? Mid Price         ? Mid Price         ? So Week Hinh Price         Advanced Options         Currency Conversion Mode         Viane         Clabel Default Settion                                                                                                    | ●价格低(LO功能)<br>收购腾讯2012年1月1日至12月31日的股价低位<br>=CIQLO("SEHK700", "IQ_LOWPRICE",<br>"1/1/2012", "12/31/2012")                                                                                               |
| Cell  Cell  CIQAVG("TSE:7203", "IQ_LASTSALEPRICE", "4/1/2012", "12/31/2012")  Selected Formulas (double-dick to delete, shift double-dick to edit)  Add Data Item Add Formula                                                                                                    | ●变化率(PC功能)<br>获取腾讯2012年1月1日至12月31日股票价格的变化率<br>=CIQ <u>PC</u> ("SEHK700 ", "IQ_LASTSALEPRICE",<br>"1/1/2012", "12/31/2012")                                                                             |
| Formula Layout Across a row   Formula Location Sheet1'IH11  Apply OK Cancel                                                                                                    |                                                                                                    |

# IV. 其他相关工具

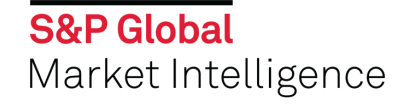

### 1. 如何获取CIQ公式代码:我的图标

#### 可以从Web平台上的i图标搜索CIQ功能。

#### 我的图标(iText) 您可以通过单击每个财务数据/分析师预测值旁边的i图标来获取CIQ公式代码。

| ・财务数据 | Chart Selected Items O Add Data Items  |   | Reclassified<br>12 months<br>Dec-31-2013 | Reclassified<br>12 months<br>Dec-31-2014 | 12 months<br>Dec-31-2015 | 12 months<br>Dec-31-2016 | 12 months<br>Dec-31-2017 | LTM<br>12 months<br>Mar-31-2018 V |
|-------|----------------------------------------|---|------------------------------------------|------------------------------------------|--------------------------|--------------------------|--------------------------|-----------------------------------|
|       | Currency                               |   | CNV                                      | CNV                                      | CNV                      | CNV                      | CNV                      | CNV                               |
|       | [22]                                   |   | Citi                                     | citi                                     | Citt                     | Citt                     | Citt                     | citi                              |
|       | ERevenue [112]                         | 4 | 59,815.0                                 | 71,618.0                                 | 98,137.0                 | 134,780.0                | 194,422.0                | 209,992.0                         |
|       | Other Revenue [90]                     |   | 622.0                                    | 7,314.0                                  | 4,726.0                  | 17,158.0                 | 43,338.0                 | 51,744.0                          |
|       | Total Revenue [28]                     |   | 60,437.0                                 | 78,932.0                                 | 102,863.0                | 151,938.0                | 237,760.0                | 261,736.0                         |
|       | E Cost Of Goods Sold [34]              | 1 | 27,778.0                                 | 30,873.0                                 | 41,631.0                 | 67,439.0                 | 120,835.0                | 133,212.0                         |
|       | Gross Profit [10]                      | 4 | Total Revenues - 28                      |                                          |                          | 84,499.0                 | 116,925.0                | 128,524.0                         |
|       | E Selling General & Admin Exp. [102]   |   | Excel Formula: 10, TOTA                  | AL REV                                   |                          | 34,595.0                 | 50,703.0                 | 55,533.0                          |
|       | Image: R & D Exp. [100]                |   | Total Revenues is subtota                | al line item in the Stand                | lard template with the   | -                        | -                        | -                                 |
|       | Depreciation & Amort. [41]             | 4 | following components:                    | ar line item in the Stand                | and template with the    | -                        | -                        | -                                 |
|       | Other Operating Expense/(Income) [260] | 4 | Revenues [112]                           |                                          |                          | (874.0)                  | (7,703.0)                | (7,975.0)                         |
|       | Other Operating Exp., Total [380]      | 4 | Other Revenues, (Summa                   | ary Subtotal) [357]                      |                          | 33,721.0                 | 43,000.0                 | 47,558.0                          |
|       | Operating Income [21]                  | 4 | 17,197.0                                 | 26,121.0                                 | 36,587.0                 | 50,778.0                 | 73,925.0                 | 80,966.0                          |
|       | 1 Interest Expense [82]                | 4 | (394.0)                                  | (866.0)                                  | (1,510.0)                | (2,167.0)                | (3,060.0)                | (3,460.0)                         |
|       | Interest and Invest. Income [65]       | 4 | 1,823.0                                  | 1,820.0                                  | 2,599.0                  | 3,182.0                  | 5,653.0                  | 5,279.0                           |

#### 分析师预测

| E Fiscal Years                |    |                                    | '07 '08 '09 '10 '11                          |           | '17 '18 '19 '20 '21<br>I I I I I I | 22 |
|-------------------------------|----|------------------------------------|----------------------------------------------|-----------|------------------------------------|----|
|                               |    | 2017                               | 2018                                         | 2019      | 2020                               |    |
| 🗄 🗟 EPS Normalized            | ٢  | 🔻 6.83 A                           | 8.97 E                                       | 11.88 E   | 15.35 E                            |    |
| 🗄 🗟 EPS (GAAP)                |    | A 7 50 A                           | 8.88 F                                       | 11.06 E   | 14.40 E                            |    |
| 🗄 🗟 Cash Earnings / Share     | N. | EPS (GAAP) Consensus Mean -        | 100278                                       | × 14.65 E | 17.70 E                            |    |
| 🗄 🖾 DPS                       |    | Excel Formula: IQ_EPS_REPORT       | EU_EST<br>s calculate EPS according to Gener | 1.19 E    | 1.52 E                             |    |
| 🗄 🖾 Book Value / Share        | •  | Accepted Accounting Principles, as | s reported by companies.                     | 46.01 E   | 58.97 E                            |    |
| 🗄 🖳 Net Asset Value Per Share | •  | ▼ 23.02 A                          | 32.03 E                                      | 42.80 E   | 56.54 E                            |    |
| 🗄 🖾 CFPS                      | •  | 🔻 11.13 A                          | 13.49 E                                      | 17.68 E   | 21.71 E                            |    |
| <b>TCPK:TCEH.Y (CNY)</b>      |    | 2017                               | 2018                                         | 2019      | 2020                               |    |
| 🗄 🖾 EPS Normalized            | 4  | 🔻 6.83 A                           | 8.25 E                                       | 11.67 E   | -                                  |    |

### 2. 如何获取CIQ公式代码:CIQ功能列表

S&P Capital IQ > Templates > Plug-in Tools > Excel Plug-in Formula Index

通过使用此模板,您可以看到几乎所有与财务信息,多家公司,公司属性信息等相关的CIQ功能的列表。

示例)当您想要获取资产负债表项目的CIQ功能时

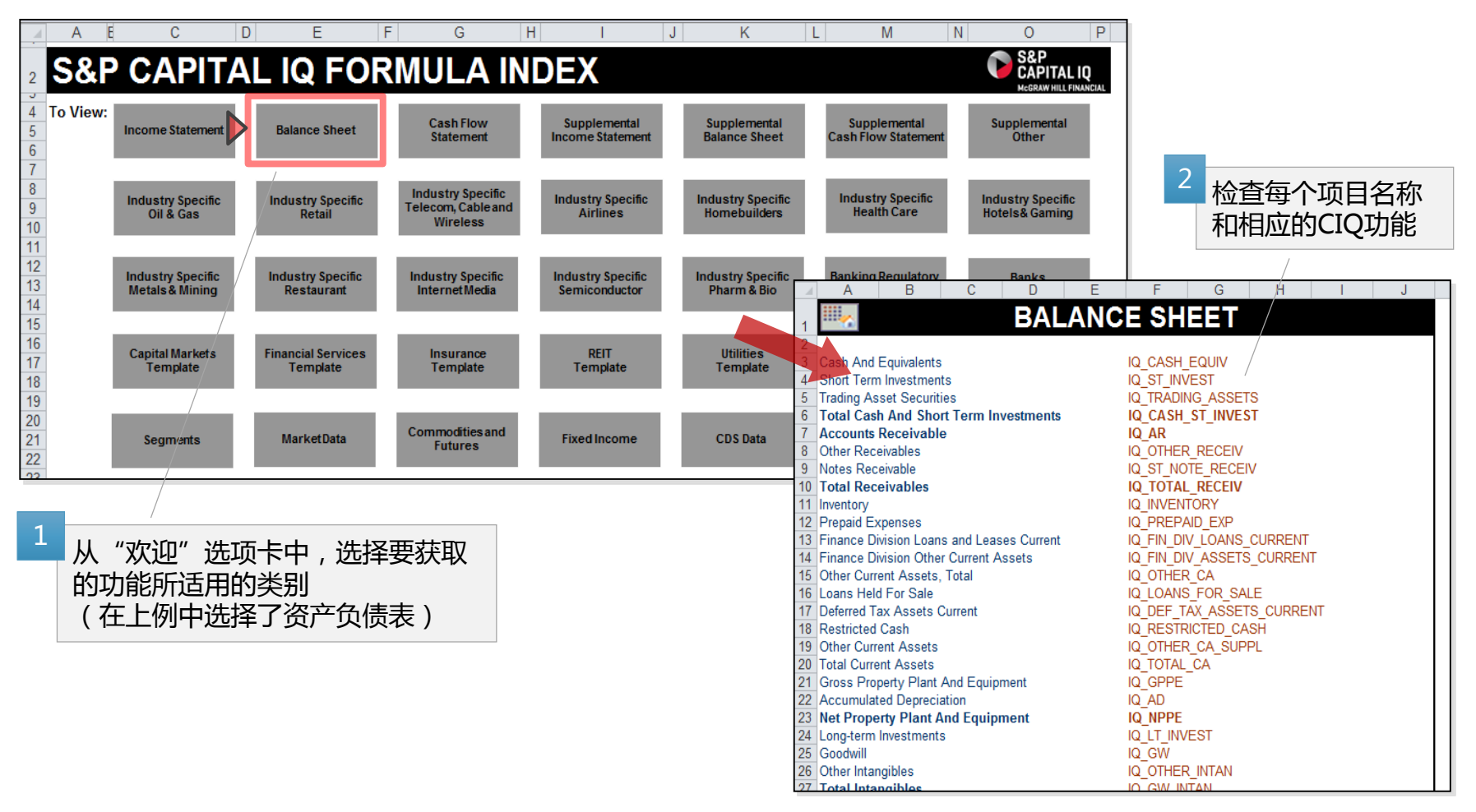

### 3. 从CIQ功能显示项目名称

通过使用以下功能,可以在Excel上显示与CIQ功能对应的项目名称。

### =CIQ( "CIQ 函数 ", "IQ\_METRIC\_NAME")

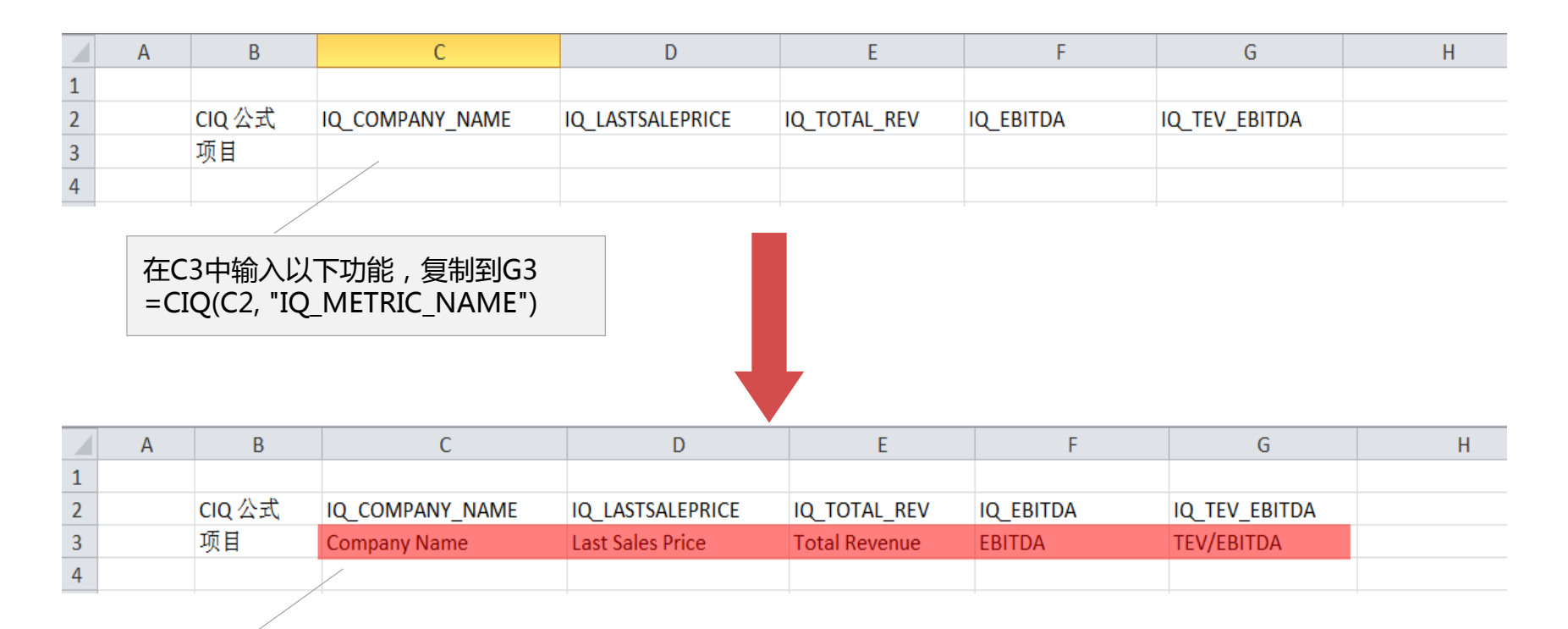

| 通过使用上述功能, | 可以自动显示项 |
|-----------|---------|
| 目名称。      |         |

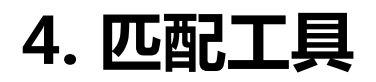

#### 右键单击要检查其数据的数据单元格>选择审计数据

### 与Excel WEB页面一样,您可以验证财务数据,检查计算方法和访问数据源。

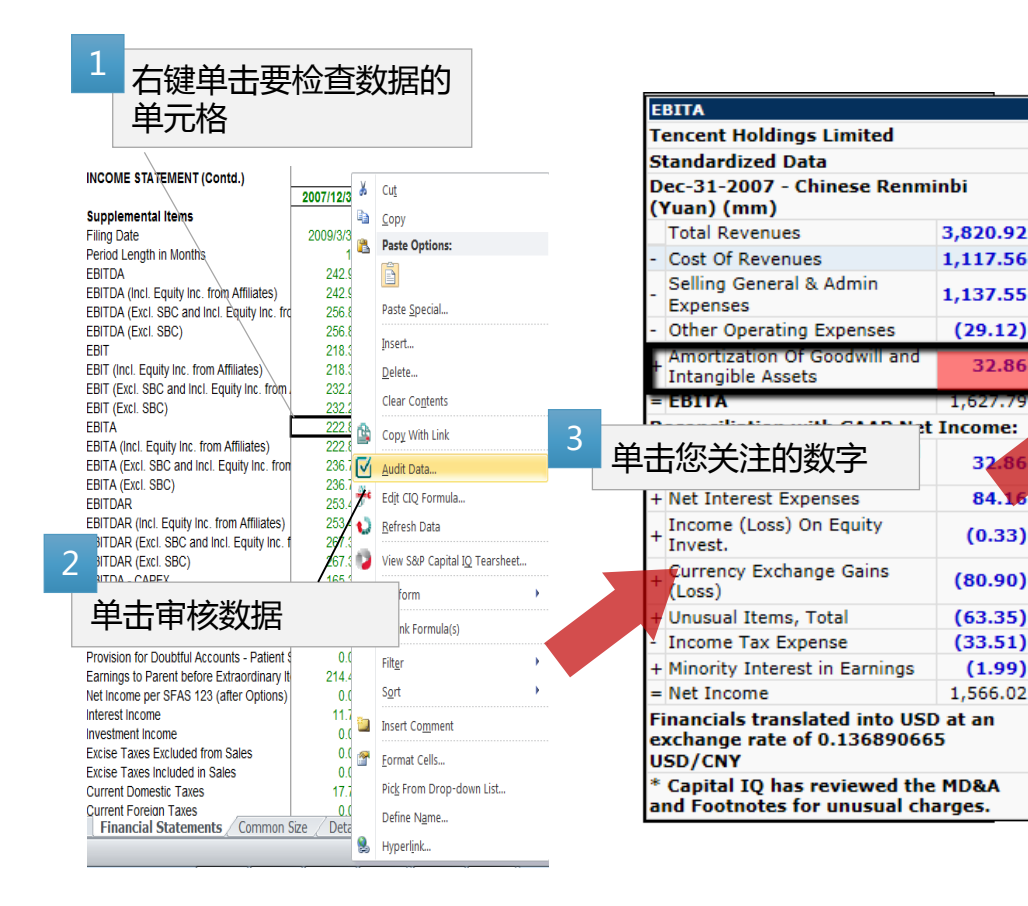

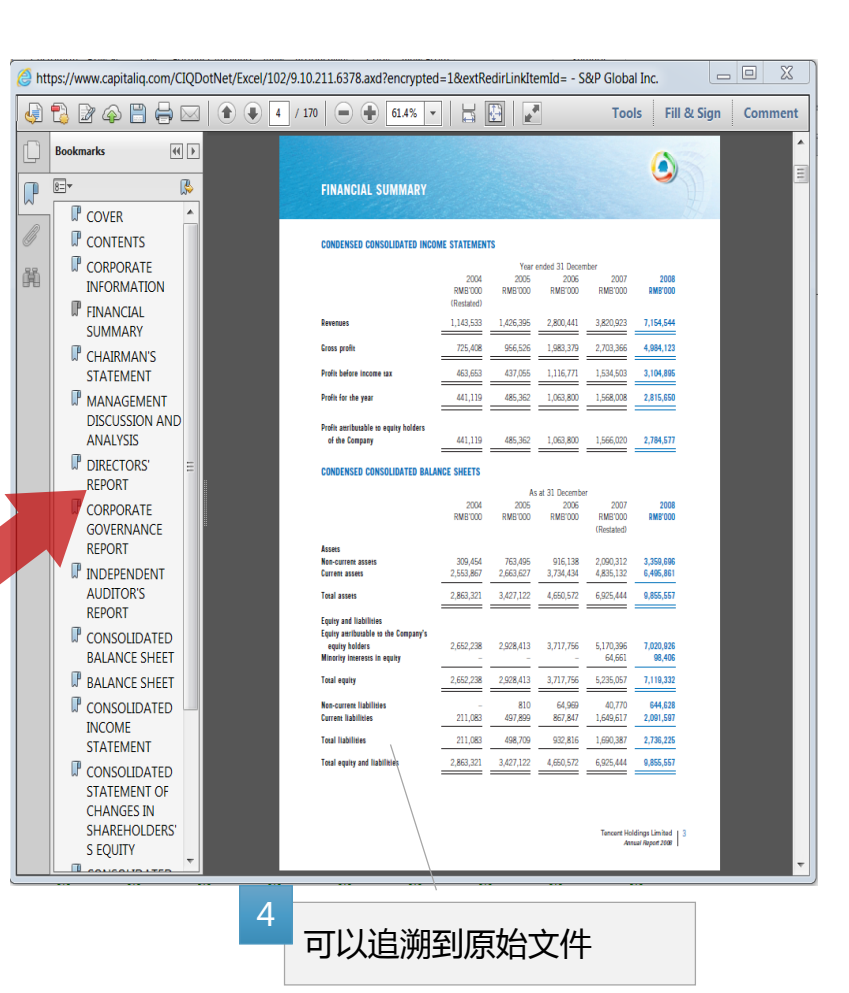

### 5. Excel的便捷功能: Cheat Sheet

S&P Capital IQ > Templates > Plug-in Tools > S&PCIQ Formula Structure Cheat Sheet

通过使用此模板,您可以了解每个数据的结构(市场,财务,倍数等)。

| A  | В                     | С                           | D                                       | E                                    | F                                    | G                                | Н                      | I                           | J                            | K                       |
|----|-----------------------|-----------------------------|-----------------------------------------|--------------------------------------|--------------------------------------|----------------------------------|------------------------|-----------------------------|------------------------------|-------------------------|
| ļ  | BASIC F               | ORMULA                      | S                                       |                                      |                                      |                                  |                        |                             | S8<br>Ca                     | kP<br>Ipital IQ         |
| *  | Denotes required para | ameter                      |                                         |                                      |                                      |                                  |                        |                             |                              |                         |
| M  | larket Data           |                             |                                         |                                      |                                      |                                  |                        |                             |                              |                         |
| Pa | arameters             | 1<br><u>Ticker</u> *<br>IBM | 2<br><u>Metric</u> *<br>IQ_MARKETCAP    | 3<br><u>As Of Date</u><br>12/31/2009 | 4<br><u>Currency</u><br>GBP          | 5<br><u>Curr. Conv.</u><br>H     |                        |                             |                              |                         |
| E  | kample:               | =CIQ("IBM", "IQ_MARI        | KETCAP", "12/31/2009", "GBP", "H")      |                                      |                                      |                                  |                        |                             |                              |                         |
| Fi | nancials              |                             |                                         |                                      |                                      |                                  |                        |                             |                              |                         |
| Pa | arameters             | 1<br><u>Ticker*</u><br>IBM  | 2<br><u>Metric*</u><br>IQ_EBITDA        | 3<br><u>Period*</u><br>IQ_FY         | 4<br><u>Date</u><br>3/31/2010        | 5<br><u>Filing</u><br>L          | 6<br><u>Comp.</u><br>P | 7<br>Currency<br>USD        | 8<br><u>Curr. Conv.</u><br>H |                         |
| E  | kample:               | =CIQ("IBM", "IQ_EBITC       | DA", IQ_FY, "3/31/2010", "L", "P", "USE | )", "H")                             |                                      |                                  |                        |                             |                              |                         |
| М  | lultiples             |                             |                                         |                                      |                                      |                                  |                        |                             |                              |                         |
| Pa | arameters             | 1<br><u>Ticker</u> *<br>IBM | 2<br><u>Metric</u> *<br>IQ_TEV_EBITDA   | 3<br><u>Period</u> *<br>IQ_LTM       | 4<br><u>As Of Date</u><br>12/31/2009 |                                  |                        |                             |                              |                         |
| E  | kample:               | =CIQ("IBM", "IQ_TEV_        | EBITDA", IQ_LTM, "12/31/2009")          |                                      |                                      |                                  |                        |                             |                              |                         |
| F  | stimates              |                             |                                         |                                      |                                      |                                  |                        |                             |                              |                         |
| Pa | arameters             | 1<br><u>Ticker*</u><br>IBM  | 2<br><u>Metric*</u><br>IQ_EBITDA_EST    | 3<br><u>Period*</u><br>IQ_NTM        | 4<br><u>Date</u><br>3/31/2010        | 5<br><u>Consolidation</u><br>CON | 6<br><u>Comp.</u><br>P | 7<br><u>Currency</u><br>USD | 8<br><u>Curr. Conv.</u><br>H |                         |
| E  | kample:               | =CIQ("IBM", "IQ_EBITC       | DA_EST", IQ_NTM, "3/31/2010", "CON"     | , "P", "USD", "H                     | ")                                   |                                  |                        |                             |                              |                         |
| D  | etailed Broker Estir  | nates                       |                                         |                                      |                                      |                                  |                        |                             |                              |                         |
| Pa | arameters             | 1<br><u>Ticker</u> *        | 2<br>Metric*                            | 3<br>Period*                         | 4<br>Date                            | 5<br>Consolidation               | 6<br><u>Comp.</u>      | 7<br>Currency               | 8<br>Curr. Conv.             | 9<br><u>Contrib. ID</u> |

# 6. Excel快捷键

S&P Capital IQ > Customize > Manager

| 🛅 添加自定义快持                            | 走键                | 🛃 输入物        | 快捷键文件档(.xml)            |       |
|--------------------------------------|-------------------|--------------|-------------------------|-------|
| 🞦 添加类别                               |                   |              | 状认设定                    |       |
|                                      | 件档(.xml)          | <b>劉</b> 快捷級 | 建例表                     |       |
| Quick Keys Manager                   |                   |              |                         | 8     |
|                                      | ×                 |              | Reset All Filters   😫 🛃 | 🔍 💋 🚯 |
| Command Name                         | Key Combination 🖓 | Category 🖓   | Application 🖓           |       |
| Add Bookmark                         | Unassigned        | Navigation   | S&P CIQ - Quick Keys    |       |
| Add Range To Selection               | Shift F8          | Navigation   | Excel - Shortcuts       |       |
| Adjust Columns                       | Ctrl Shift Insert | Row/Column   | S&P CIQ - Quick Keys    |       |
| Adjust Formula Reference             | Ctrl Alt Shift R  | Formulas     | S&P CIQ - Quick Keys    |       |
| Adjust Rows                          | Unassigned        | Row/Column   | S&P CIQ - Quick Keys    |       |
| Apply Date Format                    | Ctrl Shift #      | Formatting   | Excel - Shortcuts       |       |
| Apply Excel Changes to S&P CIQ Chart | Ctrl E            | Charting     | S&P CIQ - Data          |       |
| Apply General Number Format          | Ctrl Shift ~      | Formatting   | Excel - Shortcuts       |       |
| Apply Paintbrush Cycle               | Alt Shift V       | Formatting   | S&P CIQ - Quick Keys    |       |
| Audit Data                           | Ctrl Alt Shift D  | Productivity | S&P CIQ - Data          |       |
| Auto Color Cycle                     | Ctrl Alt E        | Formatting   | S&P CIQ - Quick Keys    |       |
| Auto Color Selection                 | Ctrl Alt A        | Formatting   | S&P CIQ - Quick Keys    |       |
| Auto Color Sheet                     | Ctrl Alt S        | Formatting   | S&P CIQ - Quick Keys    |       |
| Auto Color Workbook                  |                   | Formatting   | S&D CTO Ouide Kove      |       |
| V Show Keyboard Layout               |                   |              |                         |       |

# Excel常用快捷键

- Audit data(审计): Ctrl+Alt+Shift+D
- Trace Precedent(追踪引用单元): Ctrl+Shift+{ Trace Dependent(追踪从属单元): Ctrl+Shift+}
- Clever copy down (刷新同列): Ctrl+Shift+D Clever copy right (刷新同行): Ctrl+Shift+R
- Auto color(颜色转换): Ctrl+Alt+E
- Number format(数字格式转换) : Ctrl+Shift+!

# 7. 自动改变颜色(Auto color)

S&P Capital IQ > Customize > Settings 通过使用Auto color,您可以辨认CIQ公式及非CIQ公式

| Quick Keys Settings                    |                                                                                                    |                                                       | 8          |
|----------------------------------------|----------------------------------------------------------------------------------------------------|-------------------------------------------------------|------------|
| General<br>Auto Color<br>Paste Special | <ul> <li>Auto Color Cells on Entry</li> <li>Auto Color</li> <li>Partial Inputs :</li> <li>CIQ Functions :</li> </ul> | <br>Other Worksheet Links :<br>Same Worksheet Links : | <b>•</b> • |
|                                        | Inputs :<br>External Workbook Links :<br>Exceptions                                                                  | Hyperlinks :<br>Formulas :                            |            |
|                                        | <ul><li>✓ Text</li><li>✓ Dates</li></ul>                                                                             |                                                       |            |
|                                        |                                                                                                    | OK Cance                                              | Apply      |

# 8. 格式编辑(Style Editor)

您可以透過利用快捷键更改颜色循环。但由於<mark>预设的颜色循环是不能变更</mark>,所以您需要在格式预設新的格式并添加到 颜色循环中。

| Styles Editor                                                                                                    | 2                                                         |
|----------------------------------------------------------------------------------------------------|-----------------------------------------------------------|
| Select Style: Click to Edit Name   Number Alignment   Font & Fill Border   Cell Size   The number format property is turned off.   Number format:   Enter or select custom number format | 可更改格式包括:<br>•数字<br>•单元格对齐方式<br>•字体和填充<br>•单元格边界<br>•单元格尺寸 |
| 1 点击按钮,为新的格式起名称                                                                                                    |                                                           |
| Style name cannot be empty.       -231245       Saye       OK                                                                                                    |                                                           |
| 3<br>点击Save ,再点击                                                                                                    |                                                           |

# 8. 预设颜色循环

您可以在Select Cycle下拉菜单查看预设的颜色循环,亦透过用快捷键使用颜色循环。快捷键的名称和预设颜色循环的名称是相同的。

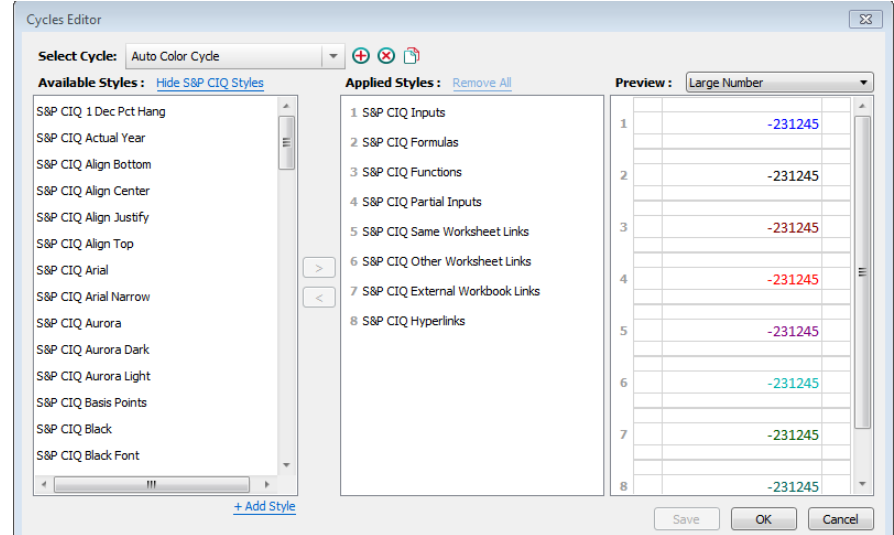

|                 | X               |            | Reset All Filters 🔠 🎦 🗾 | । 🔍 🏹 🤻 |
|-----------------|-----------------|------------|-------------------------|---------|
| Command Name    | Key Combination |            | Application 🖓           |         |
| uto Color Cycle | Ctrl Alt E      | Formatting | S&P CIQ - Quick Keys    |         |
|                 |                 |            |                         |         |
|                 |                 |            |                         |         |
|                 |                 |            |                         |         |
|                 |                 |            |                         |         |
|                 |                 |            |                         |         |
|                 |                 |            |                         |         |
|                 |                 |            |                         |         |
|                 |                 |            |                         |         |
|                 |                 |            |                         |         |
|                 |                 |            |                         |         |
|                 |                 |            |                         |         |

# 9. 自设颜色循环

快捷键的名称和自设颜色循环的名称是相同的, 请到 Customize > Manager 去设定您自设颜色循环的快捷键。

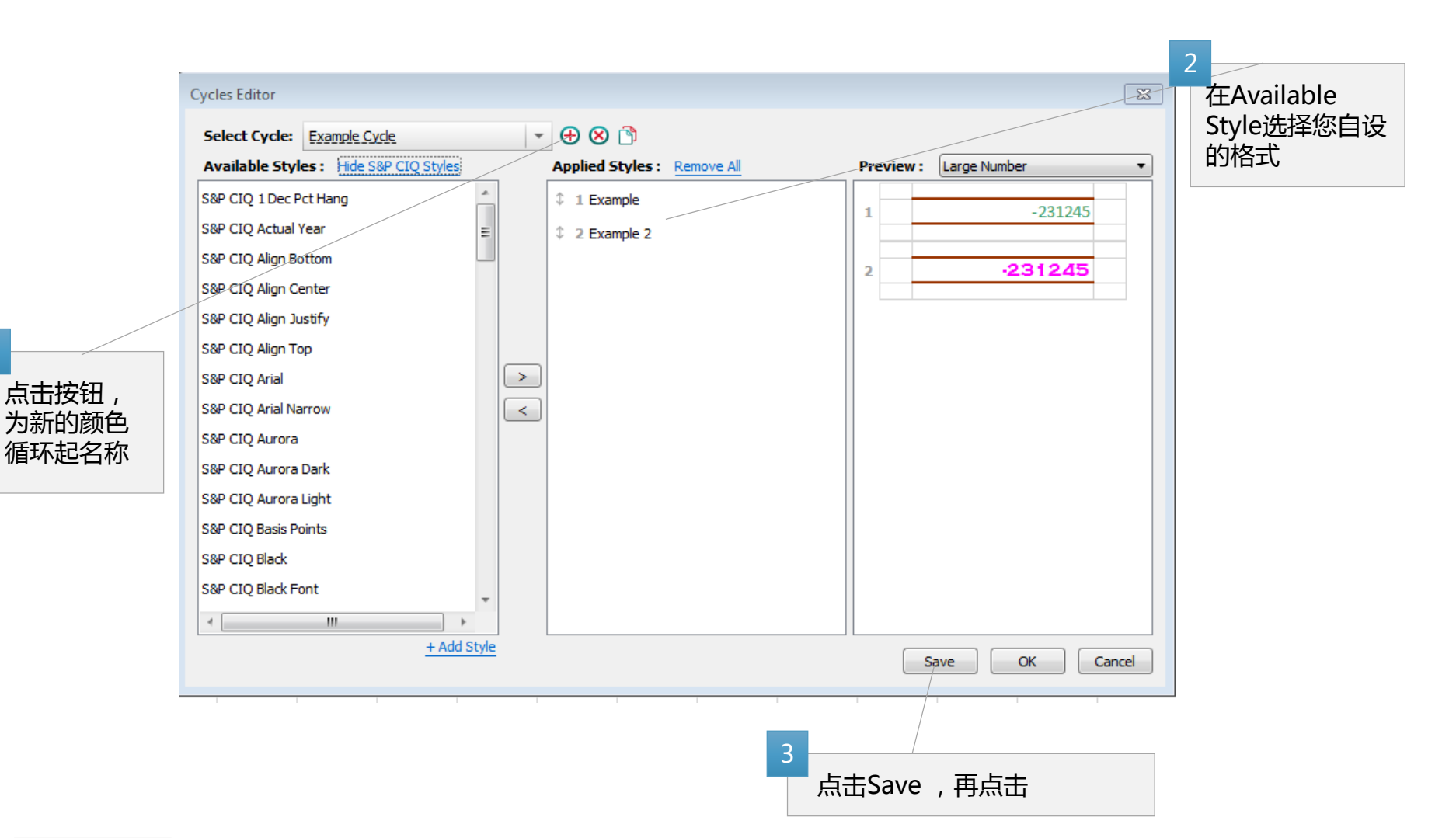

**S&P Global** Market Intelligence

1

### 10. 故障排除工具

- 如果Excel应用程序无法正常运行(例如, # Refresh, # Name将显示在输入功能的单元格中等 ), 请使用以下故障 排除工具 (插件管理器 Plug-in Manager)
- 如果使用插件管理器也无法修复错误,请联系我们的专业团队,我们的客户支持。
- 1. 关闭所有Excel, Word, PowerPoint并访问以下链接。 https://www.capitalig.com/home/support
- 2. 单击下面的插件管理器以下载故障排除工具。 如果您没有管理员权限,则可能无法下载。 在这种情况下,很遗憾给 您带来麻烦,请联系您的IT部门。

| Session Key           New York         Submit           Downloads         Plug-in Managera |
|--------------------------------------------------------------------------------------------|
| ug-in Manager of the Capital IQ Office Plug-in                                             |
|                                                                                            |

3. 打开Plug-in Manager后,在"Configuration"选项卡上,请除去Excel、PowerPoint和Word旁边的框,然后点 "Apply",然后请确保Excel、PowerPoint和Word旁边的框再被勾选,然后点"Apply"。在"Reset"部分中,点 "Temp Data" 按钮。

|                                              | Plug-in Manager                                        | Plug-in Manager         Image: State State Sta |
|----------------------------------------------|--------------------------------------------------------|----------------------------------------------------------------------------------------------------|
|                                              | Office Plug-in<br>Excel<br>PowerPoint<br>Word<br>Apply | Office Plug-in                                                                                                    |
| <b>S&amp;P Global</b><br>Market Intelligence | ResetLocal SettingsTemp Data                           | Reset Local Settings Temp Data                                                                                                    |

### 10. 故障排除工具 - 续

4. 选择"Diagnostic"选项卡>单击"立即运行"。如果问题被找到, Diagnostics能够解决这个问题, 请您点击"Yes"来解决这个问题。

- 如果问题被找到并且需要管理员权限来解决这个问题,您将会看到 "Please re-run the diagnostics as an administrator."。请让您的IT部门提供管理员权限或者协助您用管理员身份来进行以上的诊断。
- 如果问题通过Diagnostics得到了解决,请关闭Plug-in Manager并重新打开Excel/Word/PowerPoint,检查您的问题是否还存在。

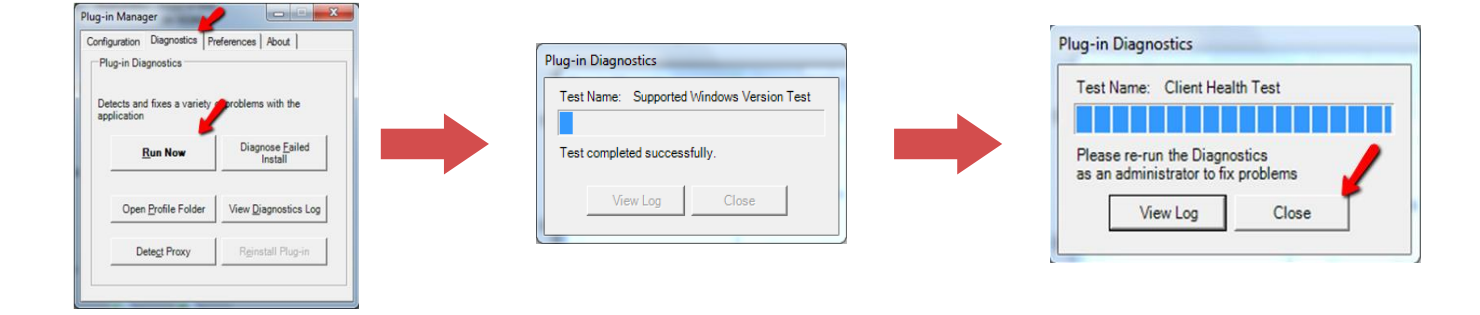

5.如果使用故障排除工具未修复错误, 请联系我们的客户支持。 ※请参阅封 面以获取联系信息。 Copyright © 2018 by S&P Global Market Intelligence. All rights reserved.

No content (including ratings, credit-related analyses and data, valuations, model, software or other application or output therefrom) or any part thereof (Content) may be modified, reverse engineered, reproduced or distributed in any form by any means, or stored in a database or retrieval system, without the prior written permission of S&P Global Market Intelligence or its affiliates (collectively, S&P). The Content shall not be used for any unlawful or unauthorized purposes. S&P and any third-party providers, as well as their directors, officers, shareholders, employees or agents (collectively S&P Parties) do not guarantee the accuracy, completeness, timeliness or availability of the Content. S&P Parties are not responsible for any errors or omissions (negligent or otherwise), regardless of the cause, for the results obtained from the use of the Content, or for the security or maintenance of any data input by the user. The Content is provided on an "as is" basis. S&P PARTIES DISCLAIM ANY AND ALL EXPRESS OR IMPLIED WARRANTIES, INCLUDING, BUT NOT LIMITED TO, ANY WARRANTIES OF MERCHANTABILITY OR FITNESS FOR A PARTICULAR PURPOSE OR USE, FREEDOM FROM BUGS, SOFTWARE ERRORS OR DEFECTS, THAT THE CONTENT'S FUNCTIONING WILL BE UNINTERRUPTED OR THAT THE CONTENT WILL OPERATE WITH ANY SOFTWARE OR HARDWARE CONFIGURATION. In no event shall S&P Parties be liable to any party for any direct, incidental, exemplary, compensatory, punitive, special or consequential damages, costs, expenses, legal fees, or losses (including, without limitation, lost income or lost profits and opportunity costs or losses caused by negligence) in connection with any use of the Content even if advised of the possibility of such damages.

Credit-related and other analyses, including ratings, and statements in the Content are statements of opinion as of the date they are expressed and not statements of fact. S&P Global Market Intelligence's opinions, analyses and rating acknowledgment decisions (described below) are not recommendations to purchase, hold, or sell any securities or to make any investment decisions, and do not address the suitability of any security. S&P Global Market Intelligence assumes no obligation to update the Content following publication in any form or format. The Content should not be relied on and is not a substitute for the skill, judgment and experience of the user, its management, employees, advisors and/or clients when making investment and other business decisions. S&P Global Market Intelligence does not act as a fiduciary or an investment advisor except where registered as such. While S&P Global Market Intelligence has obtained information from sources it believes to be reliable, S&P Global Market Intelligence does not perform an audit and undertakes no duty of due diligence or independent verification of any information it receives.

S&P keeps certain activities of its business units separate from each other in order to preserve the independence and objectivity of their respective activities. As a result, certain business units of S&P may have information that is not available to other S&P business units. S&P has established policies and procedures to maintain the confidentiality of certain non-public information received in connection with each analytical process.

S&P may receive compensation for its ratings and certain analyses, normally from issuers or underwriters of securities or from obligors. S&P reserves the right to disseminate its opinions and analyses. S&P's public ratings and analyses are made available on its Web sites, <u>www.standardandpoors.com</u> (free of charge), and <u>www.ratingsdirect.com</u> and <u>www.globalcreditportal.com</u> (subscription), and may be distributed through other means, including via S&P publications and third-party redistributors. Additional information about our ratings fees is available at <u>www.standardandpoors.com/usratingsfees</u>.